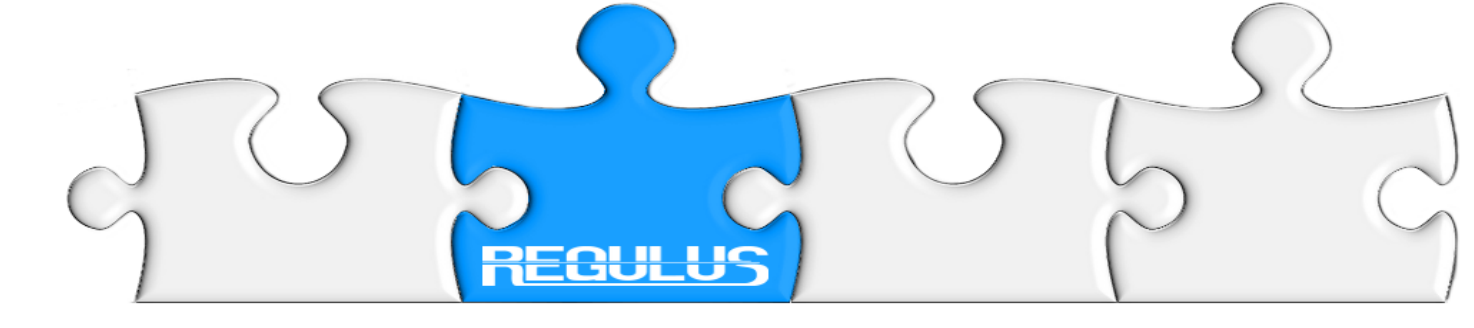

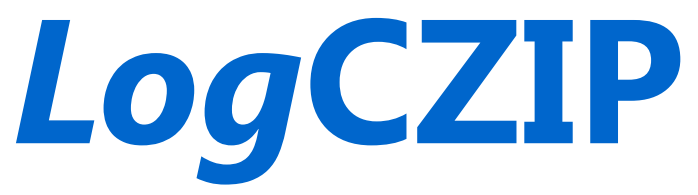

#### Logika i Cyfrowe Zarządzanie Integralnym Projektem

# Edytor i tester aplikacji dla sterowników firmy REGULUS

## WPROWADZENIE

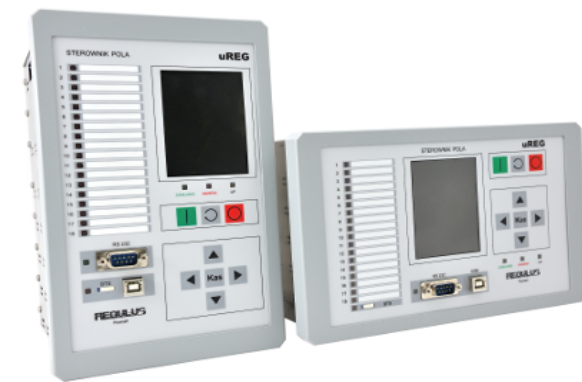

© REGULUS, Poznań 2013

Uwaga: wszystkie sterowniki CZIP-XX są sterownikami NASTAWIALNYMI, bez funkcji logicznego programowania. Edytor ich nie obsługuje.

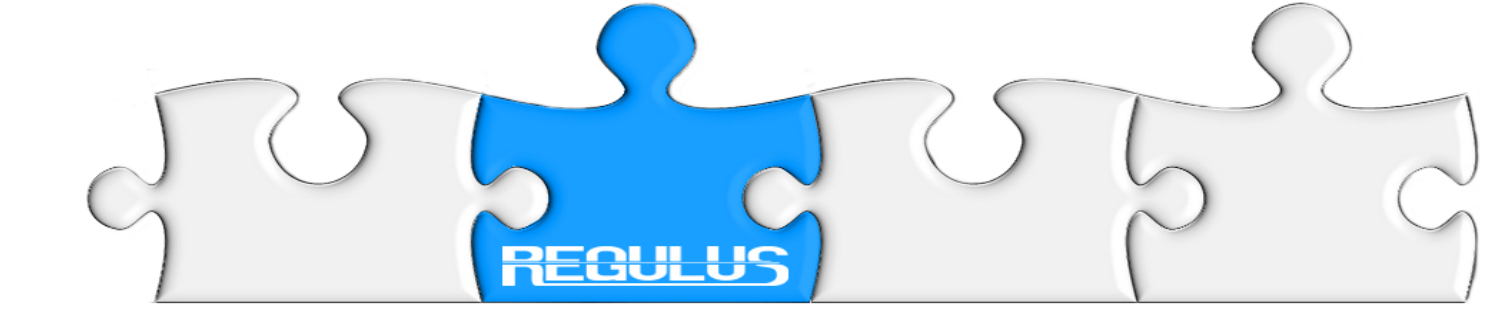

# Sterowniki firmy REGULUS mają 3 ograniczenia:

# 1. 12 torów analogowych 2. Liczba wejść i wyjść max. 150 3. WYOBRAŹNIA PROJEKTANTA

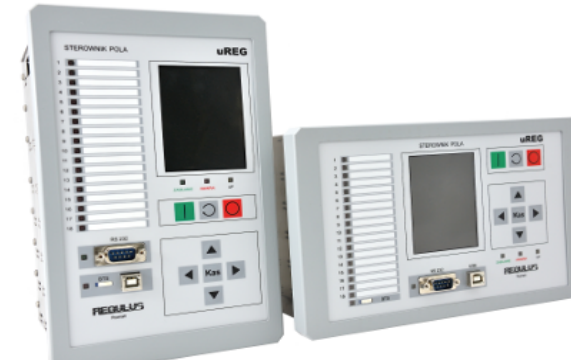

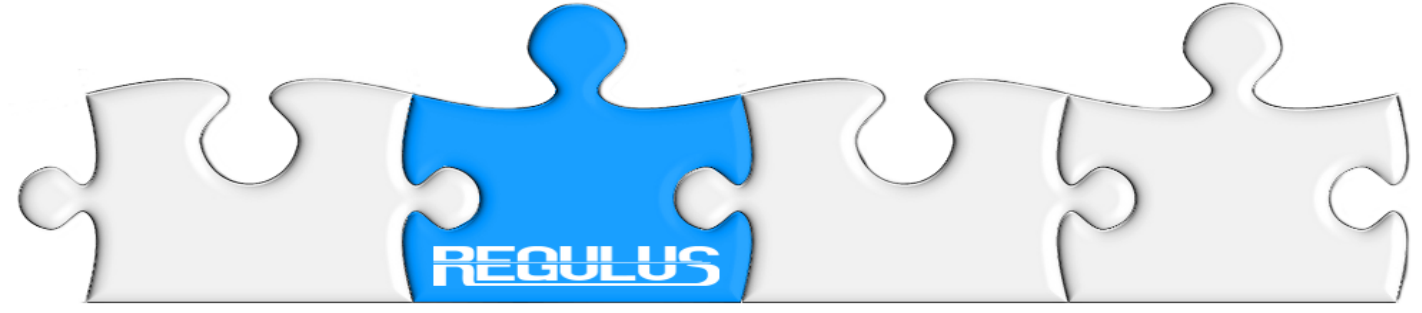

# Dotychczas zrealizowano dziesiątki aplikacji. Najciekawsze:

inteligentny SZR z ENEA Poznań,

- pole potrzeb własnych z 6 łącznikami 2–bitowymi,

- pole elektrowniane z obsługą 11 łączników 2-bitowych,

#### - pole elektrowniane z obsługą 2 wyłączników i 7 łączników 2-bitowych,

- pole elektrowniane z kompensacją dławikiem,

- miernik stopnia kompensacji z automatyką dławika,
  - Średni czas przygotowania aplikacji: ok. 3 16 h.

Te same prace w zabezpieczeniach CZIP-1234: ok. 36 – 720 h.

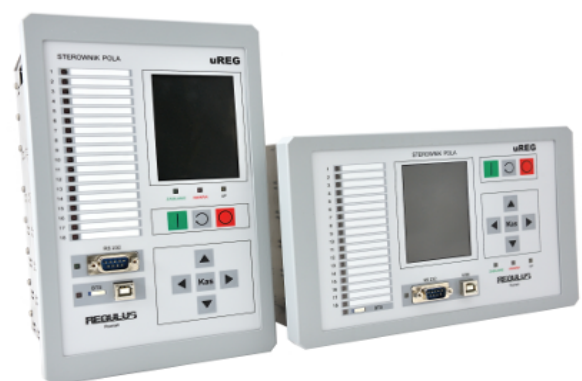

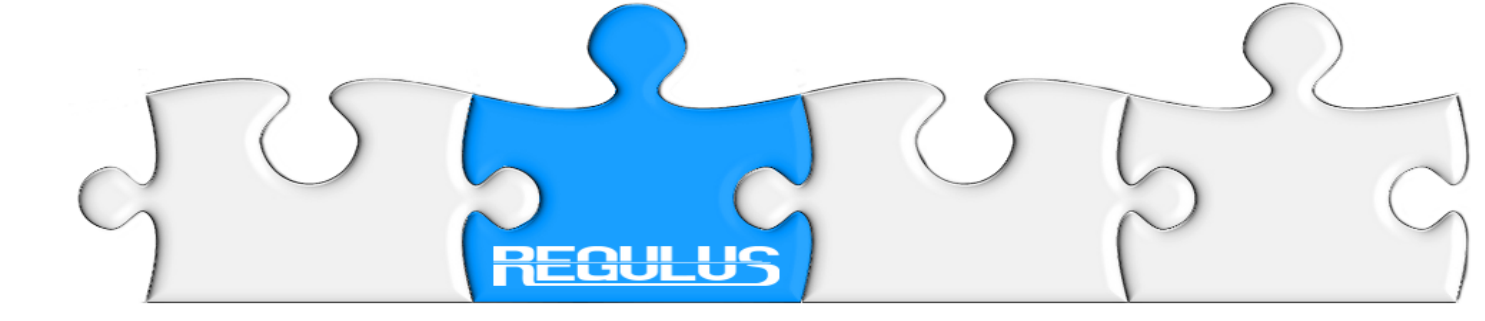

#### Tory analogowe (CT-0 + VT-2):

- 3 prądy fazowe
- 2 prądy I0, Ig
- 2 komplety trzech napięć
- 2 komplety U0

#### Wejścia wyjścia:

• Zależnie od zastosowanych modułów

Zasilanie: 88 - 350 VDC (230 VAC)/ 24 VDC

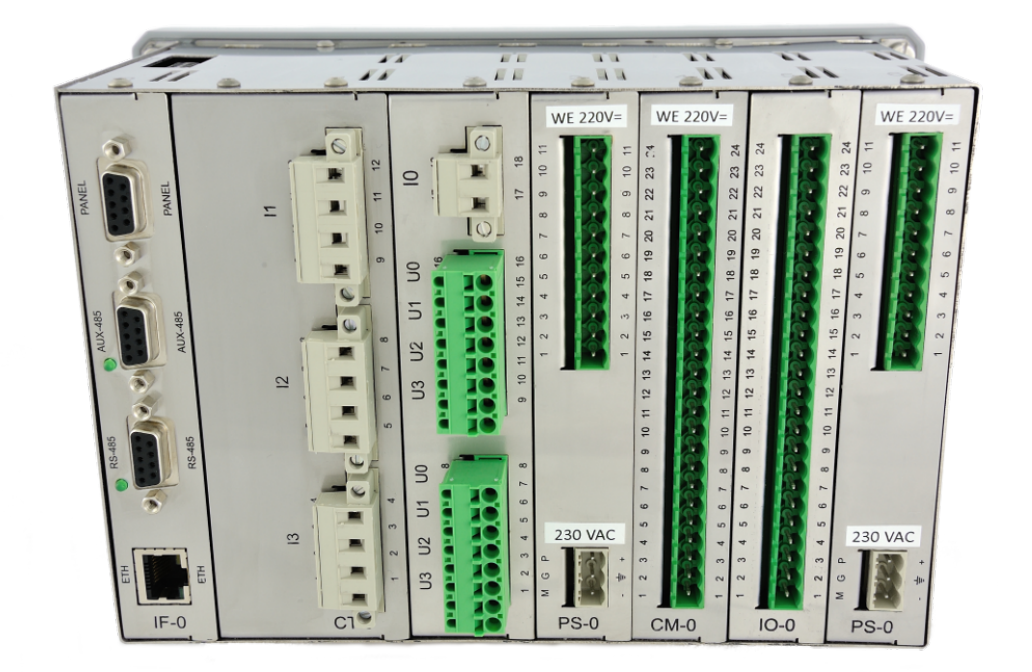

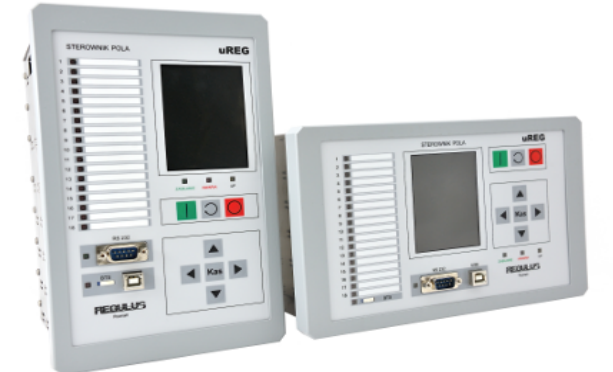

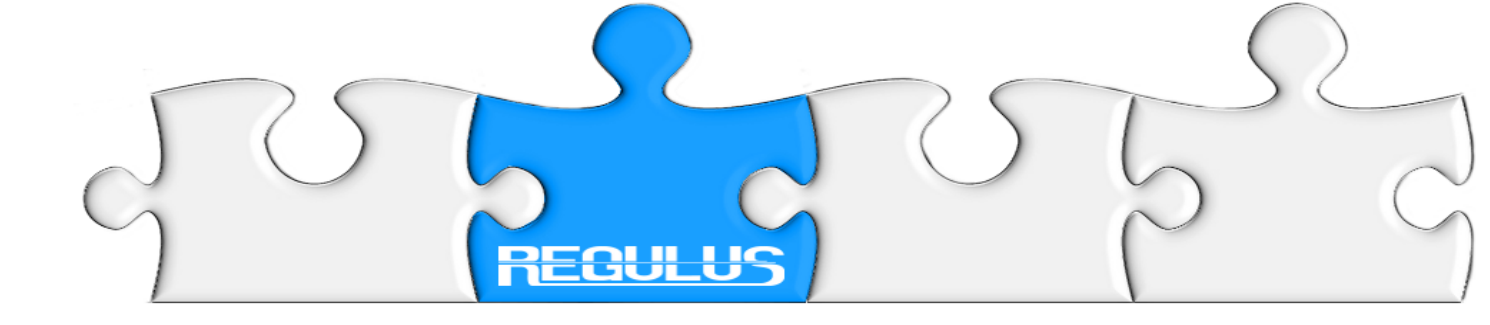

#### Aplikacja dla sterownika pola (*u*CZIP do 31.07.2013)/(*u*REG od 08.2013) realizująca kryteria zabezpieczeniowe i automatyki składa się z pojedynczych bloczków zwanych **funktorami** i ich wzajemnych powiązań.

Funktor realizuje odgórnie przypisane funkcje, takie jak: operacje logiczne, porównania, liczniki, przerzutniki itp.

Wszystkie funktory podzielone są na kategorie i dostępne w zasobniku programu LogCZIP.

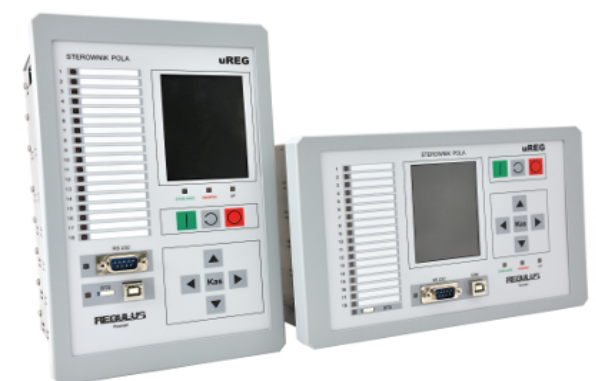

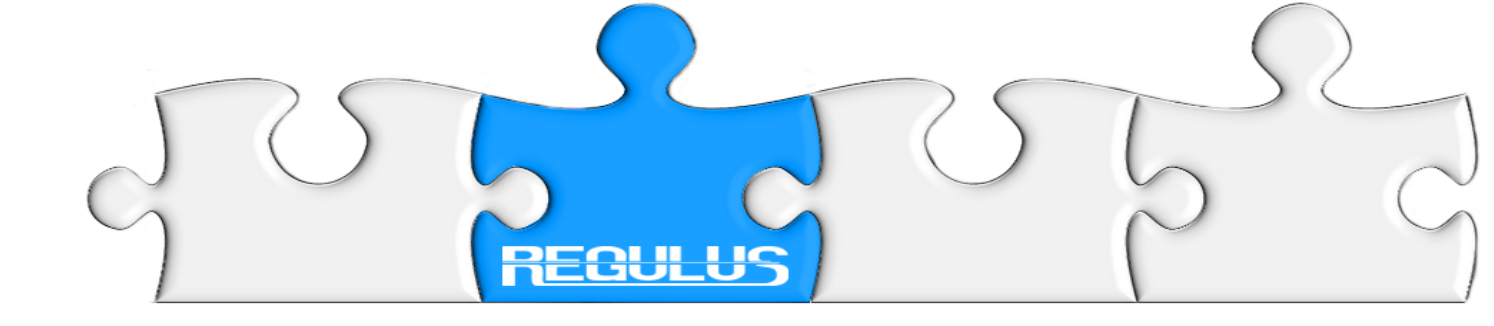

# Każdy funktor składa się z dwóch komponentów: właściwego bloku funkcjonalnego, i wejściowej logicznej bramki (-ek) warunkującej

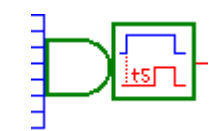

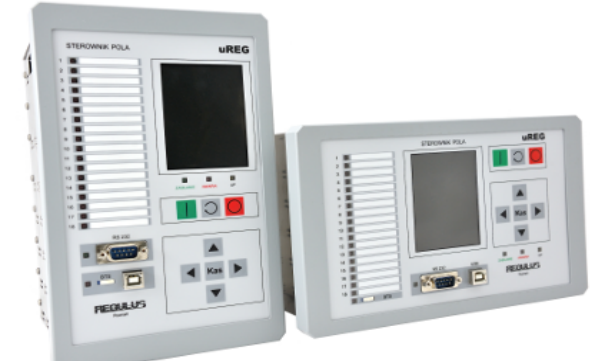

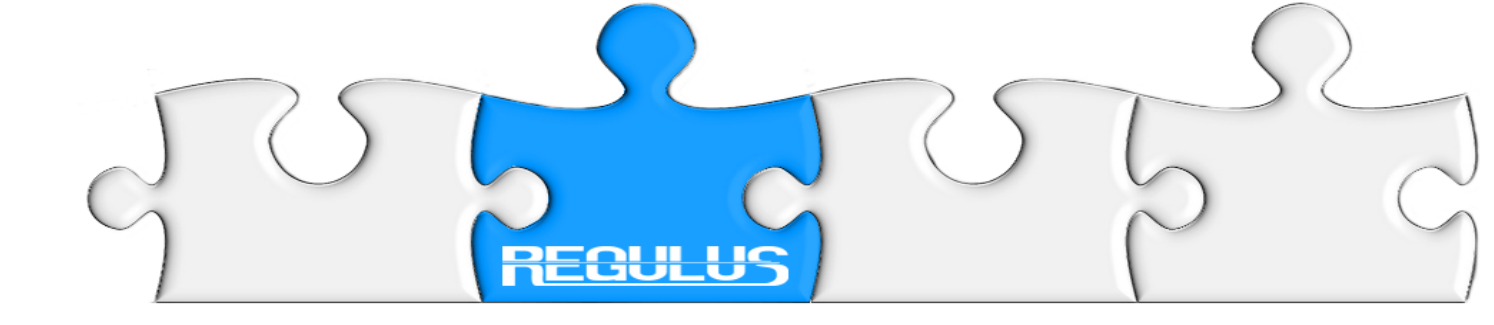

Funktory mają max. 8 wejść i max.8 wyjść logicznych. Wejścia oznaczone są kolorem niebieskim. Wyjścia oznaczone są kolorem czerwonym. Tożsame (logicznie) wyjścia logiczne redukowane są na rysunkach do jednego wyjścia graficznego

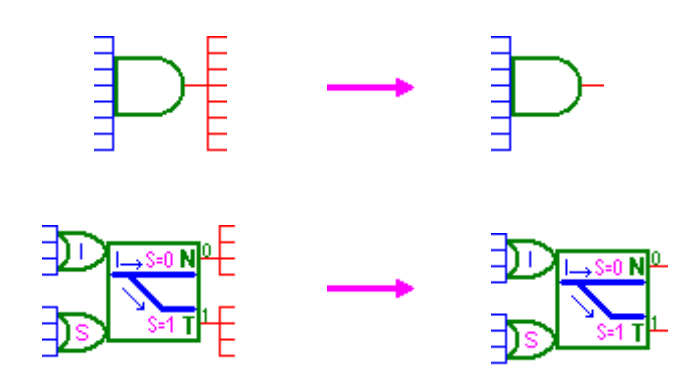

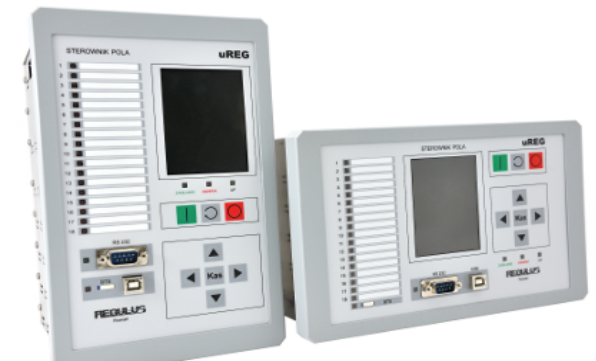

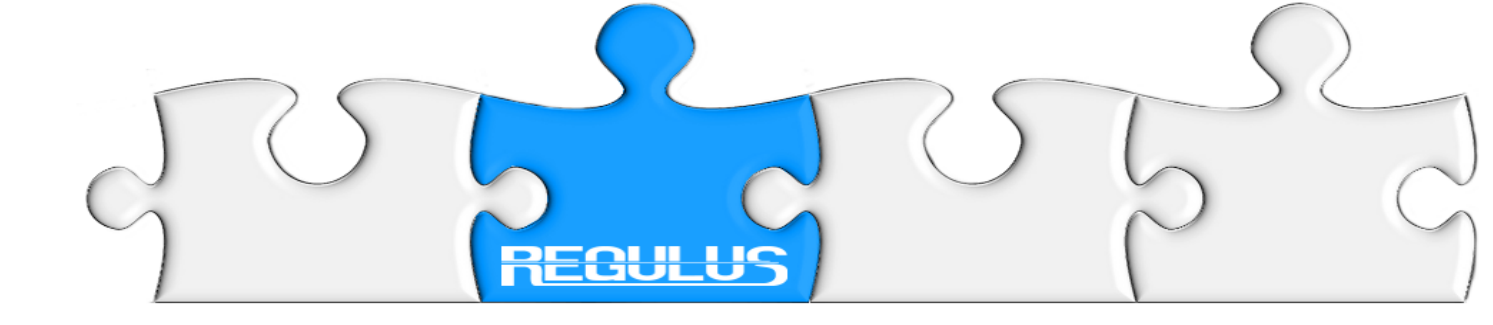

#### Łączymy zawsze wyjście funktora źródłowego z wejściem funktora następnika. Nie łączymy wzajemnie wyjść funktorów!

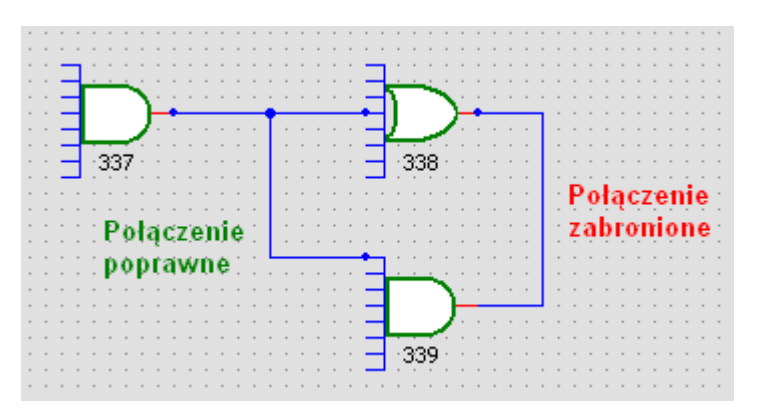

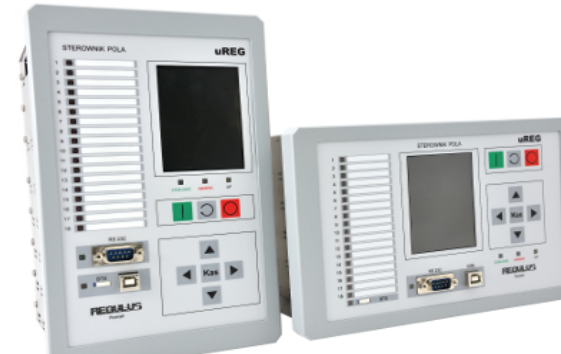

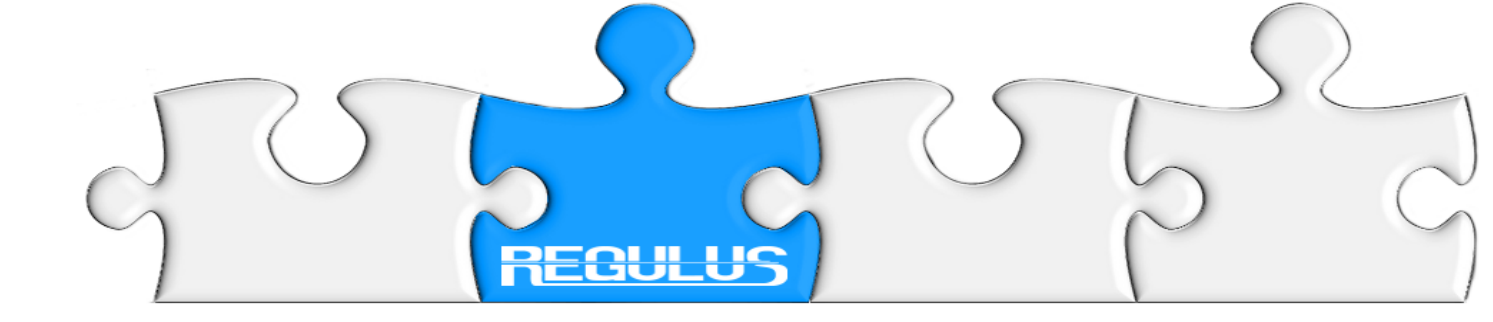

# Każdy funktor otrzymuje unikalny identyfikator zwany **NUMEREM FUNKTORA**.

Wejścia nie użyte (nie podłączone) otrzymują stan domyślny w za od funkcji bramki warunkującej: dla funkcji **AND** domyślnie stan wysoki (logiczne 1), dla funkcji **OR** domyślnie stan niski (logiczne 0).

Wejścia i wyjścia graficzne numerujemy od 0 do 7:

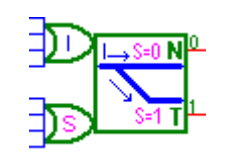

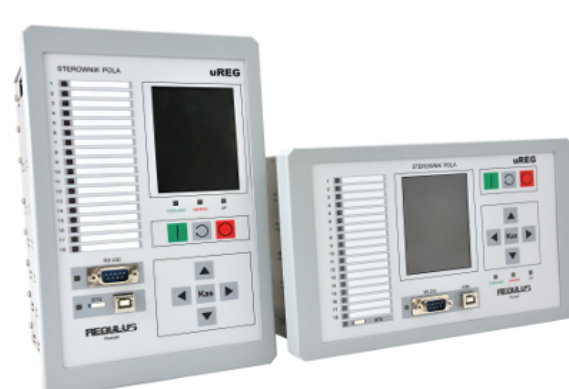

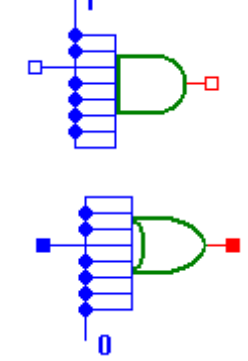

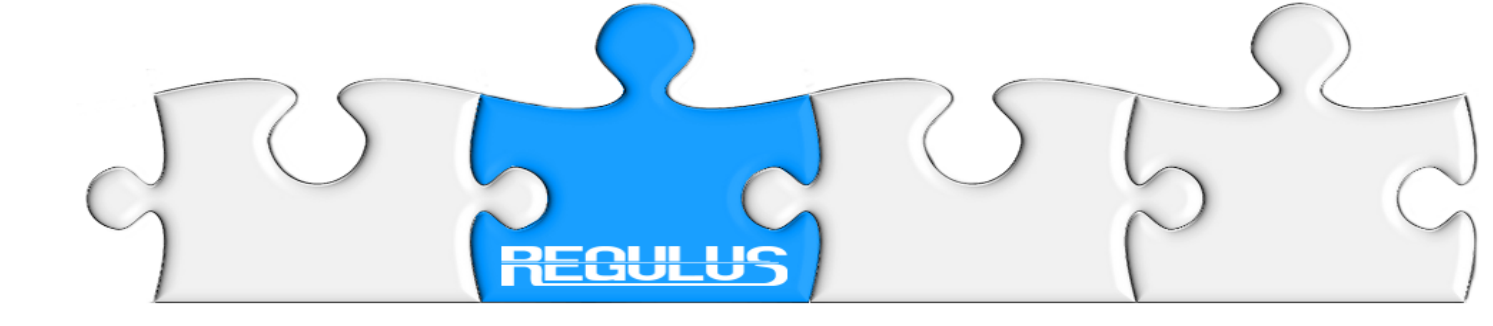

Funktor z jednym wyjściem graficznym ma 8 wyjść logicznych, znaczy to, że jego wyjście możemy połączyć z 8-ma różnymi wejściami funktorów.

W funktorze z 4 wyjściami graficznymi każde ma po 2 wyjścia logiczne. 8/4 = 2. Oznacza to, że jedno wyjście funktora możemy dołączyć do 2 różnych wejść funktorów.

Kolor różowy linii  $\rightarrow$  wejście funktora nie dołączone do wyjścia funktora.

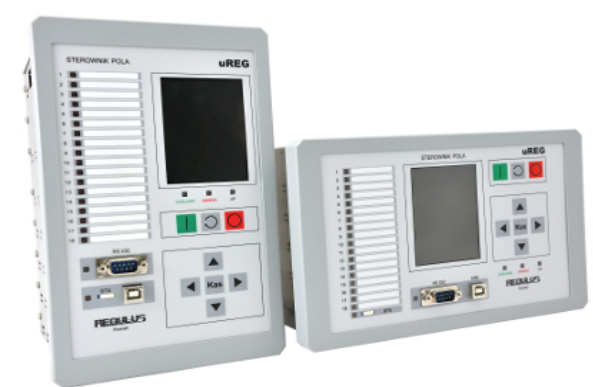

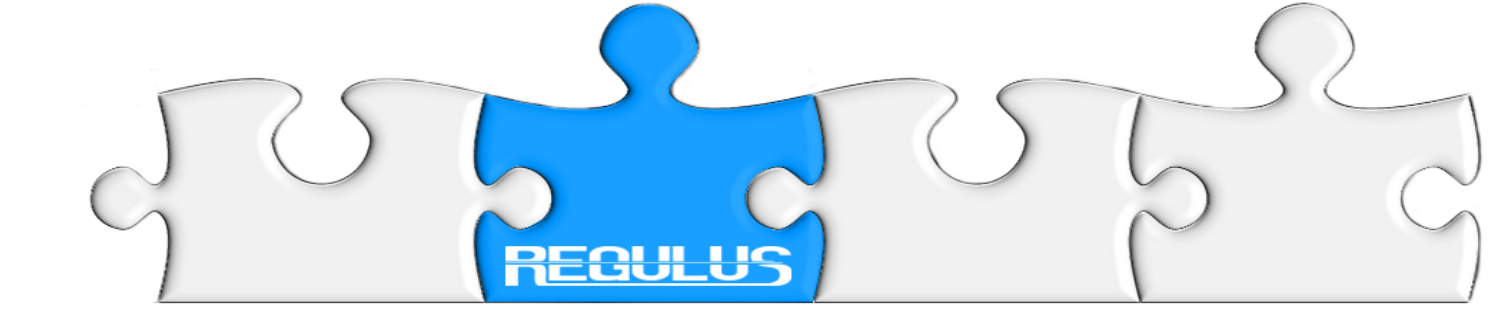

Wejścia i wyjścia funktorów możemy łączyć za pomocą ETYKIET. Etykiety pozwalają na łączenie wejść i wyjść funktorów pomiędzy arkuszami oraz w ramach tego samego arkusza.

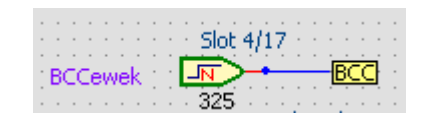

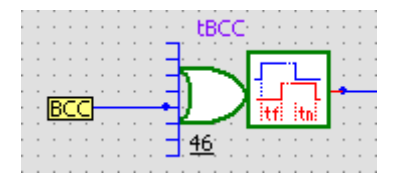

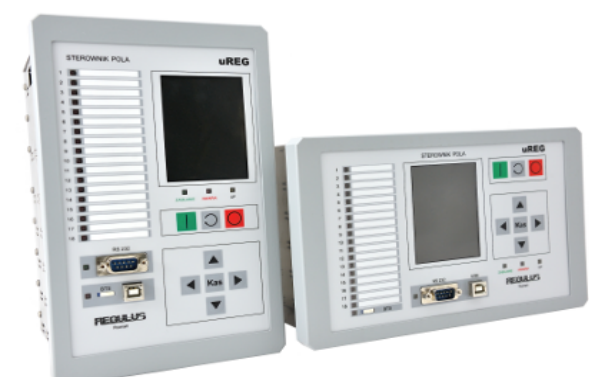

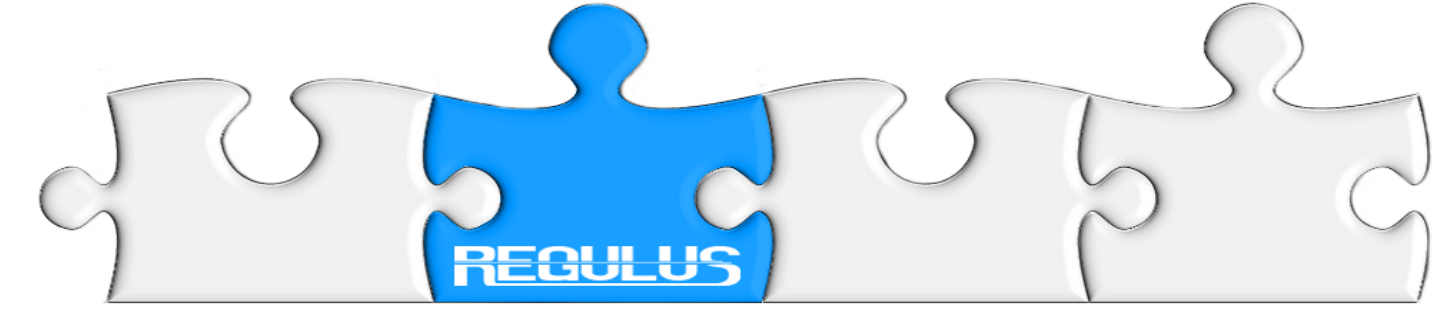

# Funkcjonalność i właściwości funktora:

- Generowanie napisu na wyświetlaczu (max. 32 znaki);
- Generowanie zdarzenia (raportu) do dziennika zdarzeń z sygnaturą czasu rzeczywistego;
  - Stan wyjścia odzwierciedlony w tablicy stanów;
    - Nastawy;
    - Etykiety opisujące funkcjonalność logiczną;
      - Grupowanie nastaw;
      - Własny opis nastaw;
      - Własne pliki pomocy.

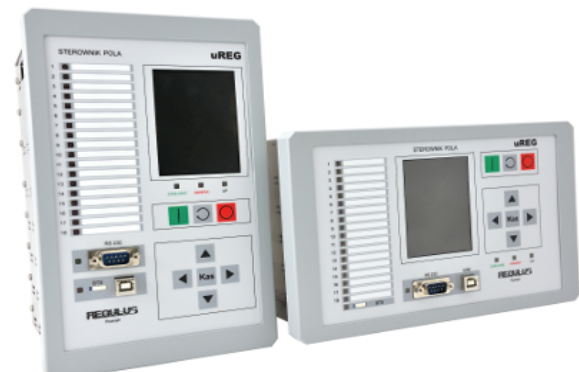

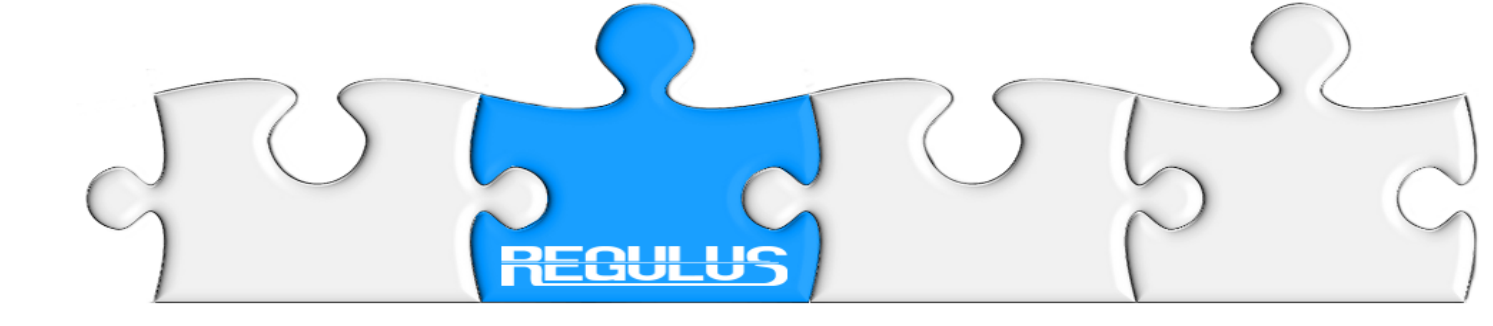

# Prosty przykład: Obsługa łącznika 2-bitowego

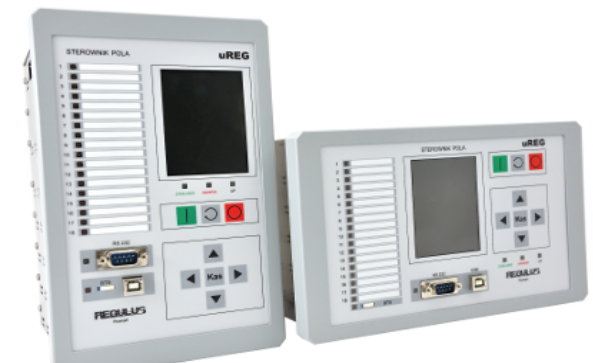

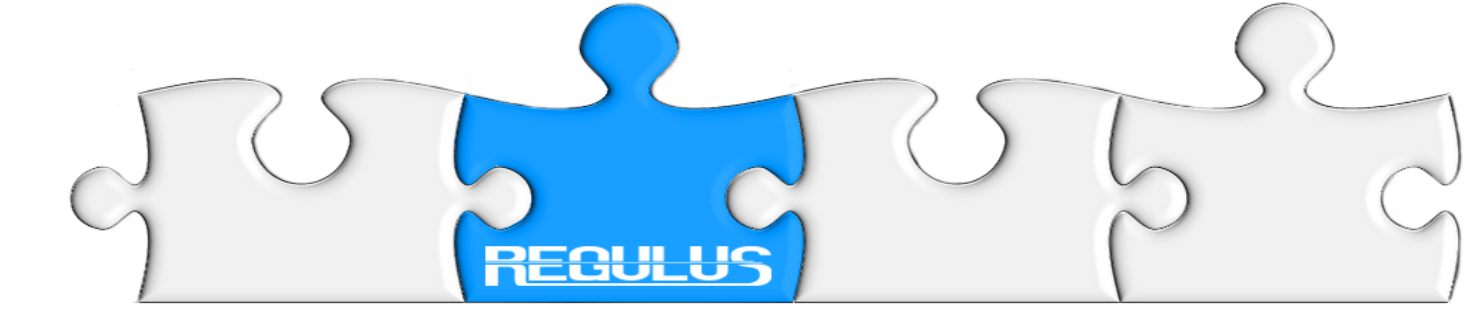

Z zasobnika pobieramy

i wstawiamy na arkusz

zacisk 10 i 11

- Wybieramy dwa zaciski z slotu 4 (CM-0) •
- zacisk 10 i 11 •
- wstawiamy na arkusz •

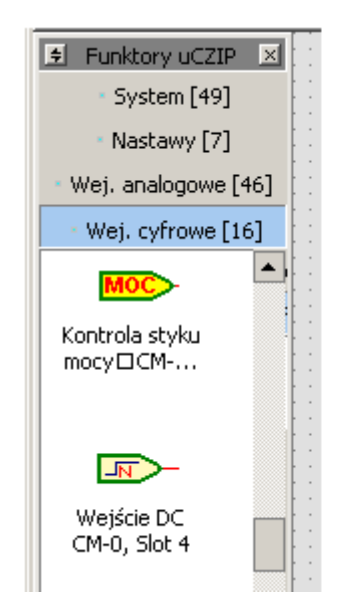

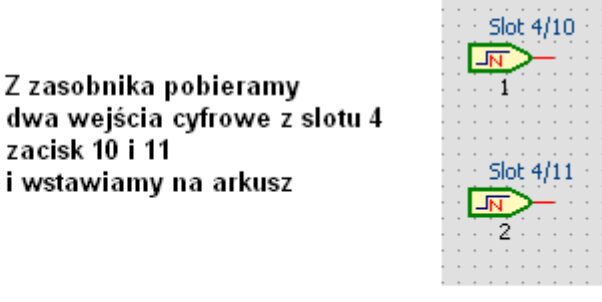

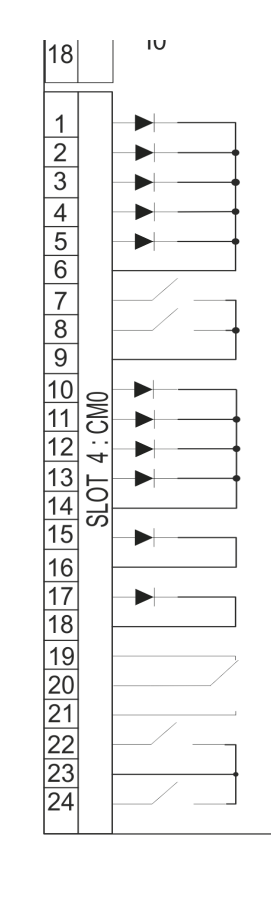

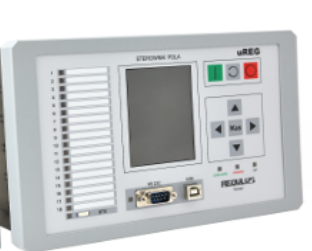

UREG

. ... REGULUS

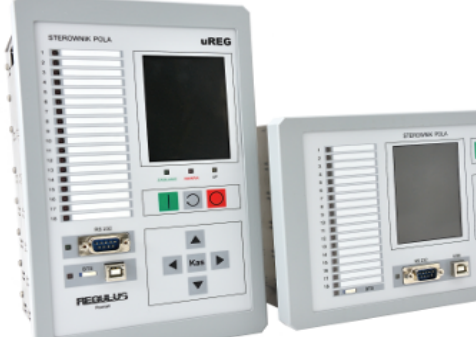

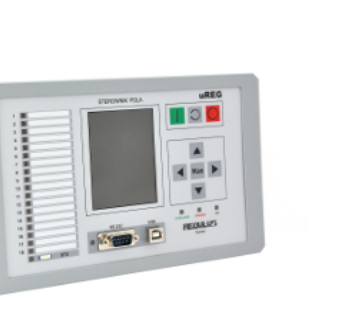

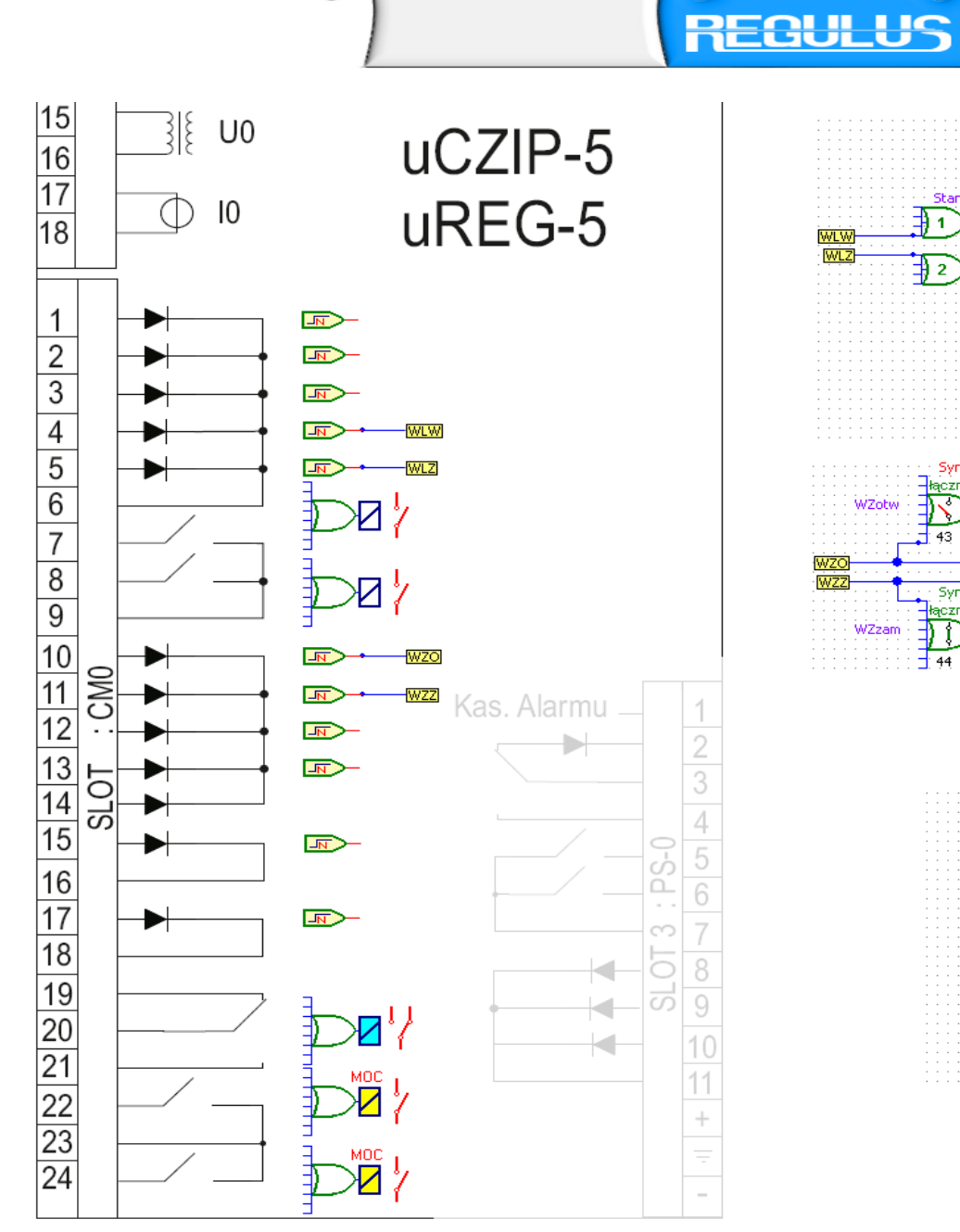

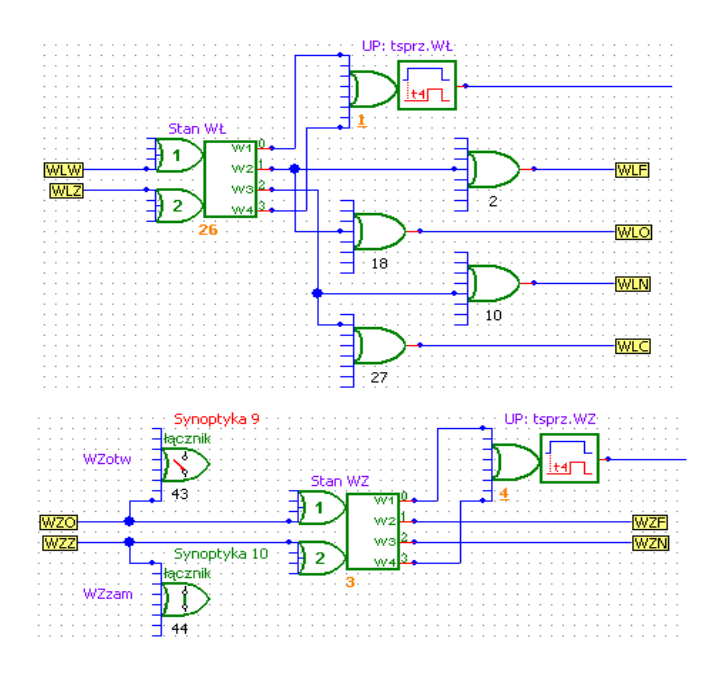

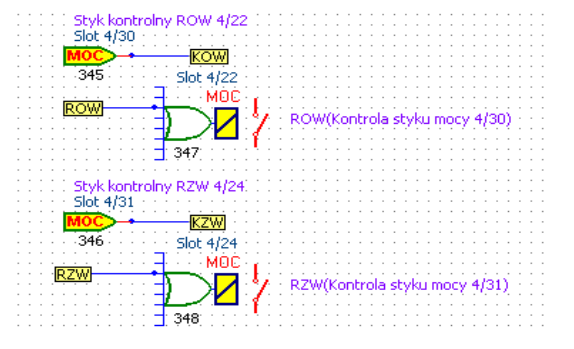

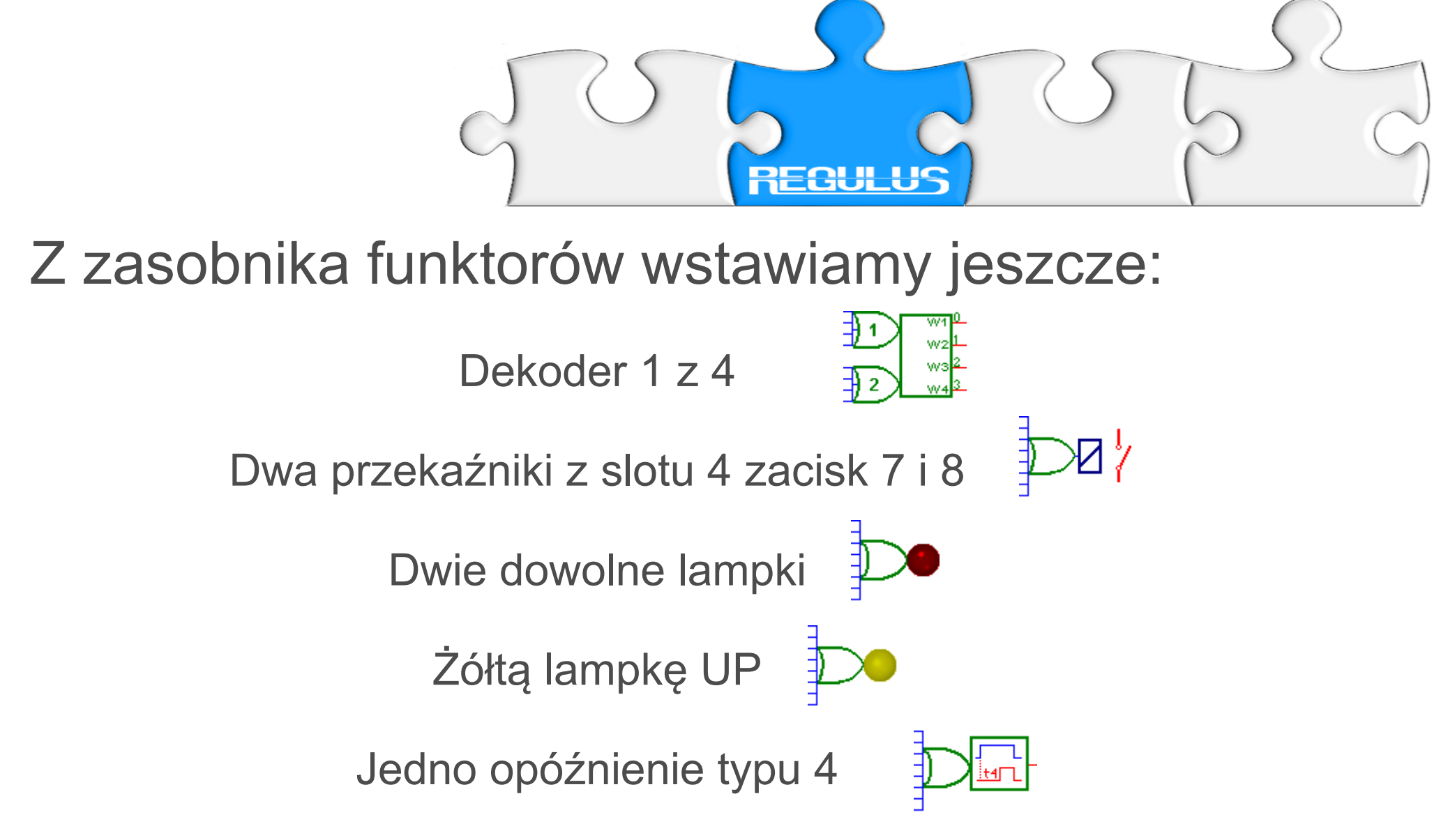

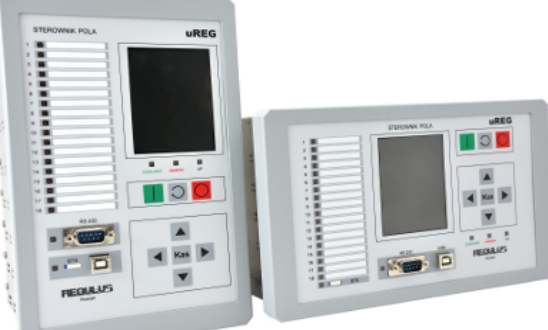

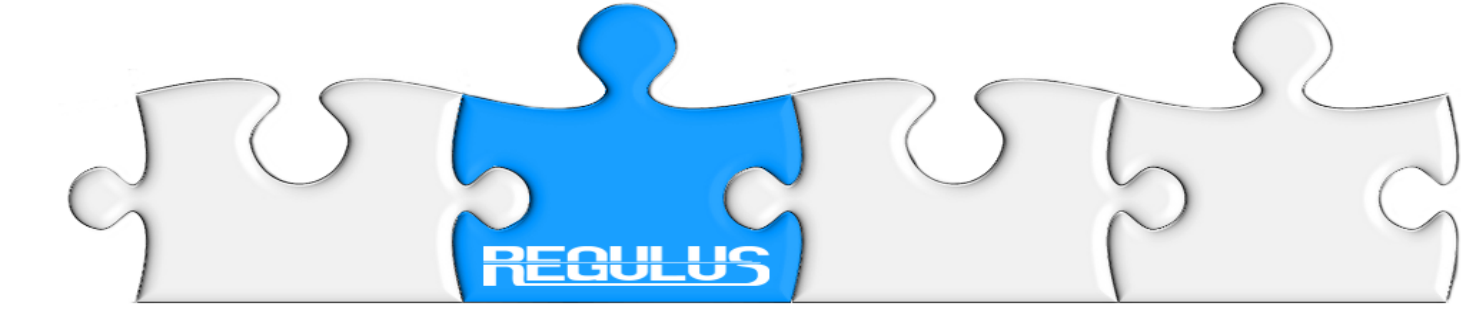

# Rysujemy połączenia pomiędzy funktorami. Zajmie nam to ok. 1 minuty.

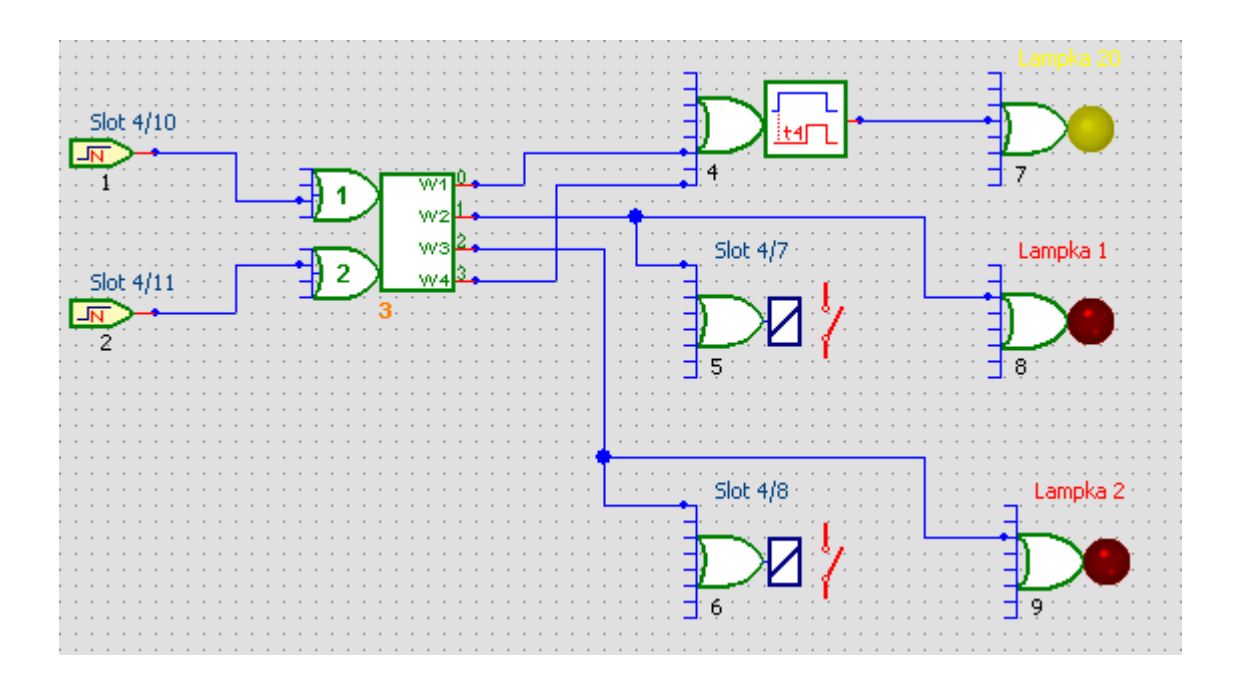

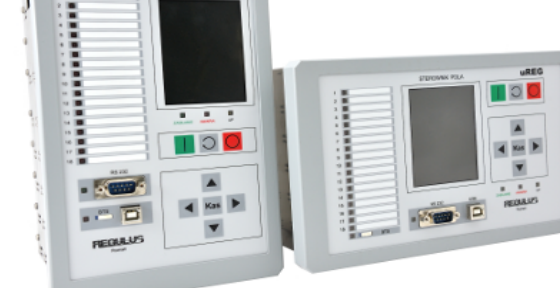

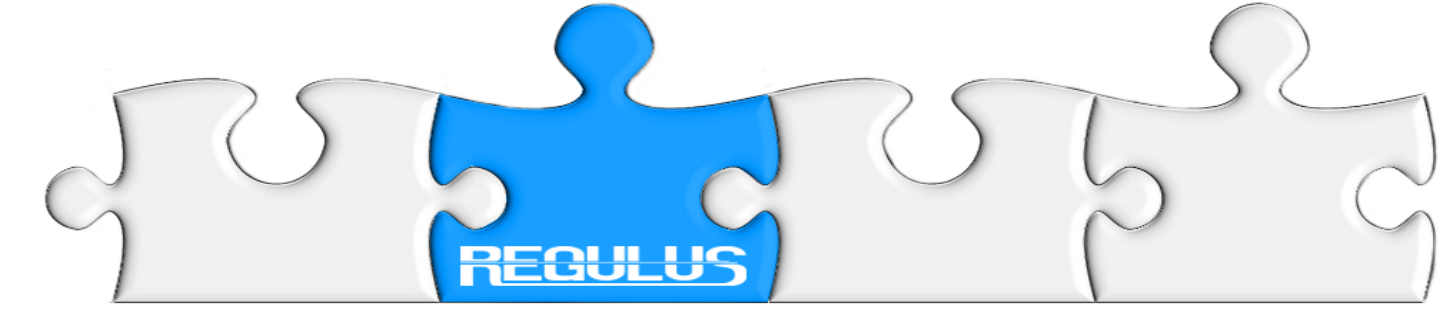

# Opis działania:

Brak sygnału na wejściach cyfrowych (funktory: 1 i 2) powoduje ustalenie stanu logicznego 1 na wyjściu 0 dekodera (funktor 3), a dalej - po czasie t4 stanu logicznego 1 na wyjściu opóźnienia (funktor 4).

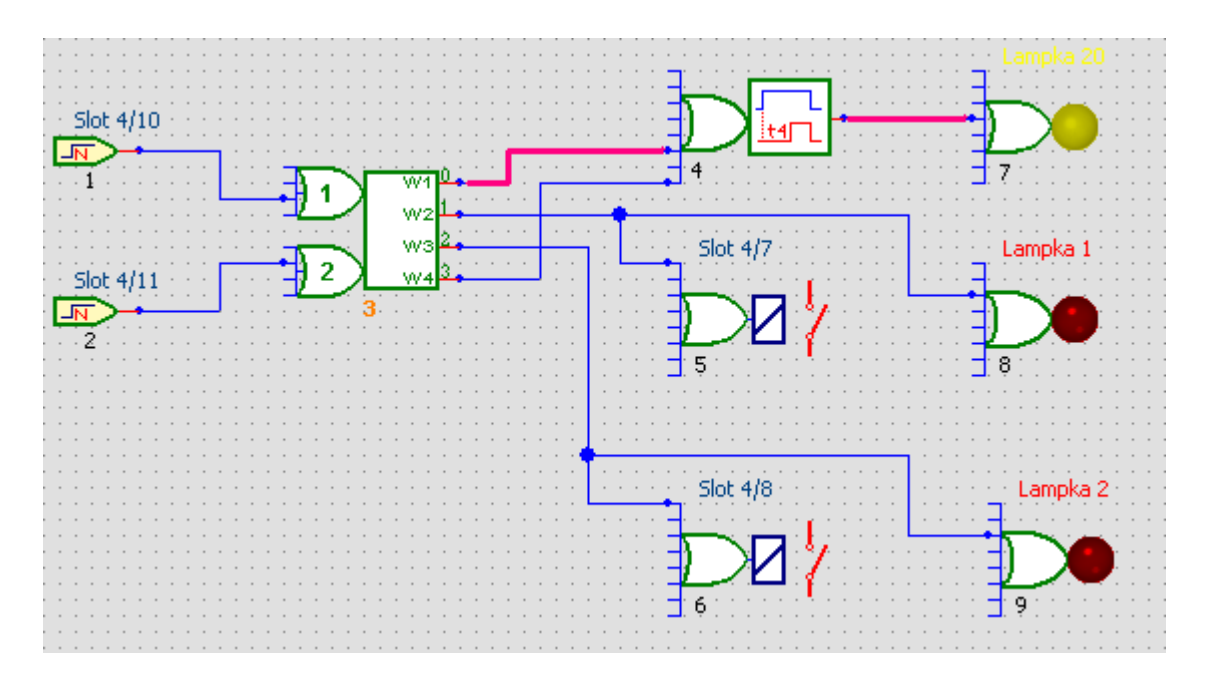

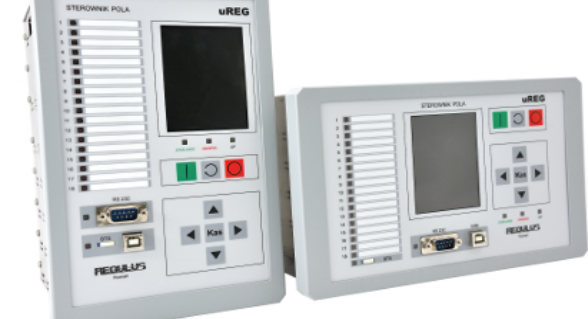

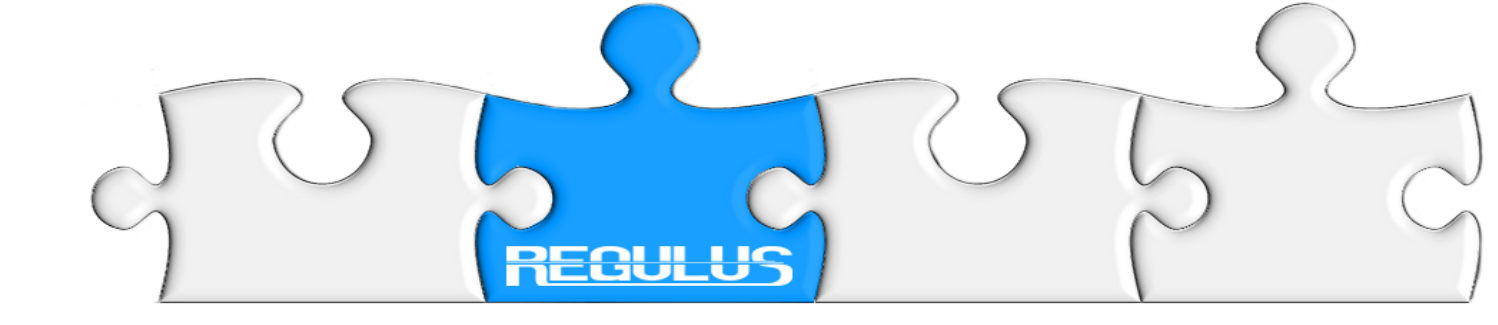

Teraz podajemy stan wysoki na zacisk 11 w slocie 4 (funktor 2); stan z wejścia cyfrowego przenosi się na wejście dekodera (funktor 3).

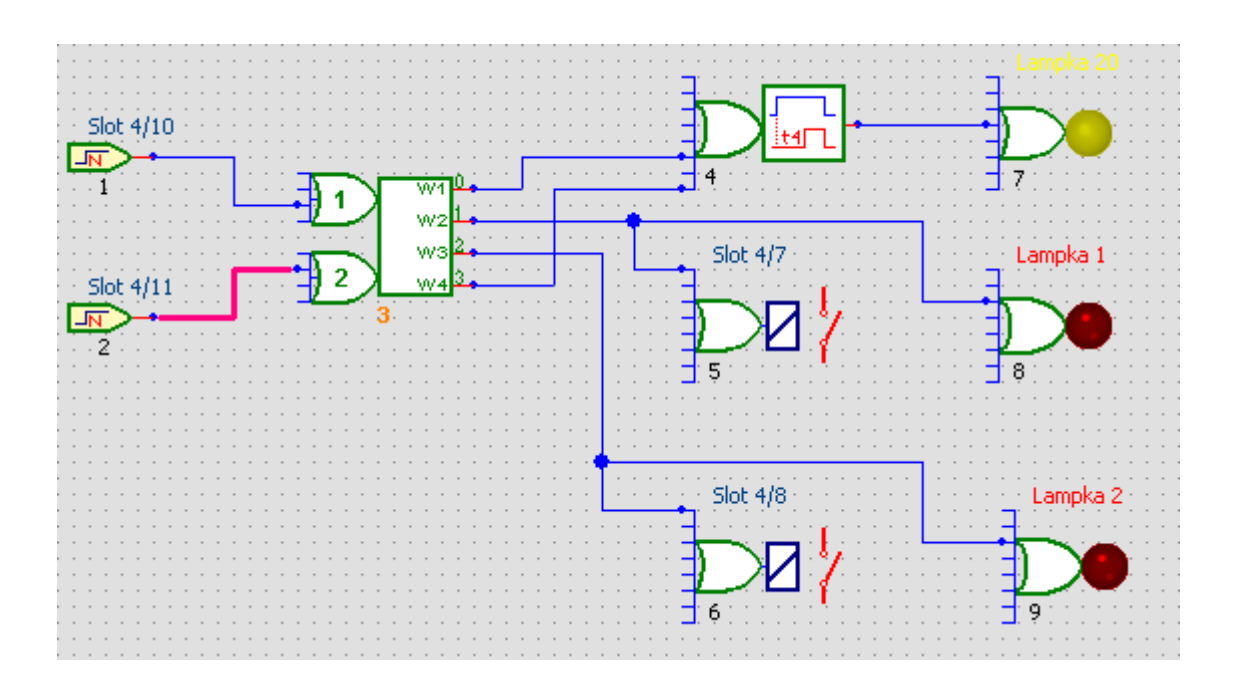

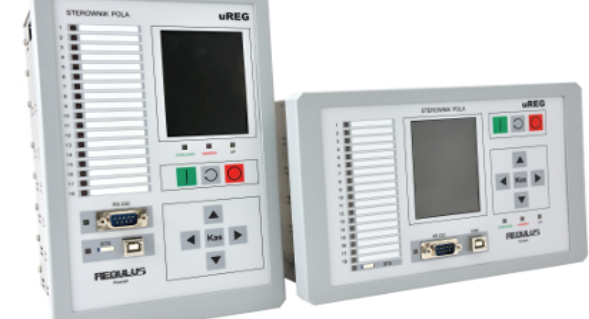

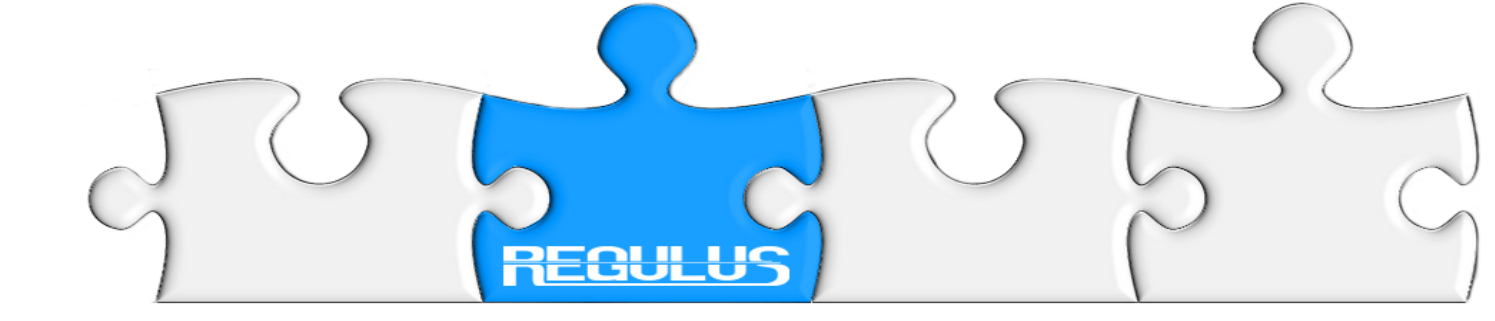

Dekoder rozpoznaje stan binarny 10, dekoduje go na dziesiątkowy 2 i propaguje sygnał do funktorów 6 i 9.

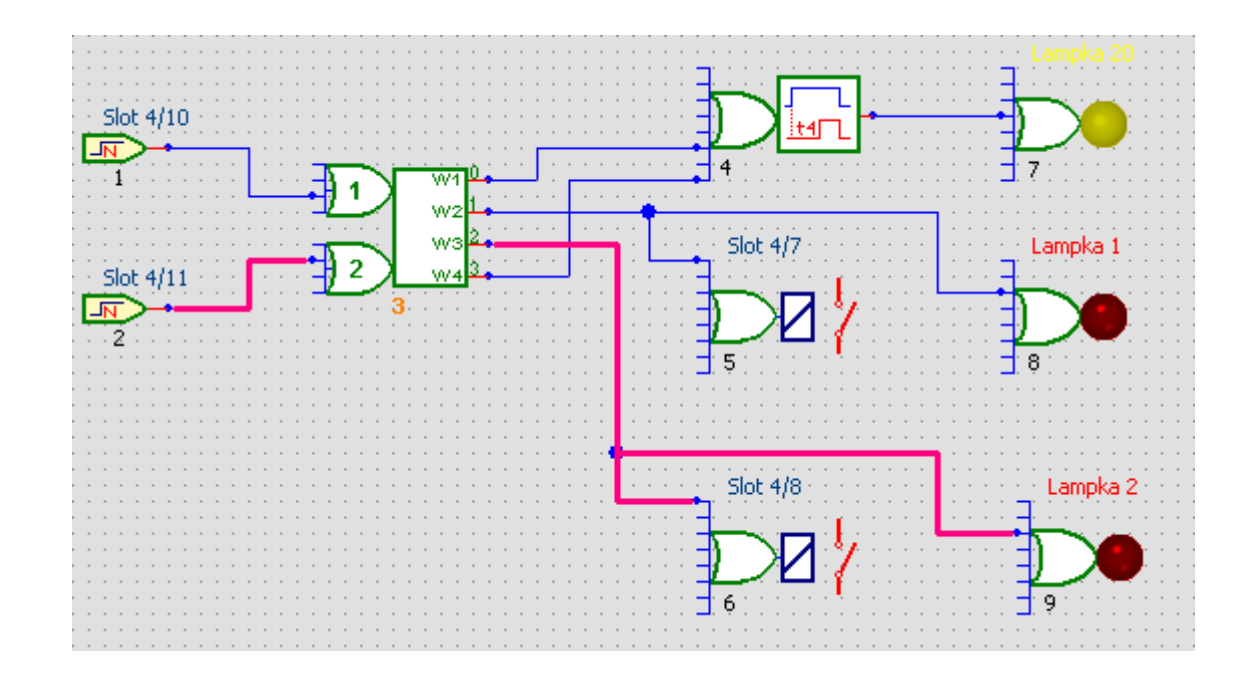

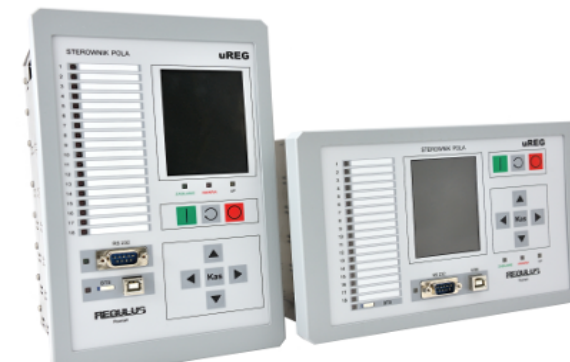

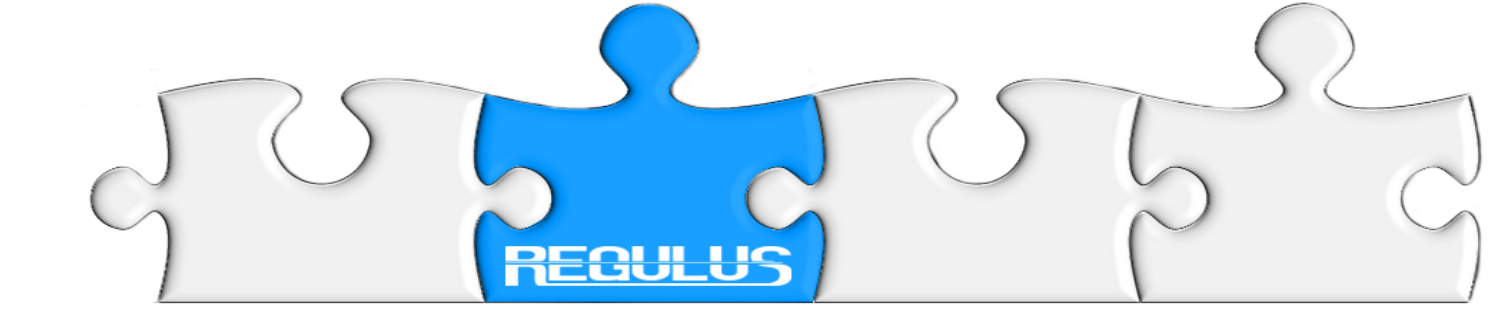

Tym razem podajemy stan wysoki na oba zaciski 10 i 11 w slocie 4; stan z wejść cyfrowych przenosi się na wejścia dekodera (funktor 3).

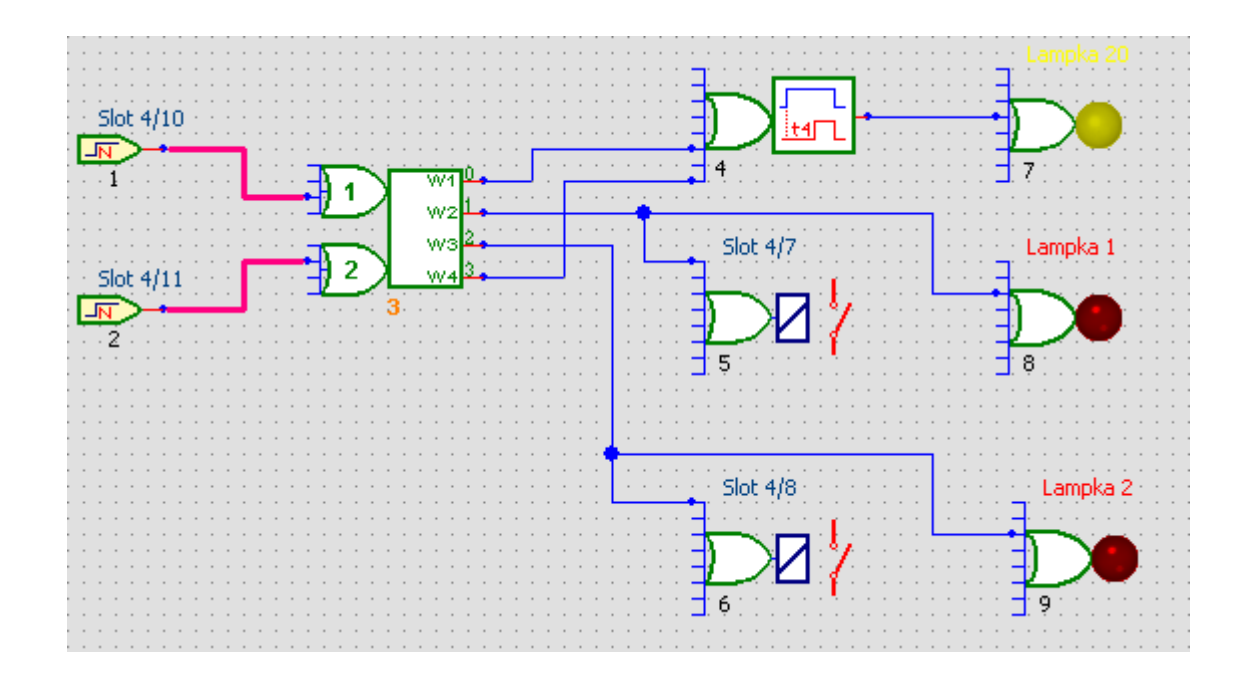

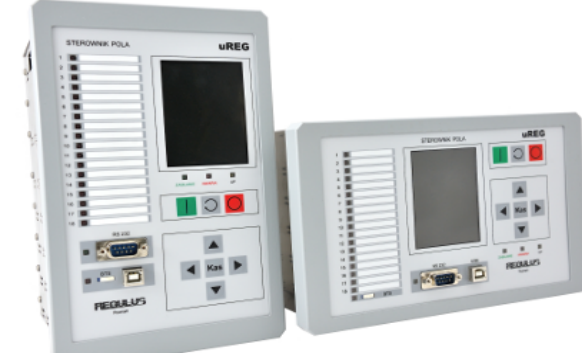

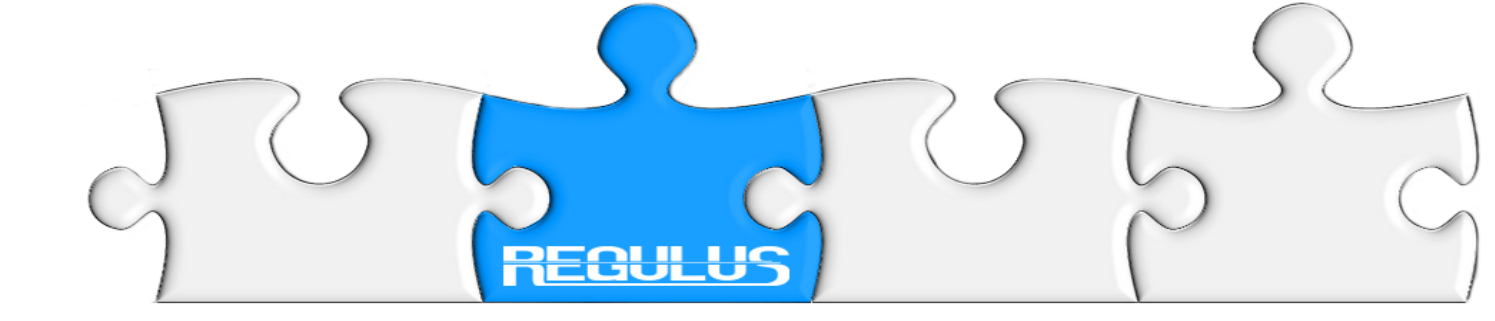

W kolejnym kroku dekoder dekoduje stan binarny 11 na dziesiątkowy 3 i propaguje sygnał do funktora 4.

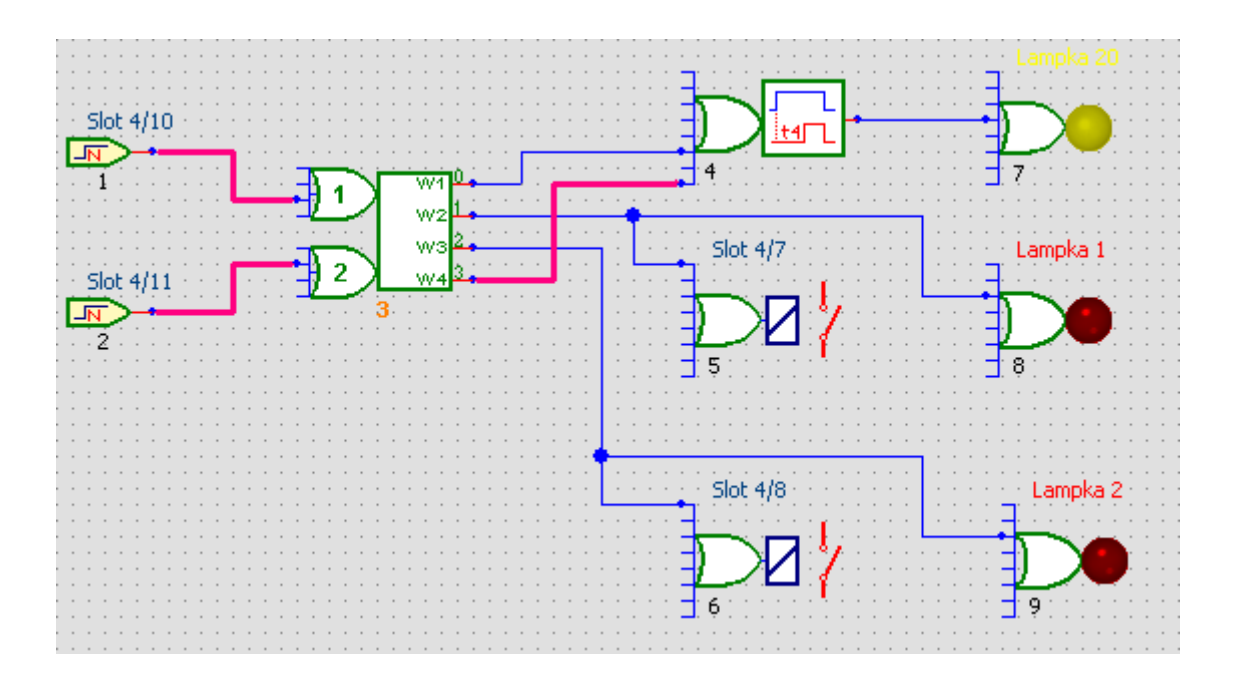

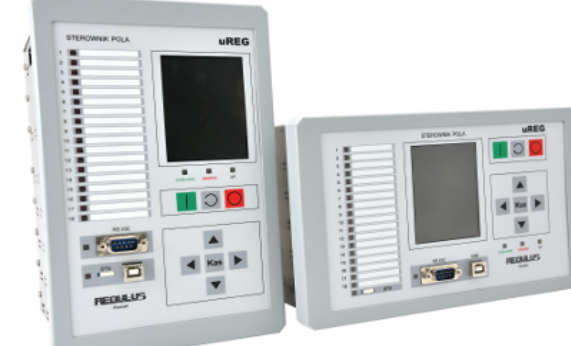

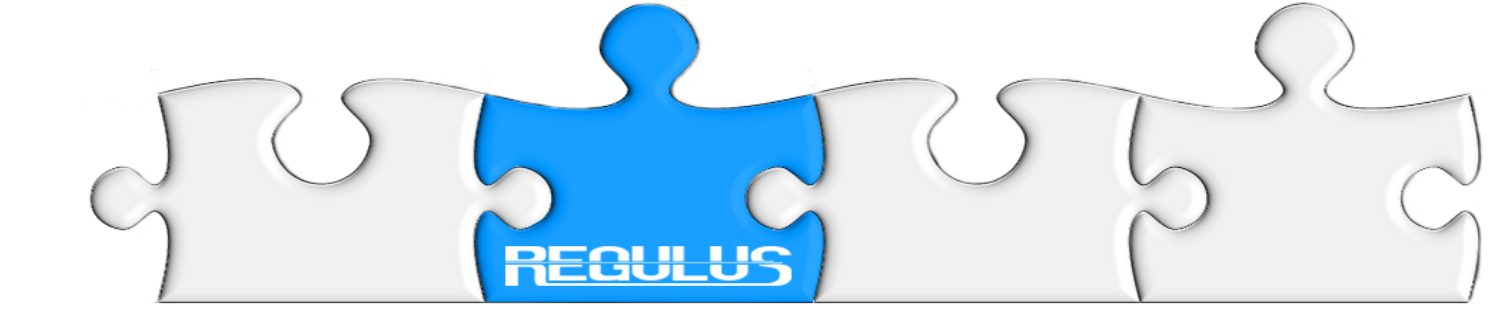

Zwłoka czasowa (funktor 4), odholowuje zadany czas t4 i propaguje sygnał na wejście funktora 7, załączając żółtą lampkę LED.

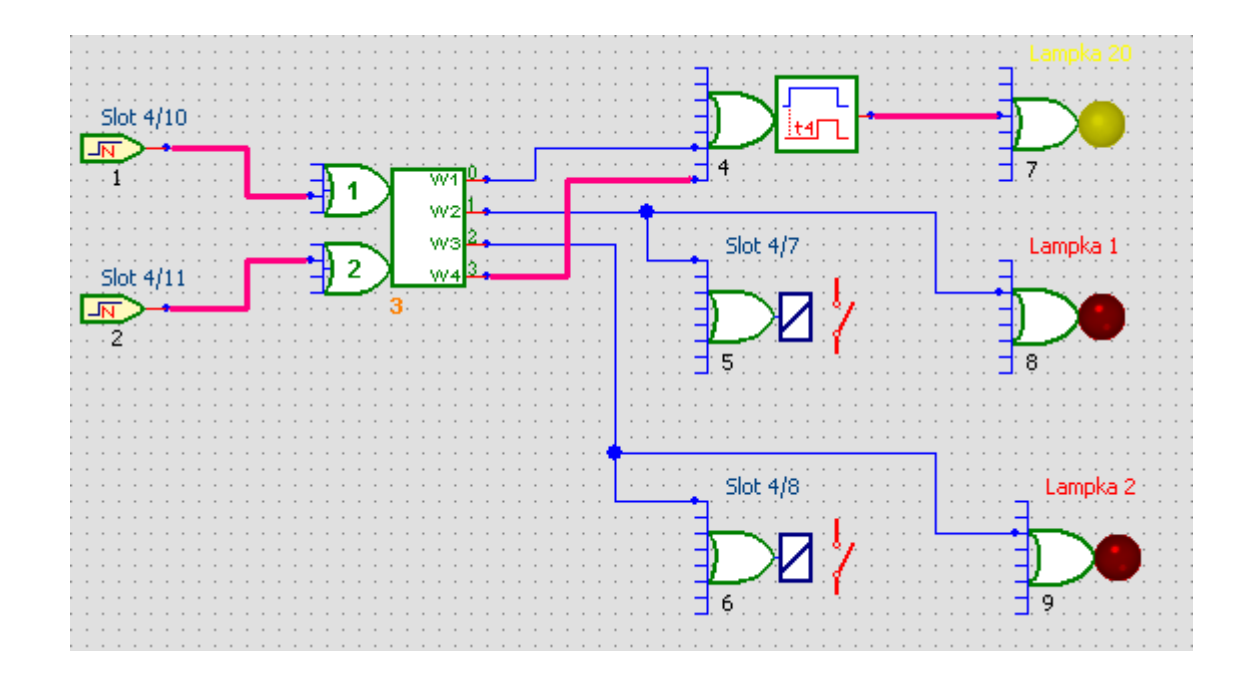

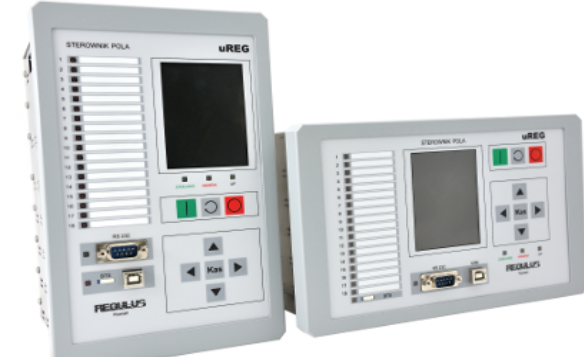

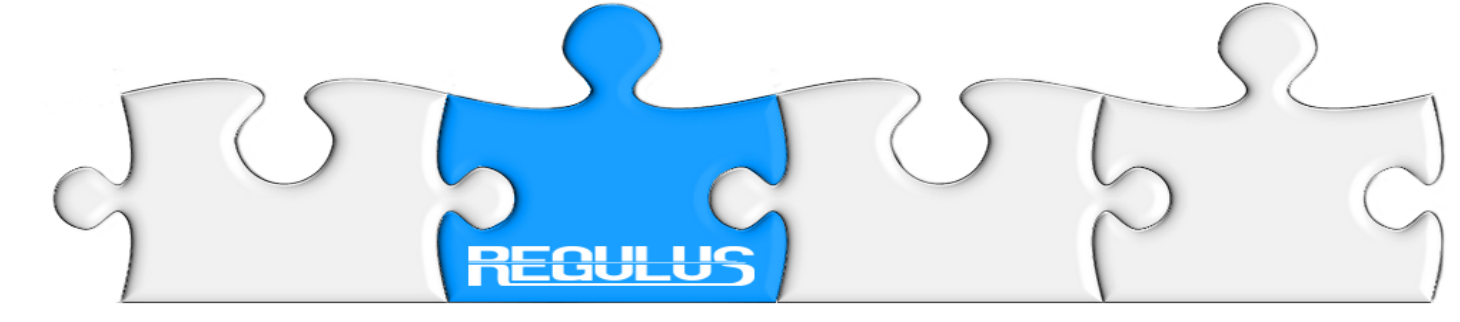

Teraz możemy naszą prostą aplikację doposażyć w napisy dla wyświetlacza i zdarzenia w dzienniku zdarzeń (tzw. **Raporty**).

Klikamy na funktor 3 (dekoder) i z okna Właściwości wybieramy Napisy...

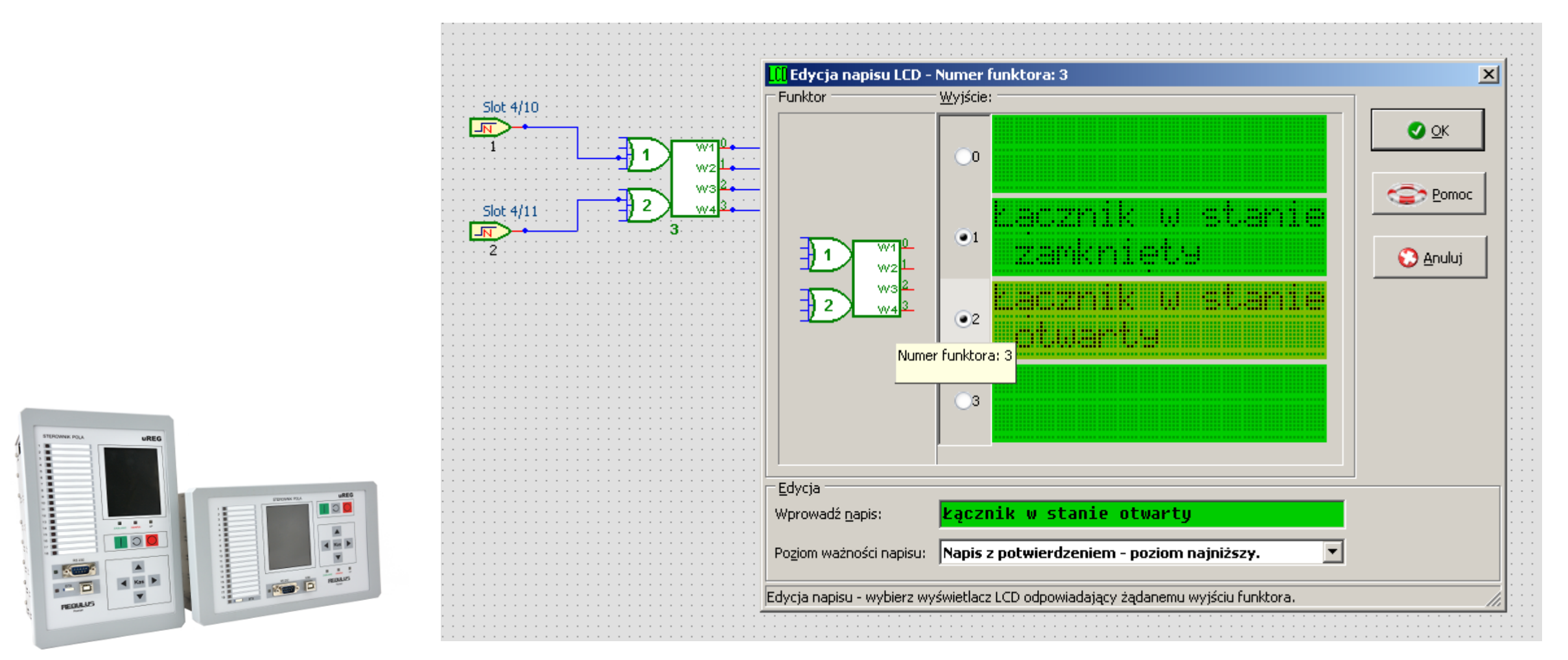

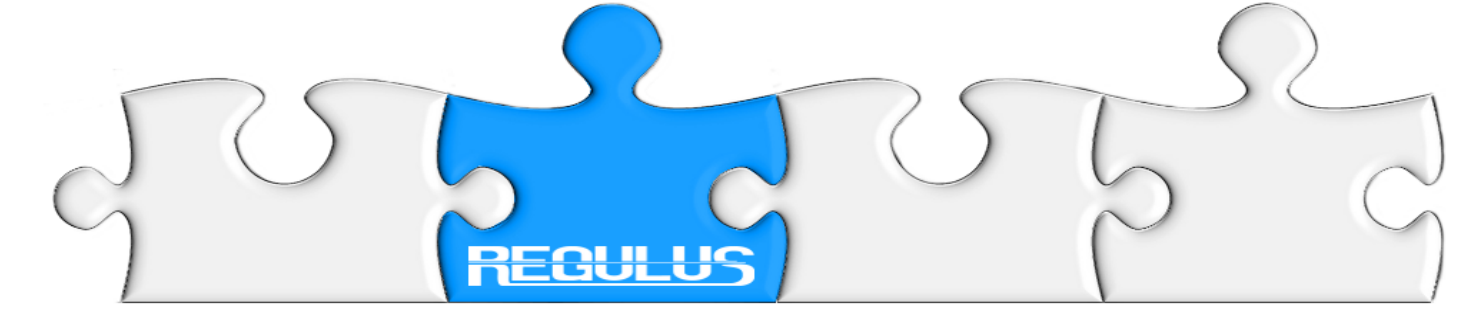

# Zdarzenia (Raporty).

Klikamy na funktor 3 (dekoder) i z właściwości wybieramy **Raporty**. Wyjścia 1 i 2 funktora 3 (dekoder) zaznaczmy jako raportujące. W chwili zmiany stanu w systemie zostanie zapamiętane zdarzenie z bieżącym czasem o indeksie wskazanym w kolumnie Ind. DNP3/IEC.

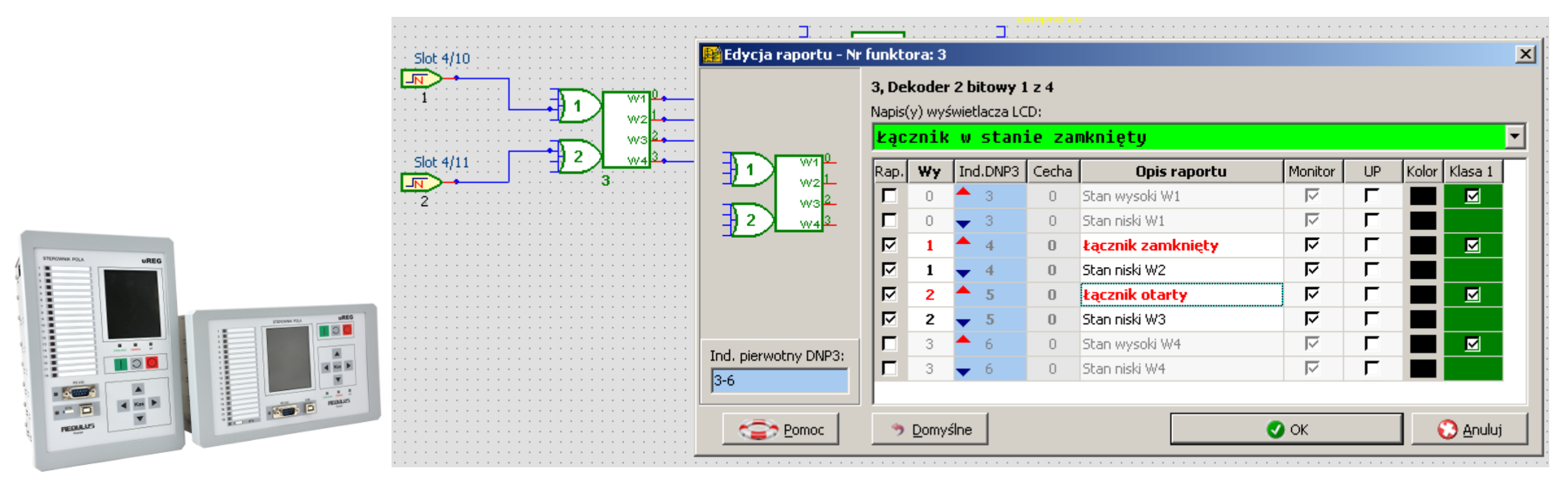

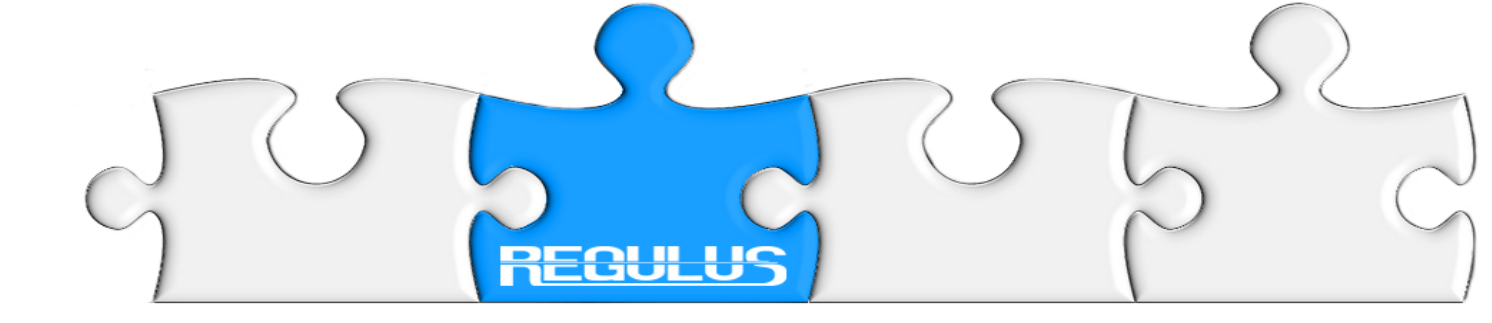

#### **Nastawy** Klikamy na funktor 4 (opóźnienie) i wybieramy **Właściwości.** Wyświetlone zostanie okno dialogowe.

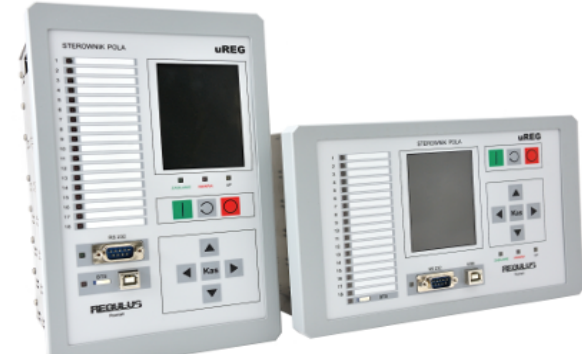

| Właściwości funkto<br>– Funktor: | ra         | × |  |  |
|----------------------------------|------------|---|--|--|
| 004 - Zwłoka 04                  |            |   |  |  |
| Nr funktora:                     | 4          |   |  |  |
| Grupa:                           | Opóźnienia |   |  |  |
| Wzorzec (ID):                    | 99 [63h]   |   |  |  |
| Moduł:                           | IF-0       |   |  |  |
| Slot:                            | 0          |   |  |  |
| Zacisk:                          | Brak       |   |  |  |
| Etykieta:                        |            |   |  |  |
| Etykieta rozszerz.:              |            |   |  |  |
| Grupa nastaw:                    |            |   |  |  |
| Ind.pierwotny DNP3:              | 13         |   |  |  |
| Raport:                          | Nieaktywny |   |  |  |
| Napis:                           | Nieaktywny |   |  |  |
| czas [s]                         | 4.0        | • |  |  |
| Opóźnienie 4, Nas                | taw 1      |   |  |  |

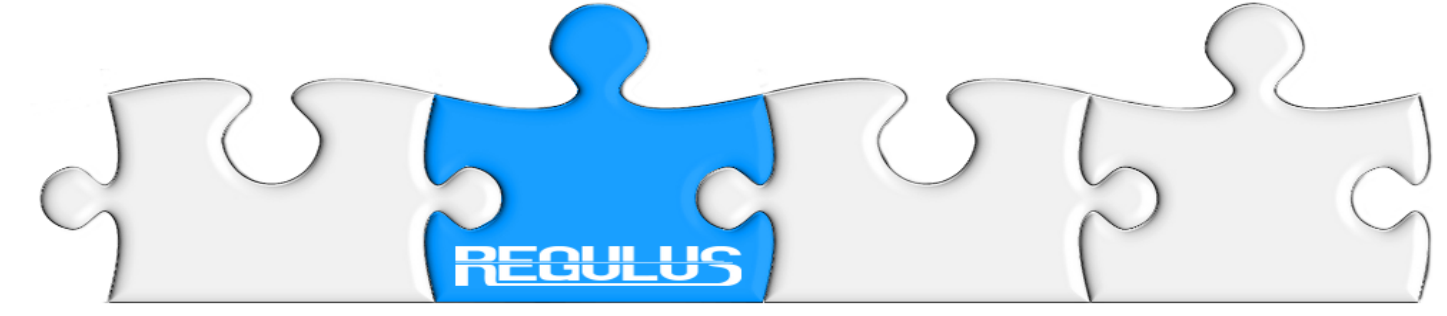

#### Nastawy Klikamy na pole czas i ustawiamy wartość opóźnienia (wybierając z jednego z 4 typów):

|                                                                                            |                                                    | <u> </u>                                                                                          |                                                             |                                                    |                                                                                  |     |
|--------------------------------------------------------------------------------------------|----------------------------------------------------|---------------------------------------------------------------------------------------------------|-------------------------------------------------------------|----------------------------------------------------|----------------------------------------------------------------------------------|-----|
| Właściwości funkto                                                                         | ra                                                 | ×1                                                                                                |                                                             |                                                    |                                                                                  |     |
| - Fueldame                                                                                 |                                                    |                                                                                                   |                                                             |                                                    |                                                                                  |     |
| Funktor:                                                                                   |                                                    |                                                                                                   |                                                             |                                                    |                                                                                  |     |
| 004 Zurkelice 04                                                                           |                                                    |                                                                                                   |                                                             |                                                    |                                                                                  |     |
| 1004 - 2040Ka 04                                                                           |                                                    |                                                                                                   |                                                             |                                                    |                                                                                  |     |
|                                                                                            |                                                    |                                                                                                   |                                                             |                                                    |                                                                                  |     |
| Grupa:                                                                                     | Opóźnienia                                         |                                                                                                   |                                                             |                                                    |                                                                                  |     |
| Wzorzec (ID):                                                                              | 99 [63h]                                           |                                                                                                   |                                                             |                                                    |                                                                                  |     |
| Moduł:                                                                                     | IF-0                                               |                                                                                                   |                                                             |                                                    |                                                                                  |     |
| Slot:                                                                                      | 0                                                  |                                                                                                   |                                                             |                                                    |                                                                                  |     |
| Zacisk:                                                                                    | Brak                                               |                                                                                                   |                                                             |                                                    |                                                                                  |     |
| Etykieta:                                                                                  |                                                    | Nastawa: czas [s                                                                                  | ;]                                                          |                                                    |                                                                                  | ×   |
| Etykieta rozszerz.:                                                                        |                                                    | precyzyjny                                                                                        | dokładny                                                    | zgrubny                                            | długi                                                                            |     |
| -                                                                                          |                                                    |                                                                                                   |                                                             |                                                    |                                                                                  |     |
| Grupa nastaw:                                                                              |                                                    | 0.34                                                                                              | 3.4                                                         | 34                                                 | 220                                                                              |     |
| Grupa nastaw:<br>Ind.pierwotny DNP3:                                                       | 13                                                 | 0.34                                                                                              | 3.4<br>3.5                                                  | 34<br>35                                           | 220<br>230                                                                       |     |
| Grupa nastaw:<br>Ind.pierwotny DNP3:<br>Raport:                                            | 13<br>Nieaktywny                                   | 0.34<br>0.35<br>0.36                                                                              | 3.4<br>3.5<br>3.6                                           | 34<br>35<br>36                                     | 220<br>230<br>240                                                                |     |
| Grupa nastaw:<br>Ind.pierwotny DNP3:<br>Raport:<br>Napis:                                  | 13<br>Nieaktywny<br>Nieaktywny                     | 0.34<br>0.35<br>0.36<br>0.37                                                                      | 3.4<br>3.5<br>3.6<br>3.7                                    | 34<br>35<br>36<br>37                               | 220<br>230<br>240<br>250                                                         |     |
| Grupa nastaw:<br>Ind.pierwotny DNP3:<br>Raport:<br>Napis:<br>czas [s]                      | 13<br>Nieaktywny<br>Nieaktywny<br>0,1 …            | 0.34<br>0.35<br>0.36<br>0.37<br>0.38                                                              | 3.4<br>3.5<br>3.6<br>3.7<br>3.8                             | 34<br>35<br>36<br>37<br>38                         | 220<br>230<br>240<br>250<br>260                                                  |     |
| Grupa nastaw:<br>Ind.pierwotny DNP3:<br>Raport:<br>Napis:<br>czas [s]                      | 13<br>Nieaktywny<br>Nieaktywny<br>0.1 <u></u>      | 0.34<br>0.35<br>0.36<br>0.37<br>0.38<br>0.39                                                      | 3.4<br>3.5<br>3.6<br>3.7<br>3.8<br>3.9                      | 34<br>35<br>36<br>37<br>38<br>39                   | 220<br>230<br>240<br>250<br>260<br>270                                           |     |
| Grupa nastaw:<br>Ind.pierwotny DNP3:<br>Raport:<br>Napis:<br>czas [s]<br>Opóźnienie 4, Nas | 13<br>Nieaktywny<br>Nieaktywny<br>0,1<br>taw 1     | 0.34<br>0.35<br>0.36<br>0.37<br>0.38<br>0.39<br>0.40                                              | 3.4<br>3.5<br>3.6<br>3.7<br>3.8<br>3.9<br><b>4.0</b>        | 34<br>35<br>36<br>37<br>38<br>39<br>40             | 220<br>230<br>240<br>250<br>260<br>270<br>280                                    |     |
| Grupa nastaw:<br>Ind.pierwotny DNP3:<br>Raport:<br>Napis:<br>czas [s]<br>Opóźnienie 4, Nas | 13<br>Nieaktywny<br>Nieaktywny<br>0.1<br>taw 1     | 0.34<br>0.35<br>0.36<br>0.37<br>0.38<br>0.39<br>0.40<br>0.41                                      | 3.4<br>3.5<br>3.6<br>3.7<br>3.8<br>3.9<br><b>4.0</b><br>4.1 | 34<br>35<br>36<br>37<br>38<br>39<br>40<br>41       | 220<br>230<br>240<br>250<br>260<br>270<br>280<br>290                             |     |
| Grupa nastaw:<br>Ind.pierwotny DNP3:<br>Raport:<br>Napis:<br>czas [s]<br>Opóźnienie 4, Nas | 13<br>Nieaktywny<br>Nieaktywny<br>0,1 ···<br>taw 1 | 0.34<br>0.35<br>0.36<br>0.37<br>0.38<br>0.39<br>0.40<br>0.41                                      | 3.4<br>3.5<br>3.6<br>3.7<br>3.8<br>3.9<br><b>4.0</b><br>4.1 | 34<br>35<br>36<br>37<br>38<br>39<br>40<br>41       | 220<br>230<br>240<br>250<br>260<br>270<br>280<br>290<br>290                      | Iuj |
| Grupa nastaw:<br>Ind.pierwotny DNP3:<br>Raport:<br>Napis:<br>czas [s]<br>Opóźnienie 4, Nas | 13<br>Nieaktywny<br>Nieaktywny<br>0,1 ···          | 0.34<br>0.35<br>0.36<br>0.37<br>0.38<br>0.39<br>0.40<br>0.41<br><b>2</b><br><b>ESC/Anuluj - p</b> | 3.4<br>3.5<br>3.6<br>3.7<br>3.8<br>3.9<br><b>4.0</b><br>4.1 | 34<br>35<br>36<br>37<br>38<br>39<br>40<br>41<br>41 | 220<br>230<br>240<br>250<br>260<br>270<br>280<br>290<br>290<br><u>290</u><br>Anu |     |

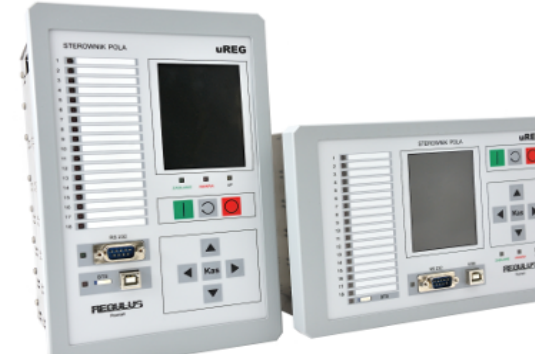

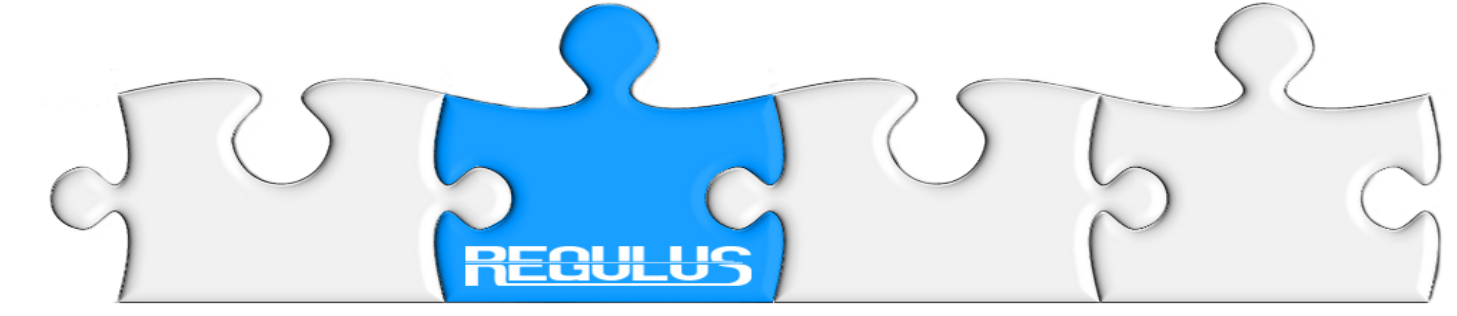

# Telemechanika

# Indeksy do telemechaniki możemy przydzielić sami lub zaakceptować przydzielone przez program LogCZIP (tzw. Indeksy pierwotne).

| Indeksacja pierwotna DNP3 [POKAZ1] (indeksów: 14) |              |                |                    |      |                   |
|---------------------------------------------------|--------------|----------------|--------------------|------|-------------------|
| indeks                                            | Nr funktora: | Opis funktora: | Etykieta funktora: | Lock |                   |
| 000                                               | 0            |                |                    |      |                   |
| )01                                               | 1            | Wejście DC     |                    | Г    | Do góry           |
| )02                                               | 2            | Wejście DC     |                    | Г    |                   |
| 03 - 006                                          | 3            | Dekoder 1 z 4  |                    | Γ    |                   |
| 07                                                |              | Puste          |                    |      |                   |
| 08                                                | 5            | Przekaźnik     |                    | Г    | <u> </u>          |
| 09                                                | 6            | Przekaźnik     |                    | Г    |                   |
| 10                                                | 7            | LED UP         |                    | Г    |                   |
| 11                                                | 8            | LED Czerwona   |                    | Г    | Usuń              |
| 12                                                | 9            | LED Czerwona   |                    | Г    |                   |
| 13                                                | 4            | Zwłoka 04      |                    | Г    | 🕢   🛚             |
|                                                   |              |                |                    |      | W <u>d</u> ół     |
|                                                   |              |                |                    |      | 🚷 <u>B</u> lokuj  |
|                                                   |              |                |                    |      | X 🎍               |
|                                                   |              |                |                    |      | 🔍 📙               |
|                                                   |              |                |                    |      | ☑ <u>R</u> aporty |
|                                                   |              |                |                    |      |                   |
|                                                   |              |                |                    |      |                   |

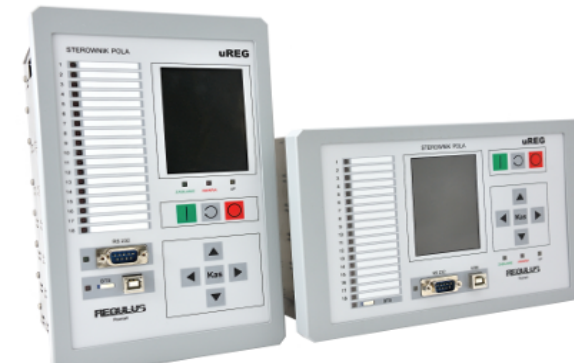

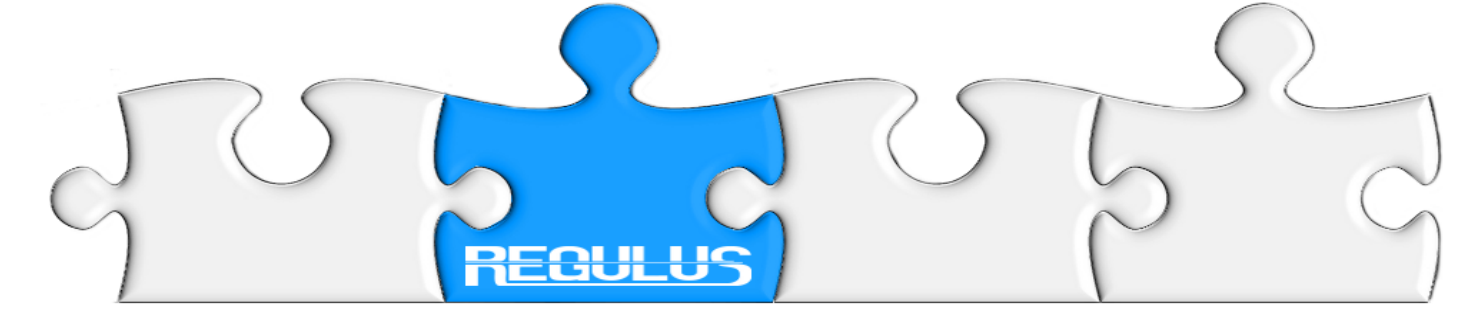

#### Indeksacja w pamięci sterownika Każda niebieska linia to indywidualny indeks w protokołach.

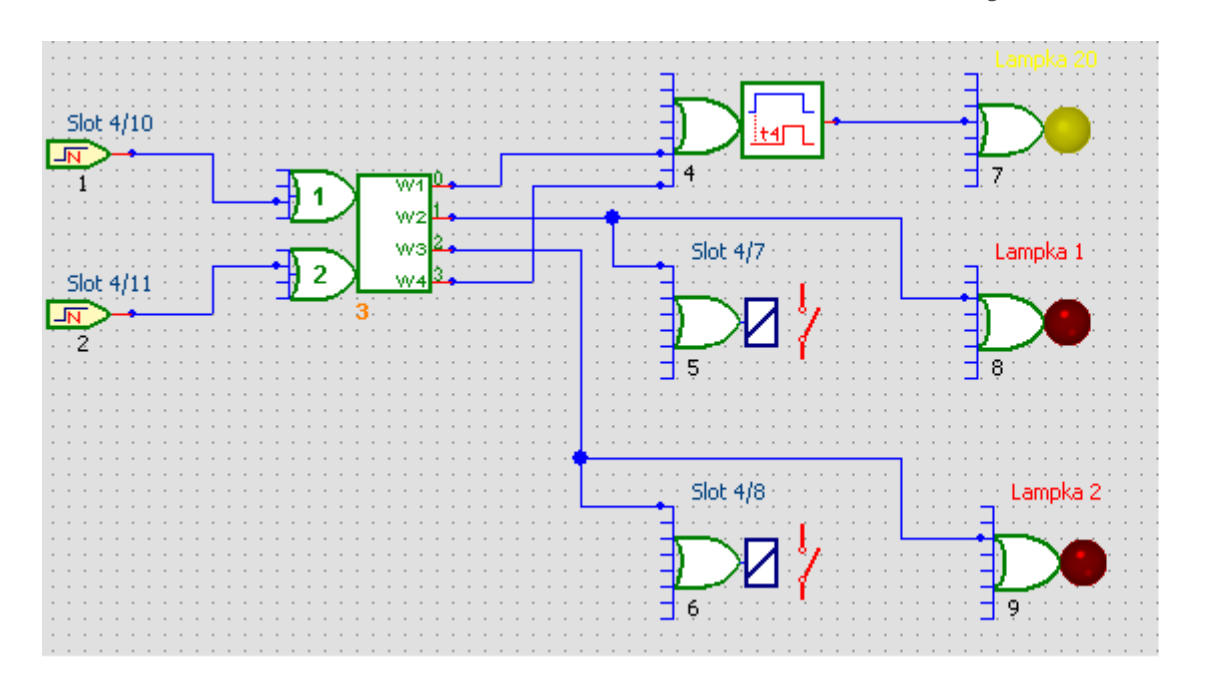

#### Bajtowa mapa indeksów

| Byte\Bit | 7 | 6     | 5     | 4     | 3     | 2   | 1   | 0   |
|----------|---|-------|-------|-------|-------|-----|-----|-----|
| 0        |   | F.3.3 | F.3.2 | F.3.1 | F.3.0 | F.2 | F.1 | -   |
| 1        |   |       |       | F.4   | F.9   | F.8 | F.7 | F.6 |

Wiersz 1 - bity w bajcie Kolumna A - bajty

F.X.n - gdzie X - numer funktora, n - numer graficznego wyjścia funktora

Wyjście funktora 1 jest w bajcie 0, bit 1 Wyjście funktora 2 jest w bajcie 0, bit 2 Wyjście funktora 3 (W1) jest w bajcie 0, bit 3

Wyjście funktora 3 (W4) jest w bajcie 0, bit 6

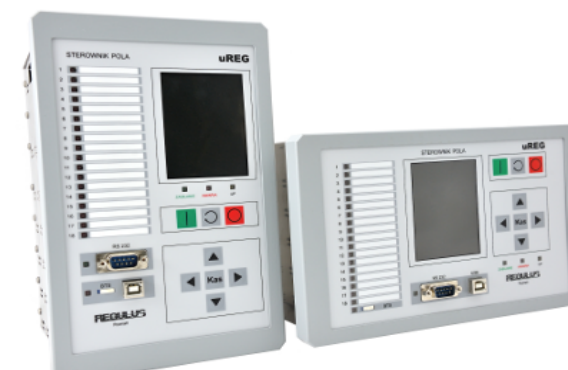

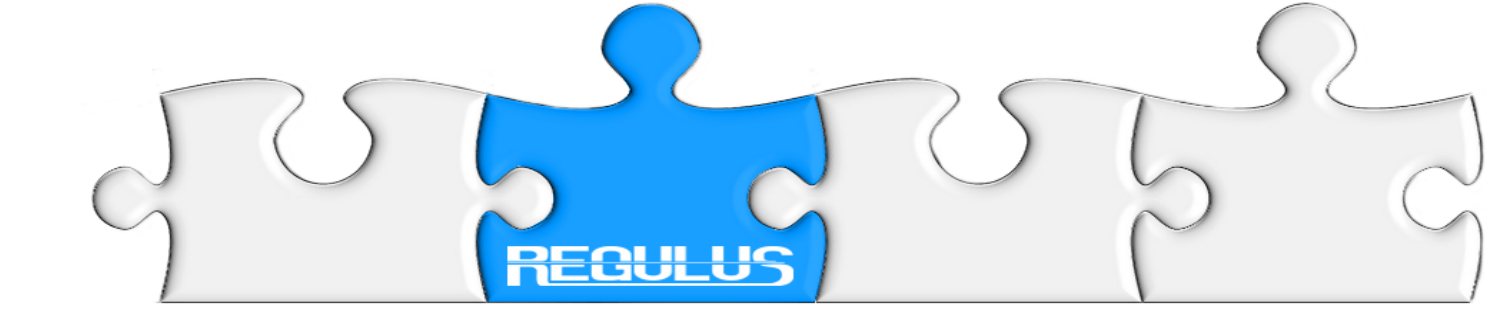

# Indeksacja w pamięci sterownika (cd..)

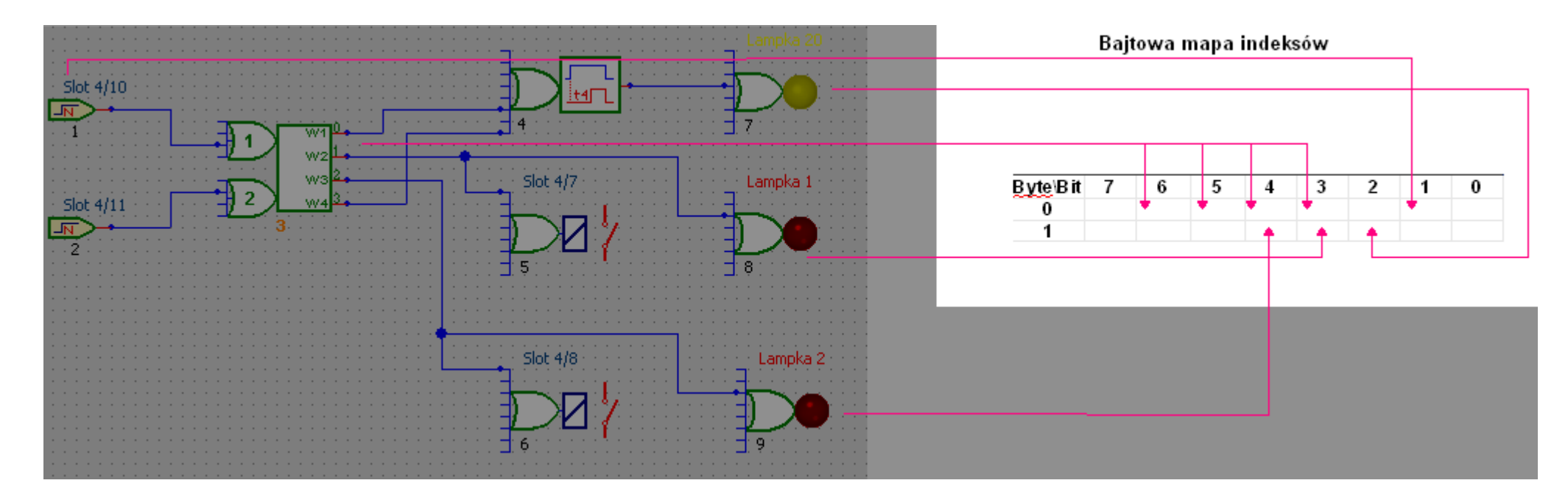

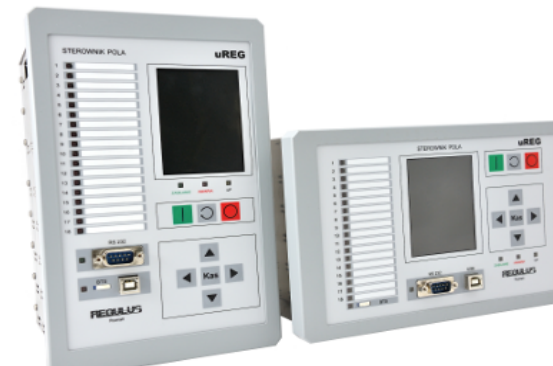

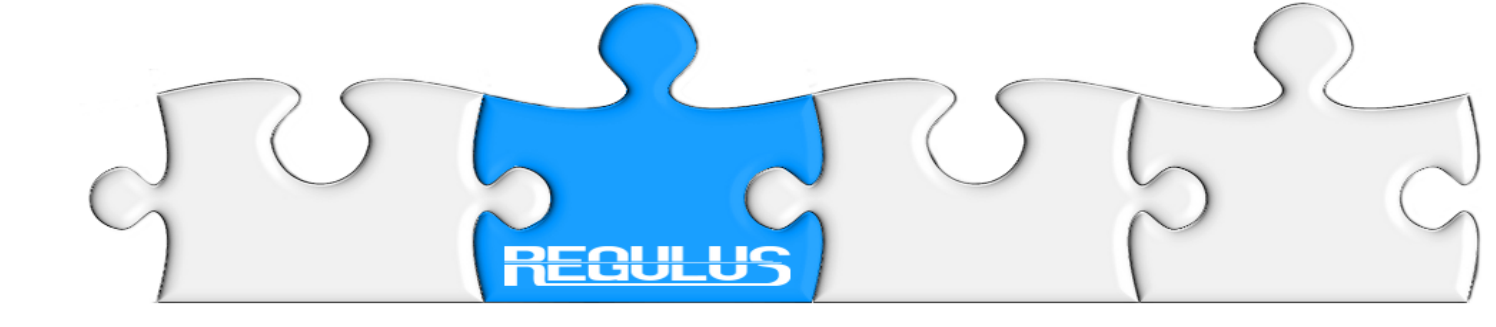

Projektant aplikacji ma do dyspozycji trzy debuggery:
1. Debugger dynamiczny → ONLINE
2. Debugger statyczny → STATYCZNY
3. Debugger wsteczny → REJESTRATOR

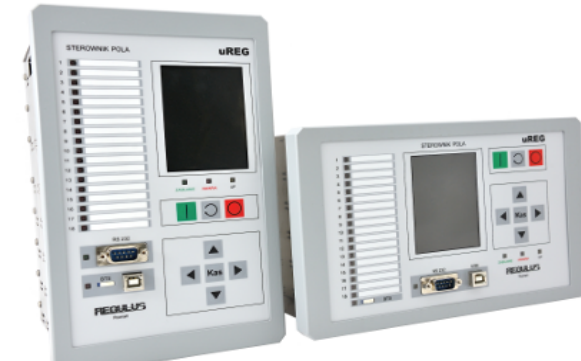

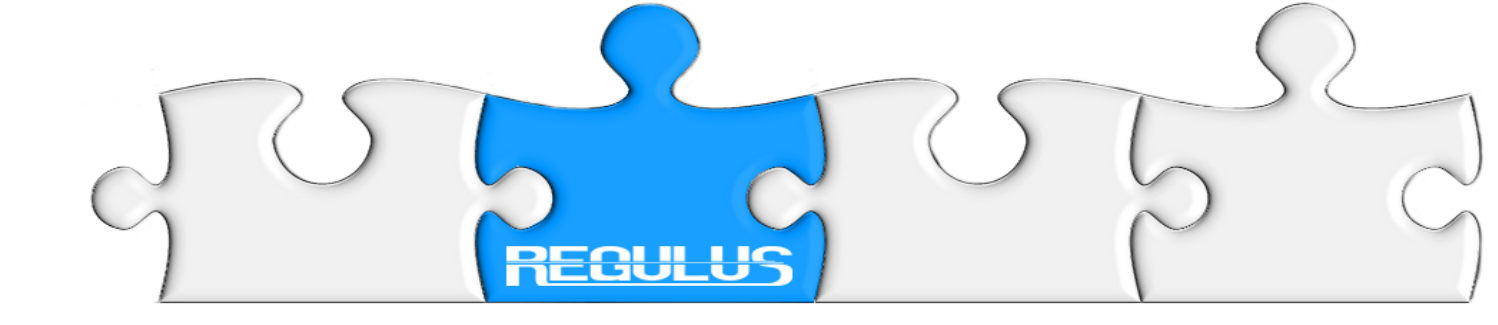

# Debugger dynamiczny $\rightarrow$ ONLINE

Debugger dostępny w każdym sterowniku. Podłączając się programem LogCZIP do sterownika mamy wgląd w bieżący stan urządzenia. Analizując propagację sygnału określamy stan logiczny poszczególnych funktorów.

Wymuszając stany na wejściach cyfrowych i/lub analogowych widzimy propagację stanu w aplikacji wraz ze wszystkimi skutkami.

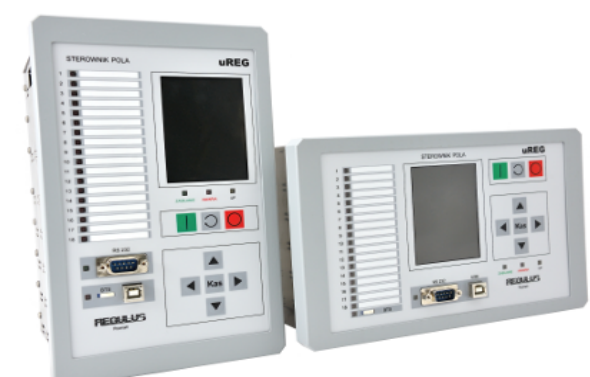

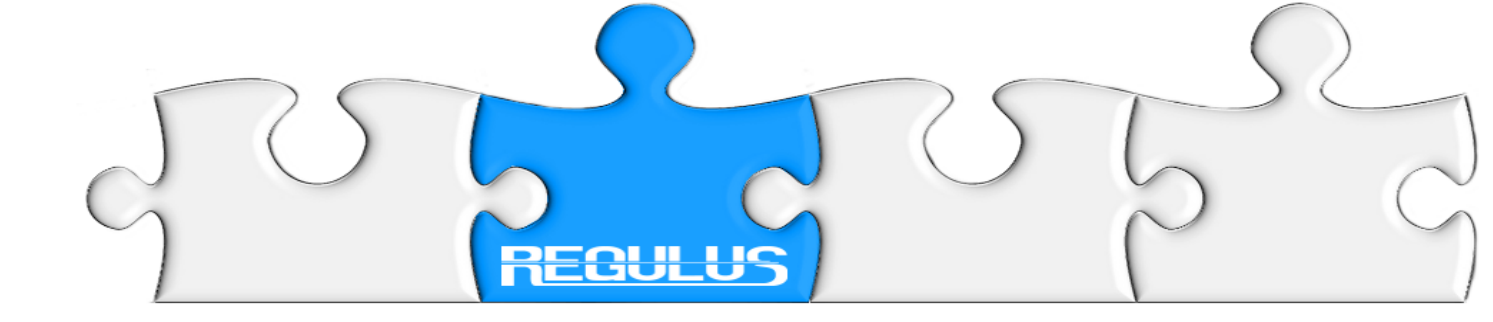

# Debugger STATYCZNY

Dołączamy się programem LogCZIP do wirtualnej maszyny sterownika, która jest uruchomiona na internetowym serwerze firmy REGULUS (podłączenie wymaga uprzedniej autoryzacji).

Projektant aplikacji panuje nad czasem ewaluacji aplikacji; wykonując ją z elementarnym (pojedynczym) krokiem lub z zadanym kwantem czasowym: 1.25 ms / 20 ms / 1 s.

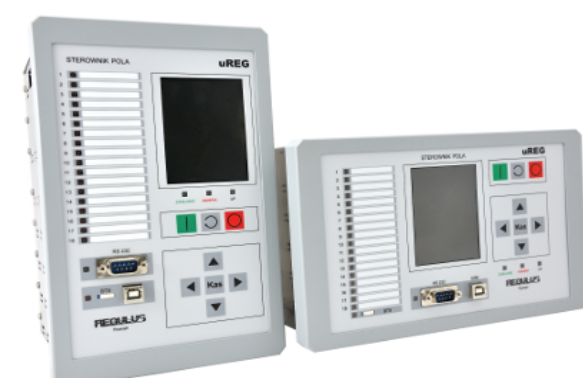

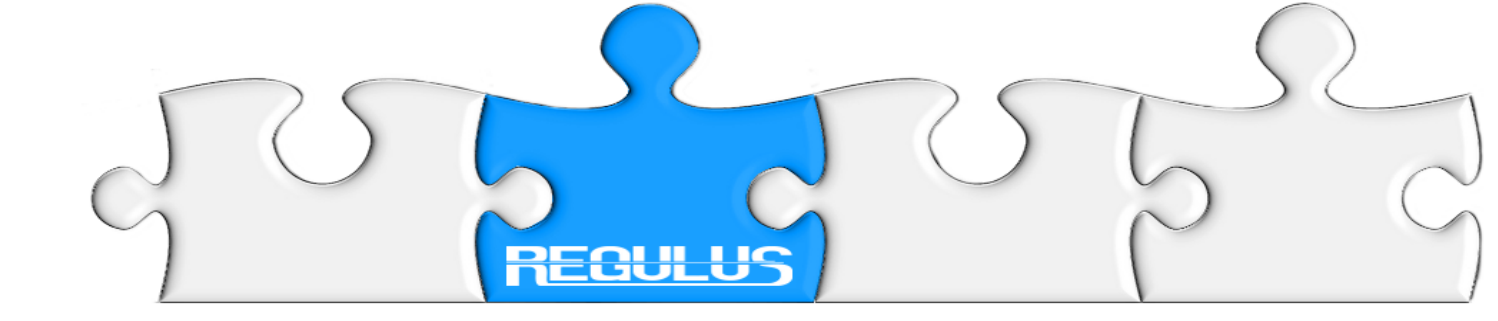

# Debugger wsteczny

#### Za pomocą programu **Monitor3 & Rejestrator** odczytujemy bufor rejestratora przebiegów, w którym zanotowane są próbki analogowe i pierwszych **96 indeksów** funktorów.

#### Próbki pobierane są w czasie rzeczywistym z krokiem 625 μs. Odczytany bufor może następnie zostać wtórnie zobrazowany w arkuszach aplikacji LogCZIP (tzw. projekcja rejestracji).

Możemy prześledzić przebieg zdarzenia i pobudzanie funktorów w zakresie czasowym od 1.28 s do 40.96 s (w zależności od rozmiaru bufora).

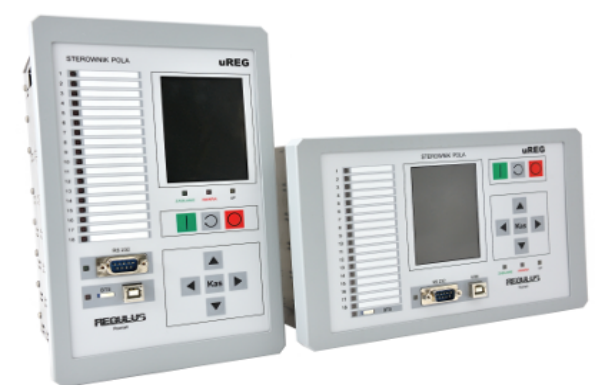

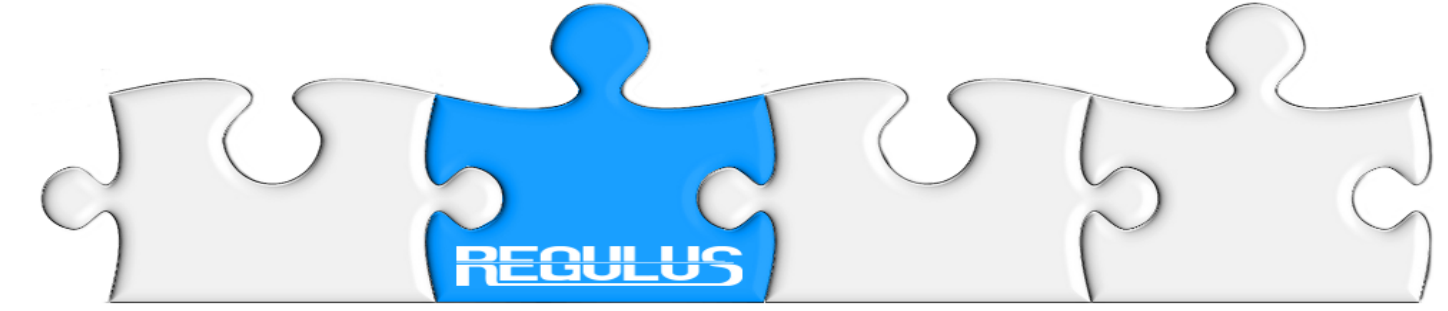

#### Przeanalizujmy zabezpieczenia prądowe Założenia początkowe: Prąd = 0 A Kierunkowość zabezpieczeń I> i I>> ustawione na RkI>

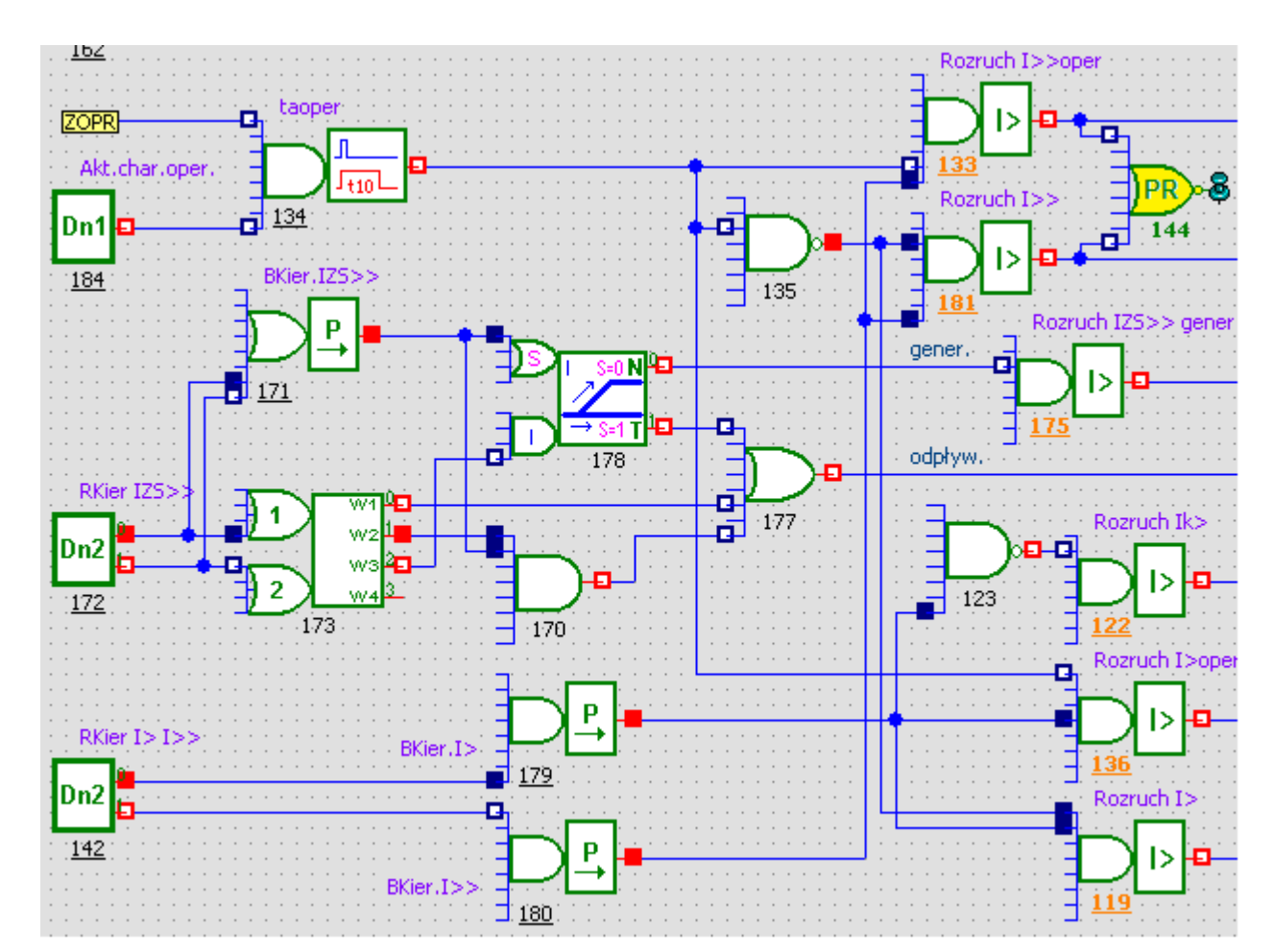

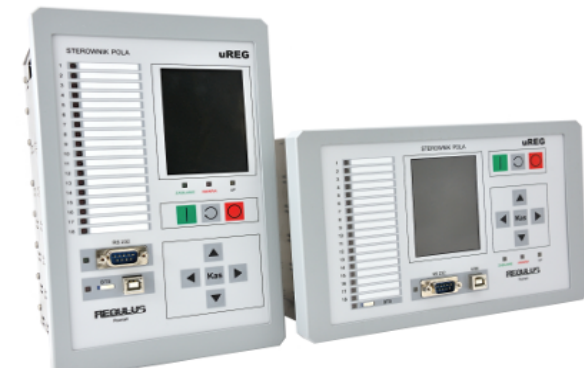

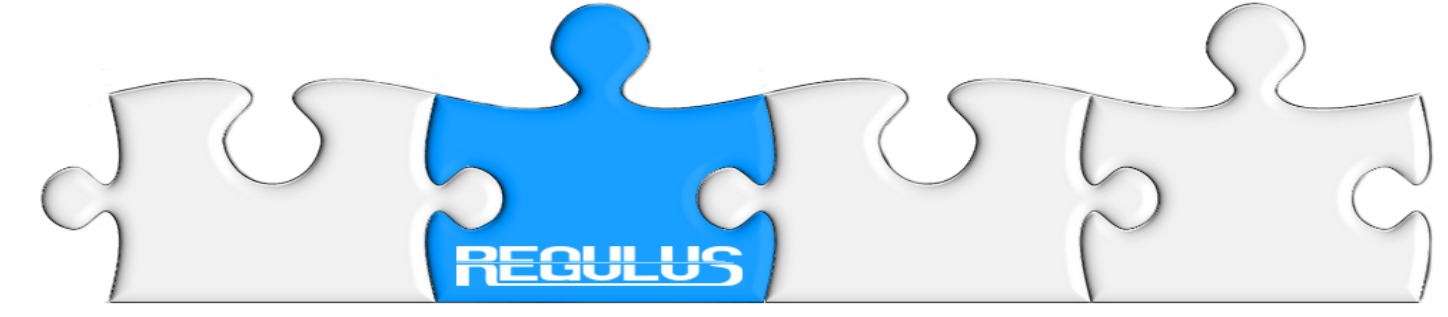

## Prąd I = 0A Wszystkie kryteria prądowe w stanie NIEPOBUDZENIA

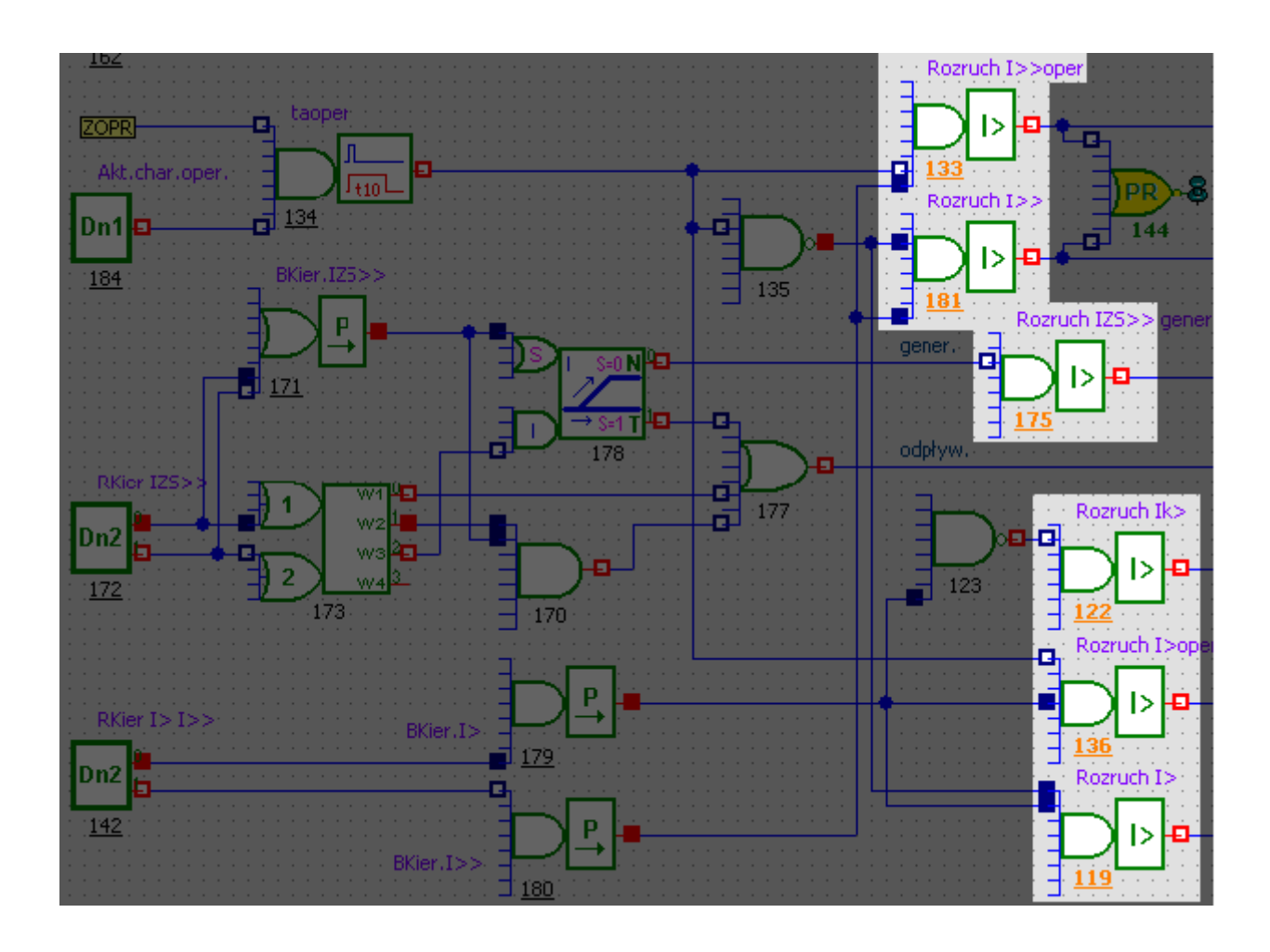

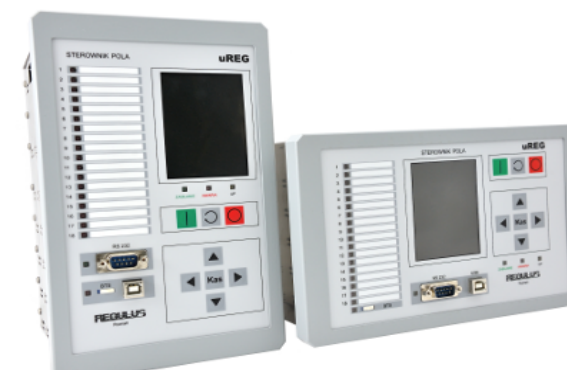

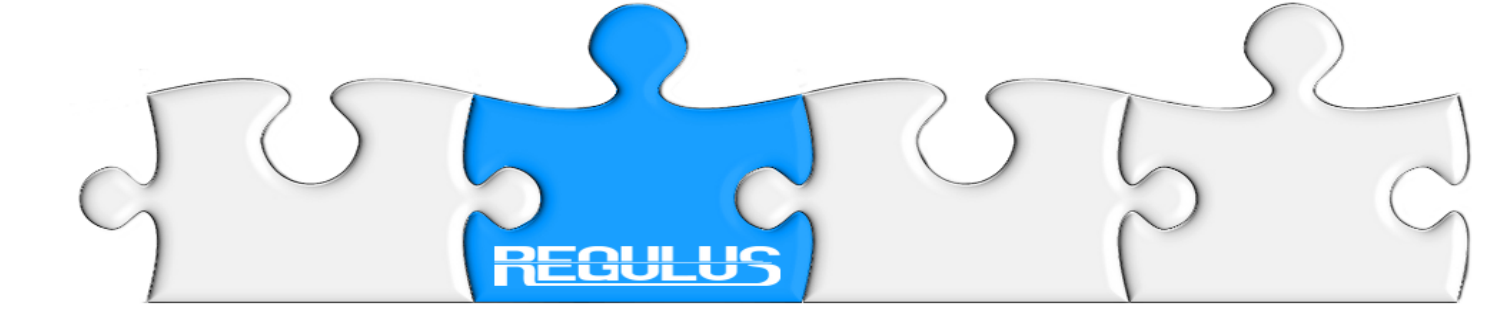

#### Wymuszamy prąd 1.5 A Tylko funktor 119 Rozruch I> pobudzony do 1 (nastawa: 1.0 A) Funktory 181 Rozruch I>> niepobudzony (nastawa: 2.0 A)

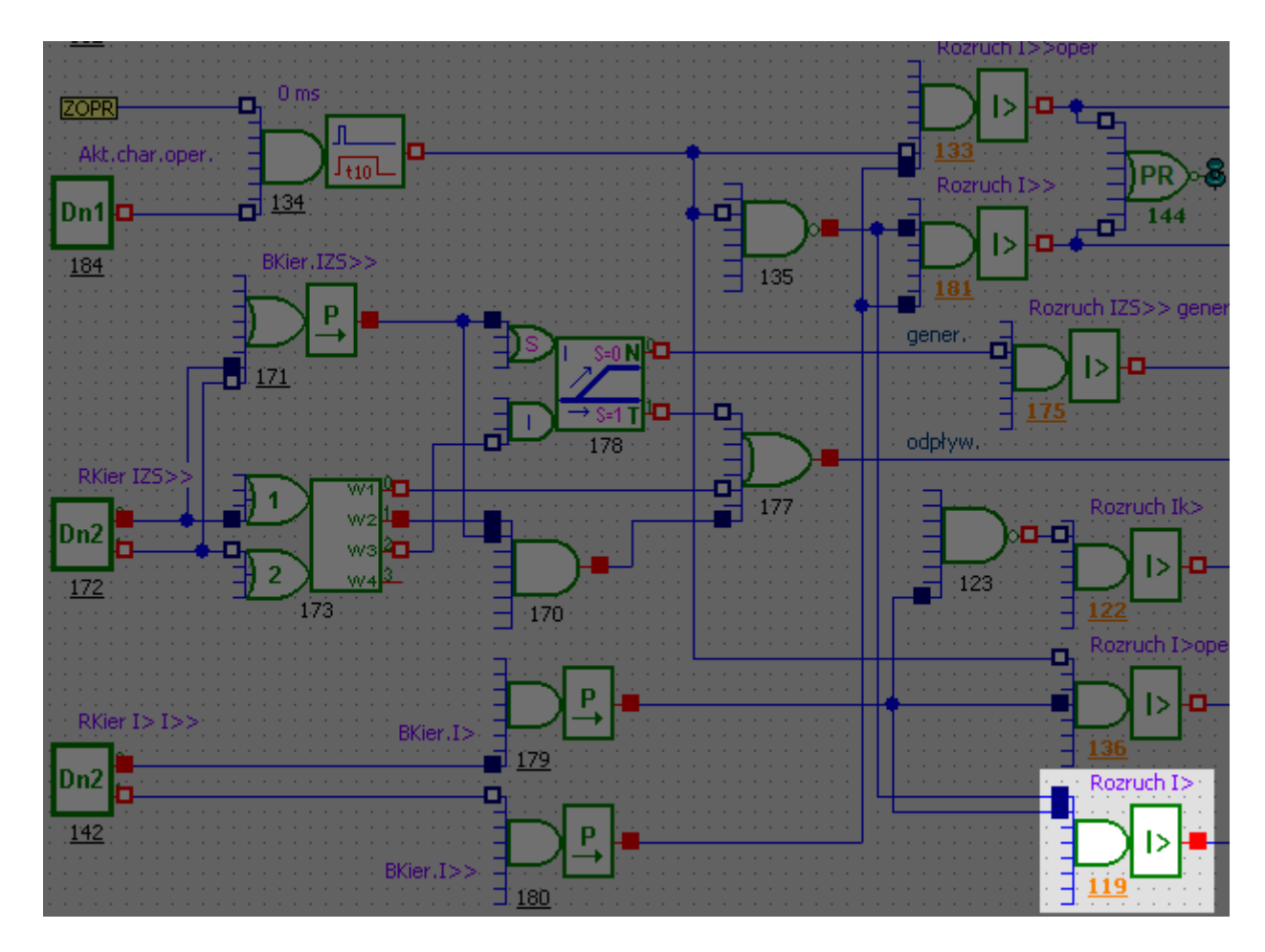

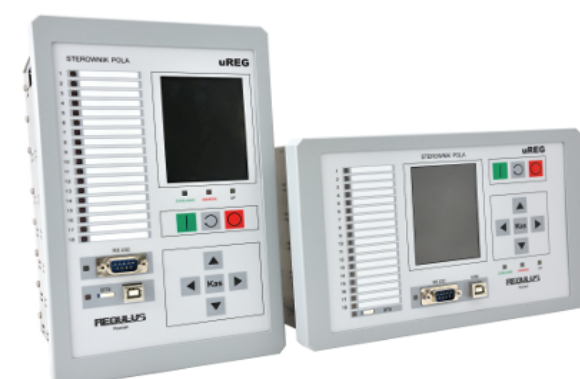

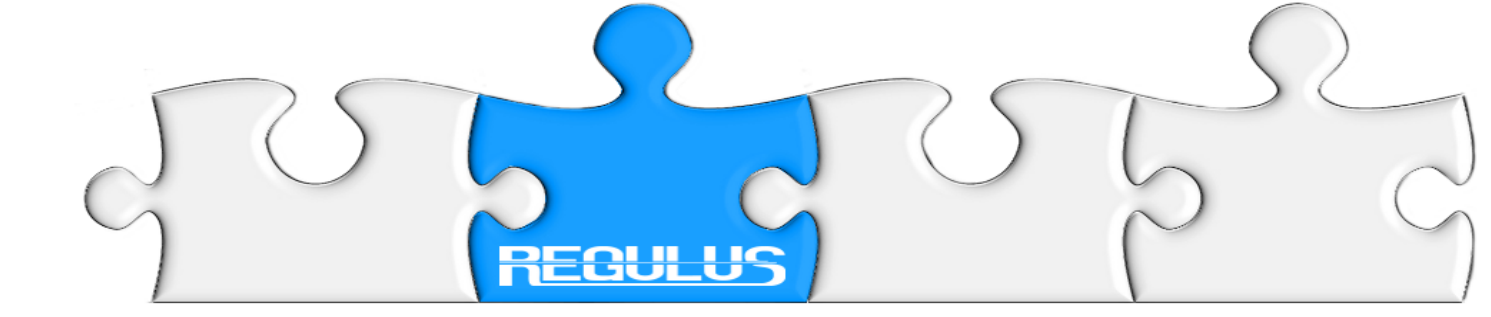

# Pozostałe funktory prądowe

BRAK zgody na ewaluację. Na wejściu funktorów stan niski.

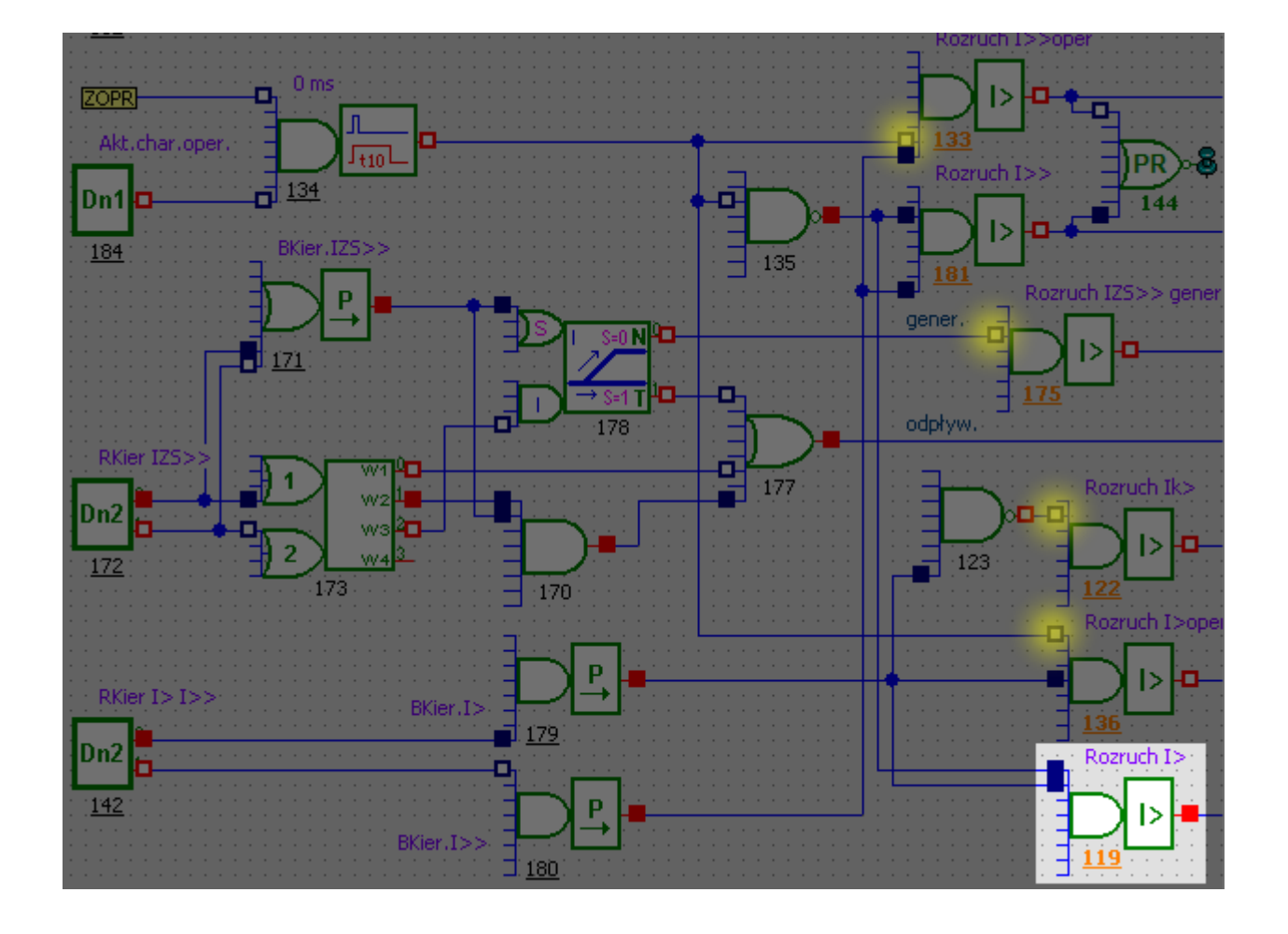

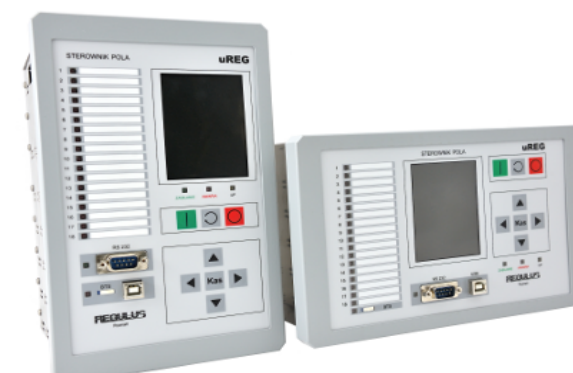

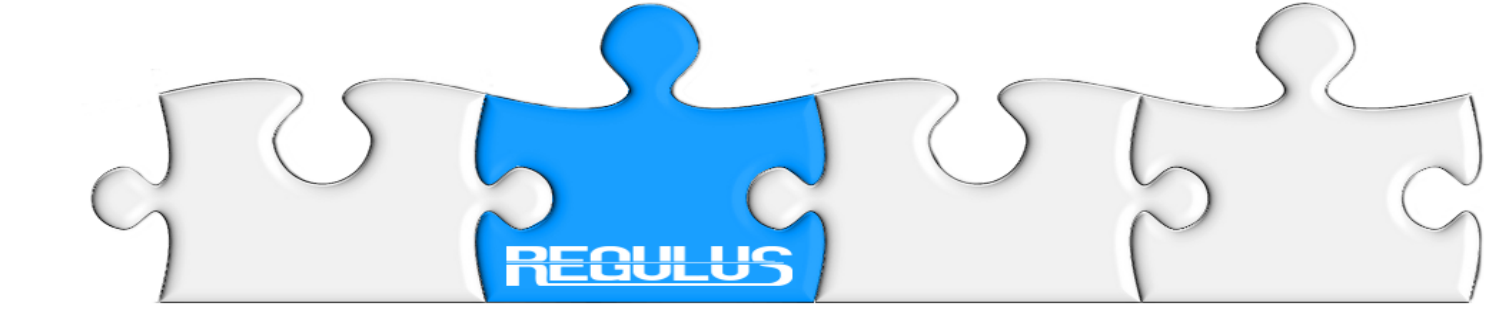

#### Funktor rozruchu prądu I> W dzienniku zdarzeń mamy raport: Rozruch prądu I> z fazy 123 z indeksem 128. Na wyświetlaczu pojawił się napis: Rozruch prądu I> z fazy 123. Funktor 119 pobudził funktor opóźnienia 147. Sprawdzamy czy rozruch nadal trwa... Czekamy 260 ms

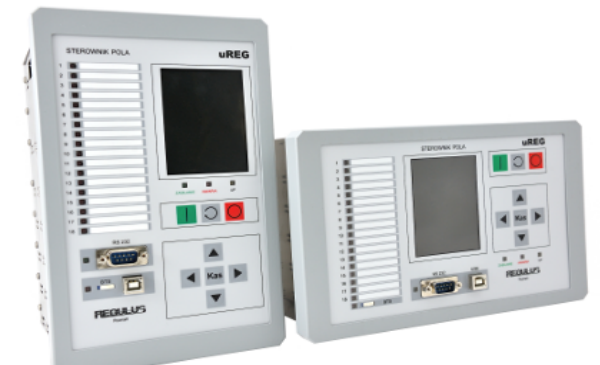

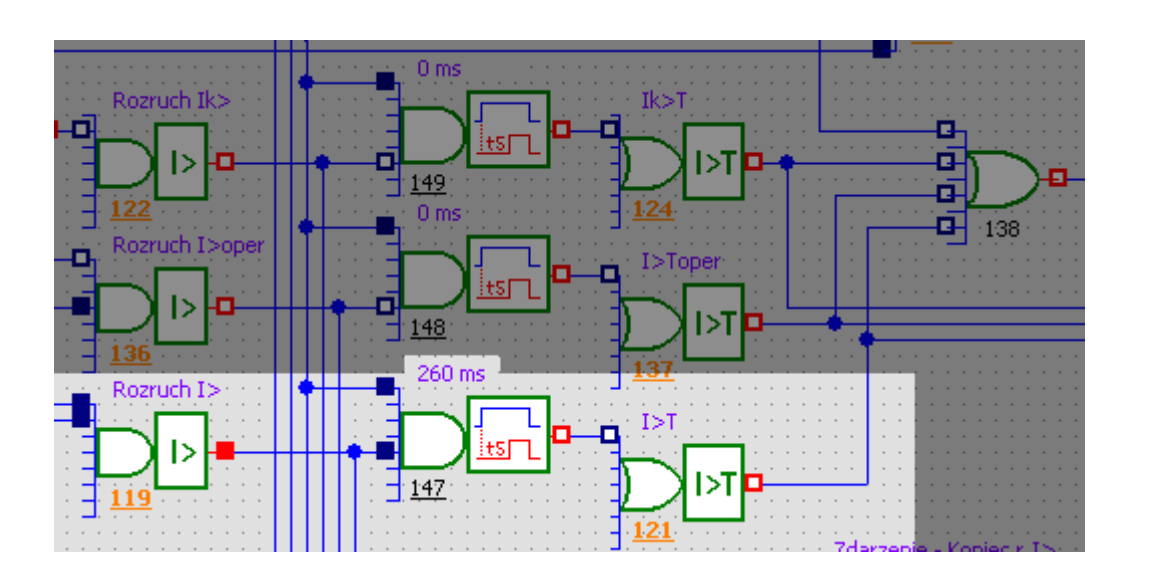

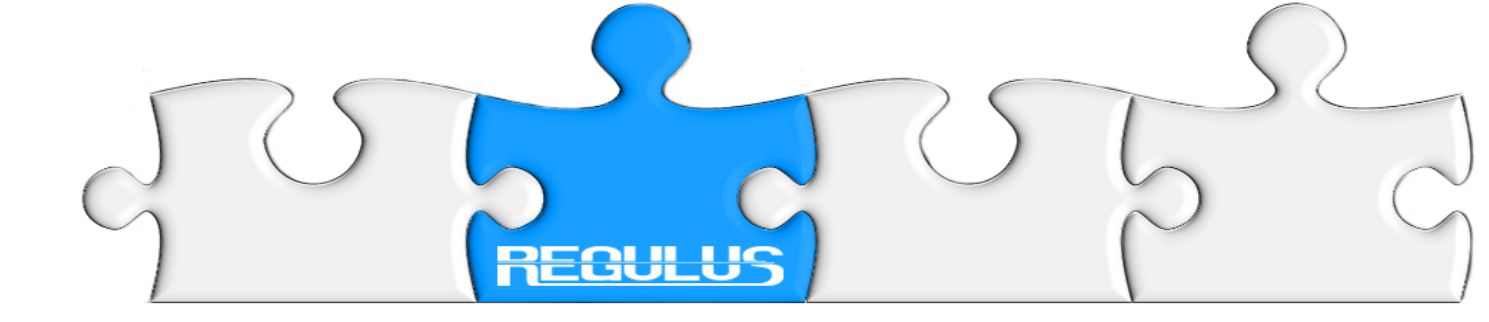

# Po 260 ms

Opóźnienie odliczyło czas i pobudziło wyjście do stanu wysokiego:

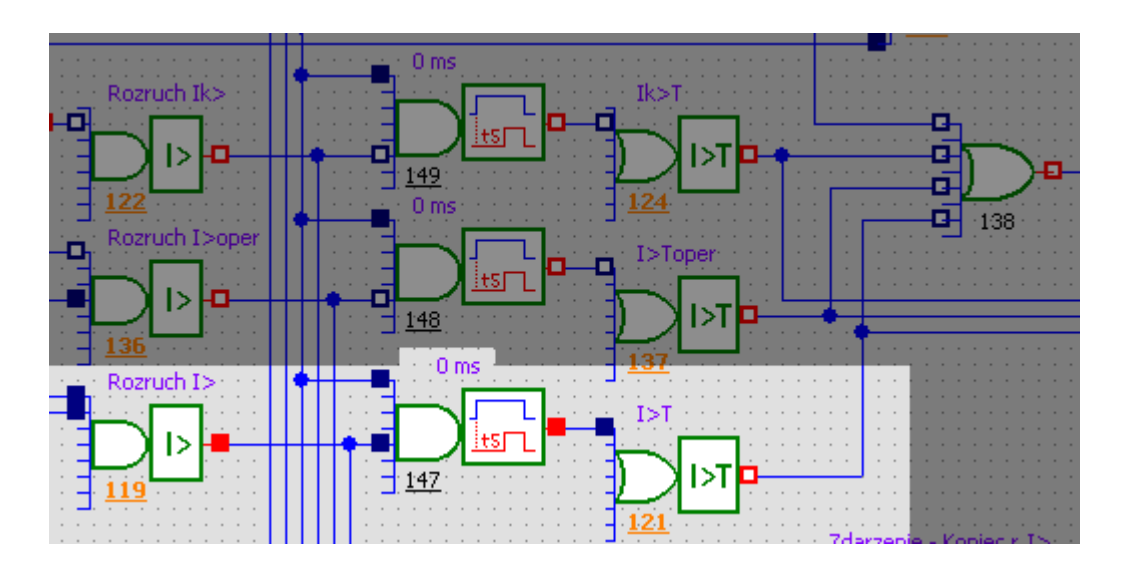

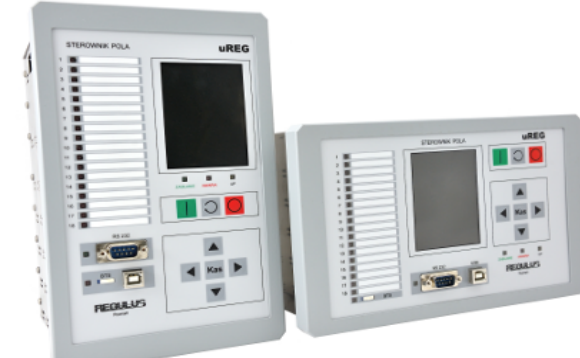

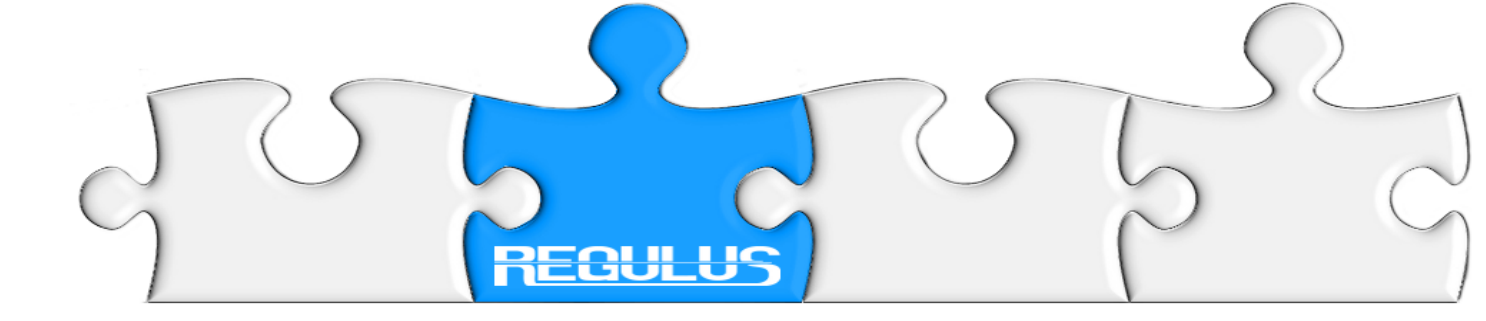

# Funktor I>T

Sprawdzamy, czy kryterium nadal przekracza zadany próg prądowy i sprawdzamy z której fazy nastąpi wyłączenie.

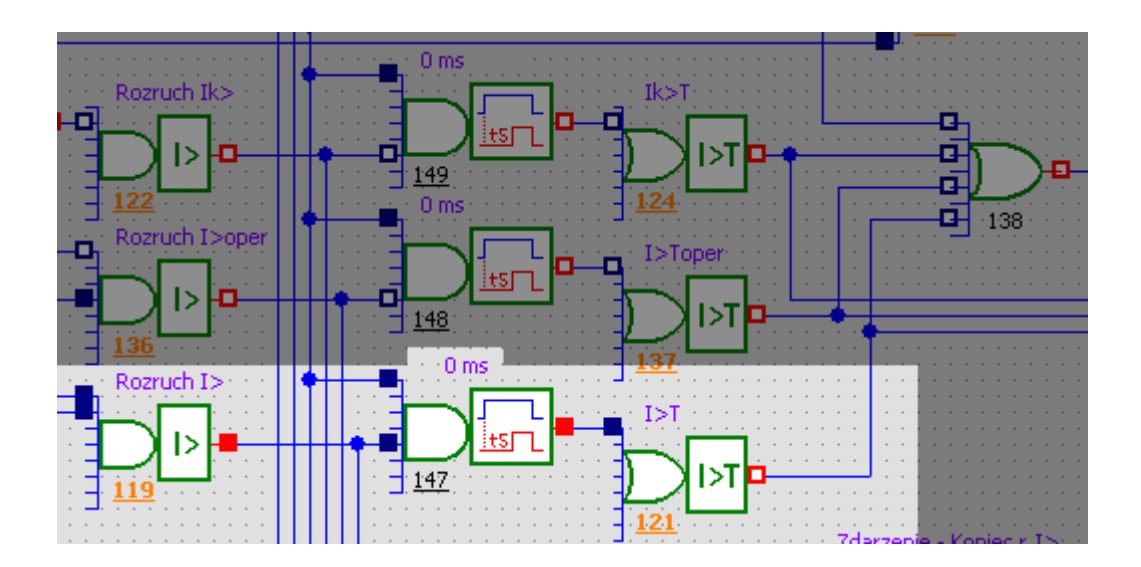

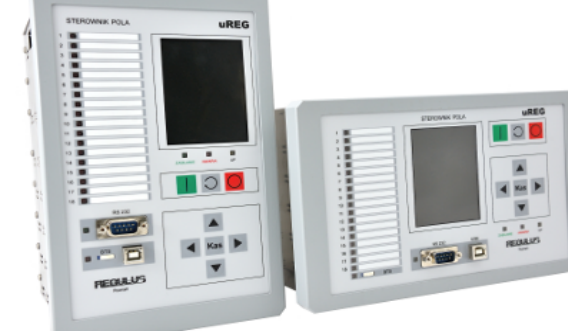

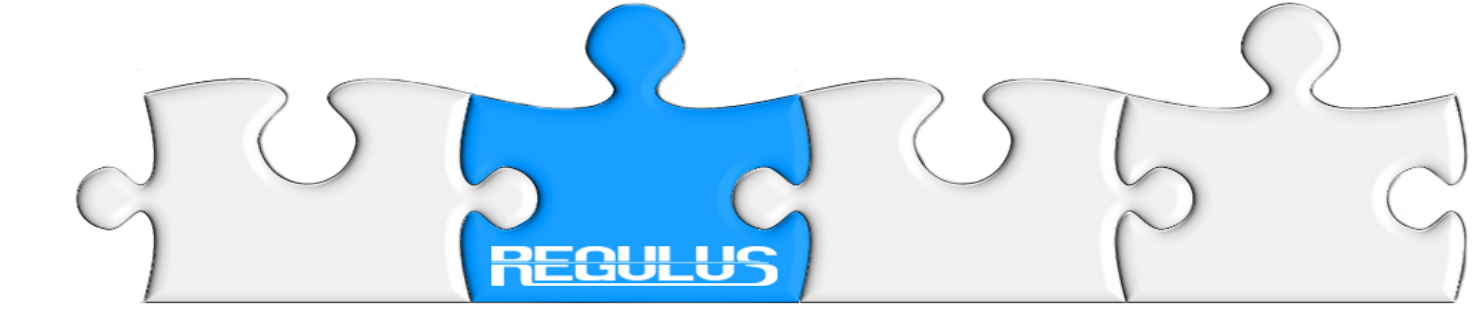

#### **Funktor I>T** zadziałał generując napis: Wyłącznie I>T faza 123

i raport: Wyłączenie I>T 123 z indeksem: 148

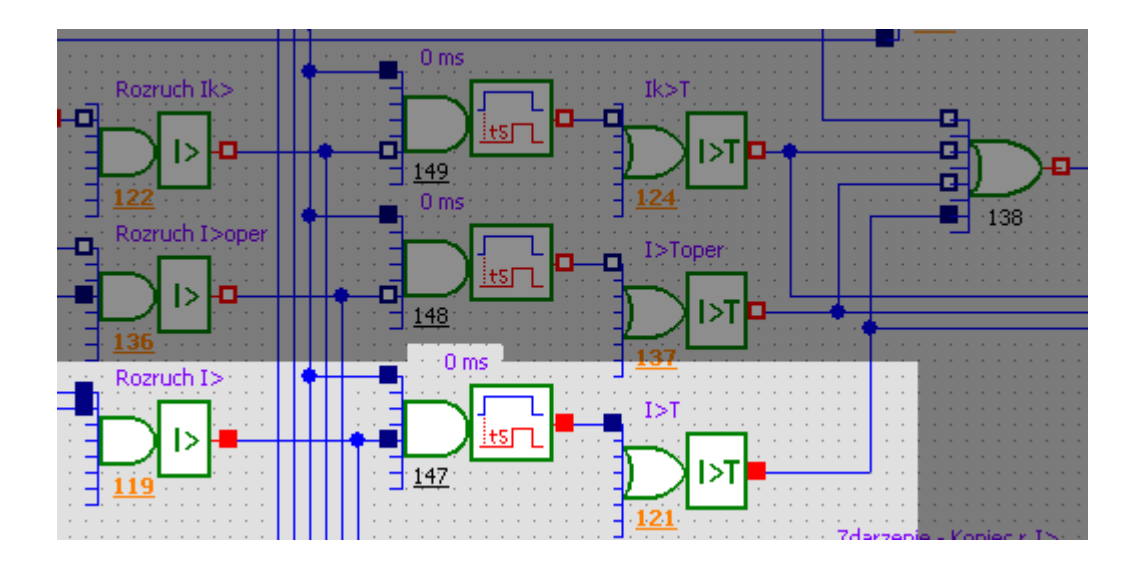

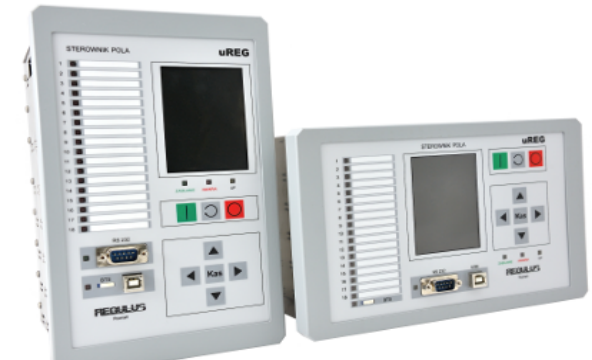

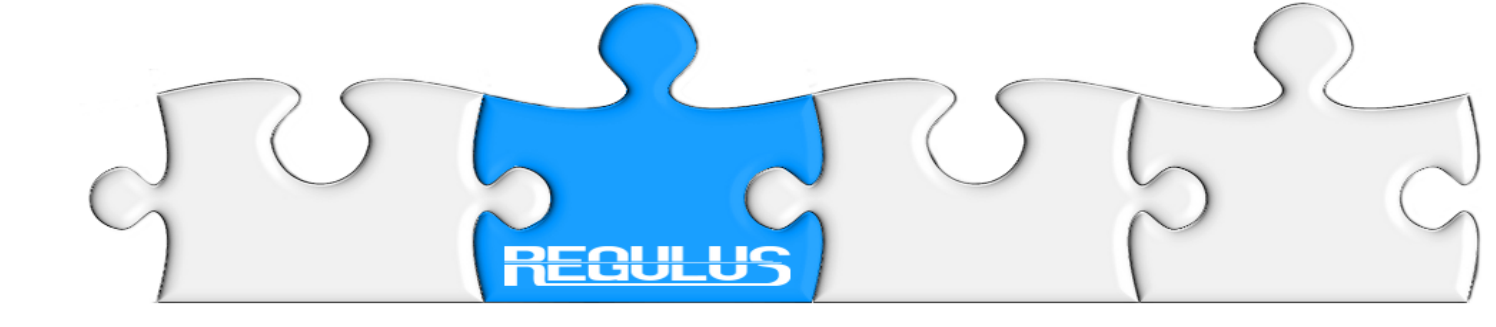

# Analiza wsteczna

#### Analiza wsteczna pozwala nam ustalić przyczynę problemu(ów). Analizując wstecz - od skutku do przyczyny - możemy w sposób precyzyjny ustalić, który sygnał, blokada lub zabezpieczenie zawiniło.

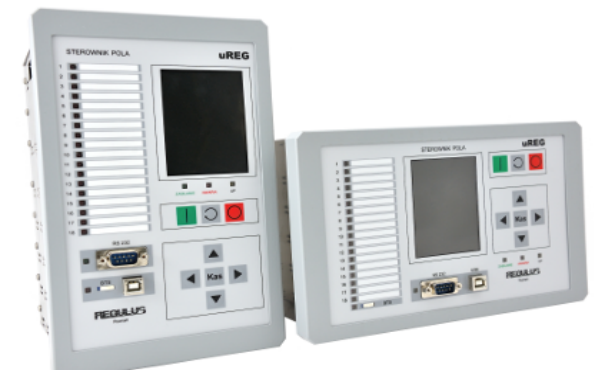

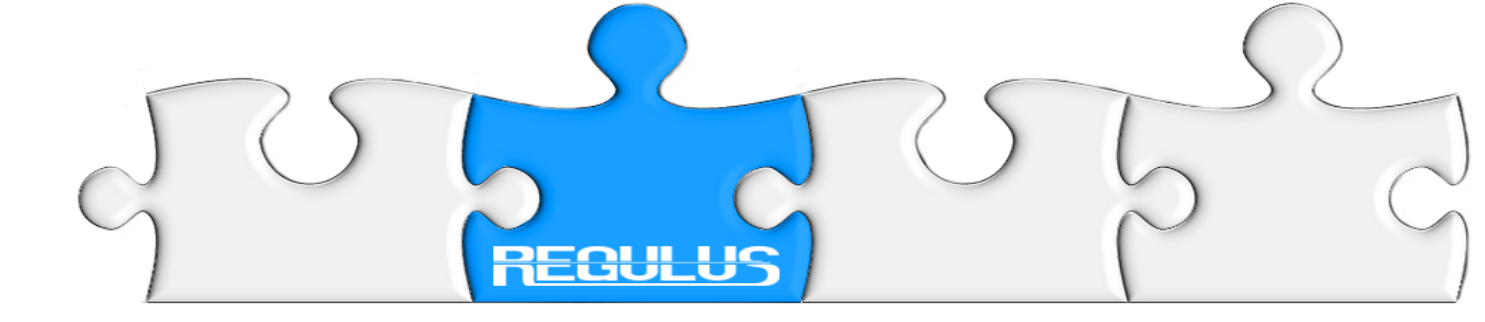

#### Dlaczego? - świeci lampka AW, - zamknięty jest przekaźnik AW.

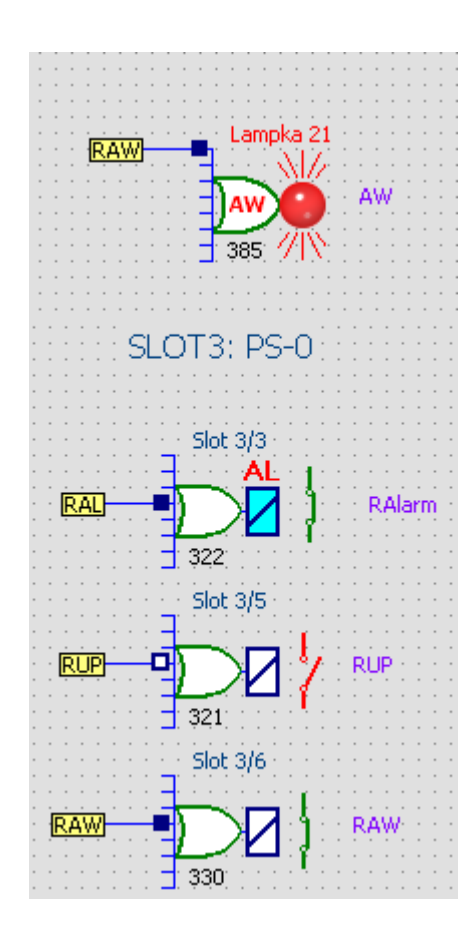

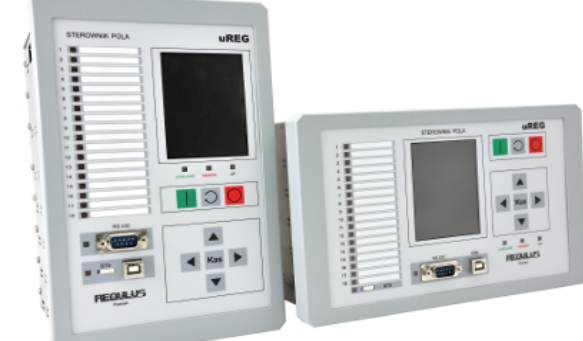

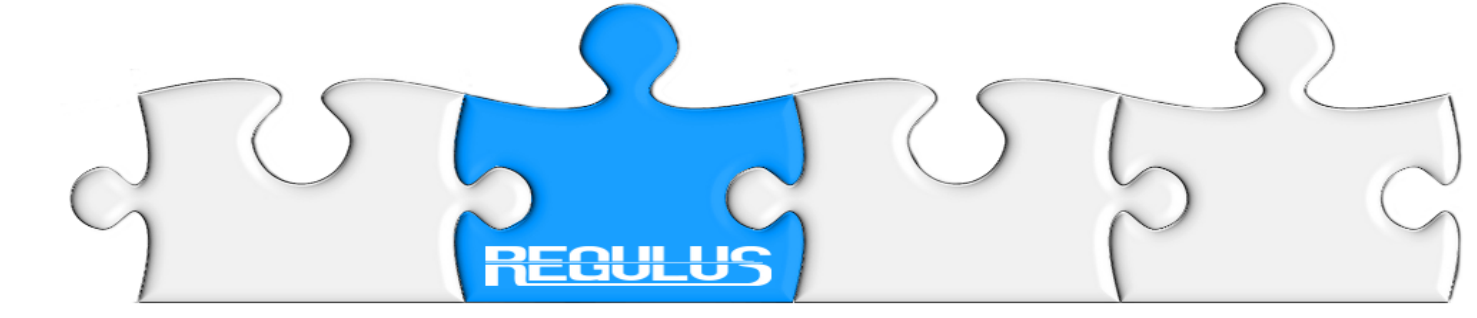

#### Źródłem załączenia przekaźnika AW i lampki AW (skrót od AWARIA) jest sygnał pochodzący z etykiety RAW.

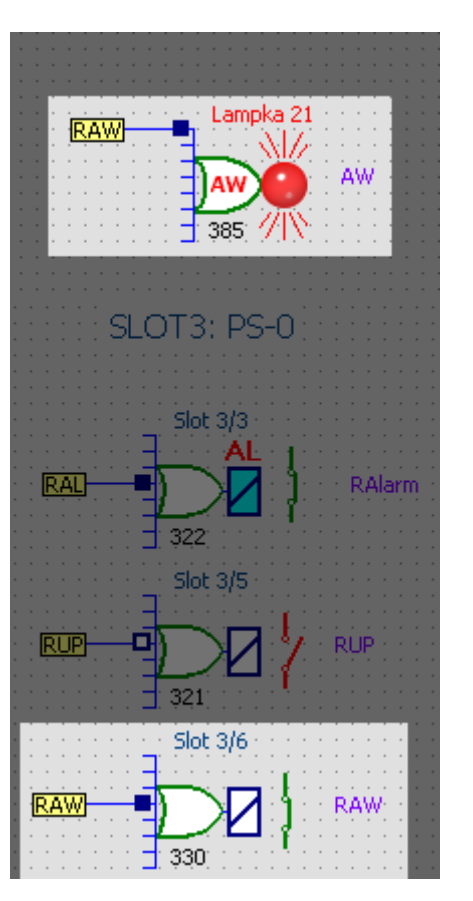

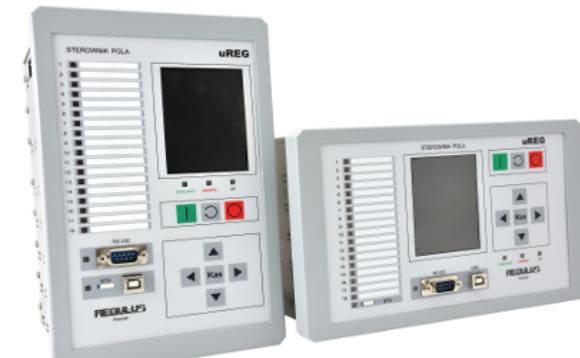

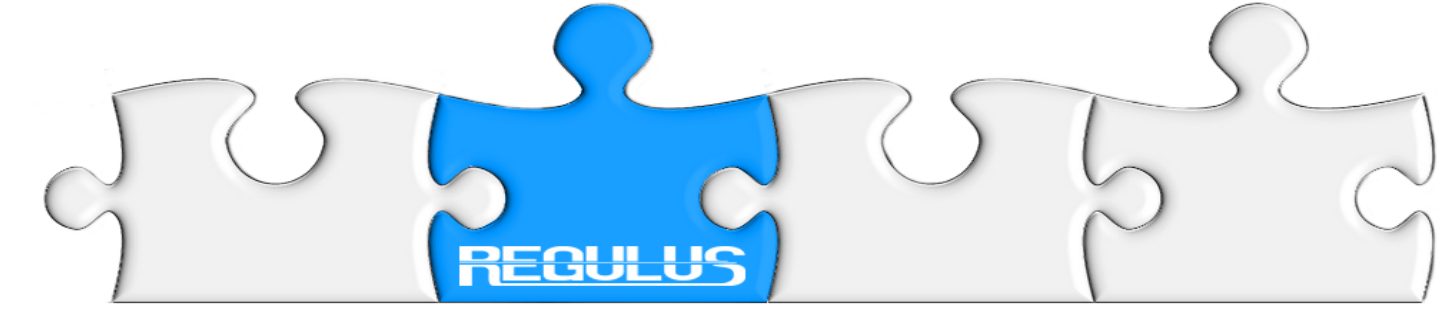

#### Analiza wsteczna Zaznaczamy (klikamy) linię z etykietą RAW: podświetlona zostaje zarówno linia, jak i zakładki arkuszy na których sygnał RAW występuje.

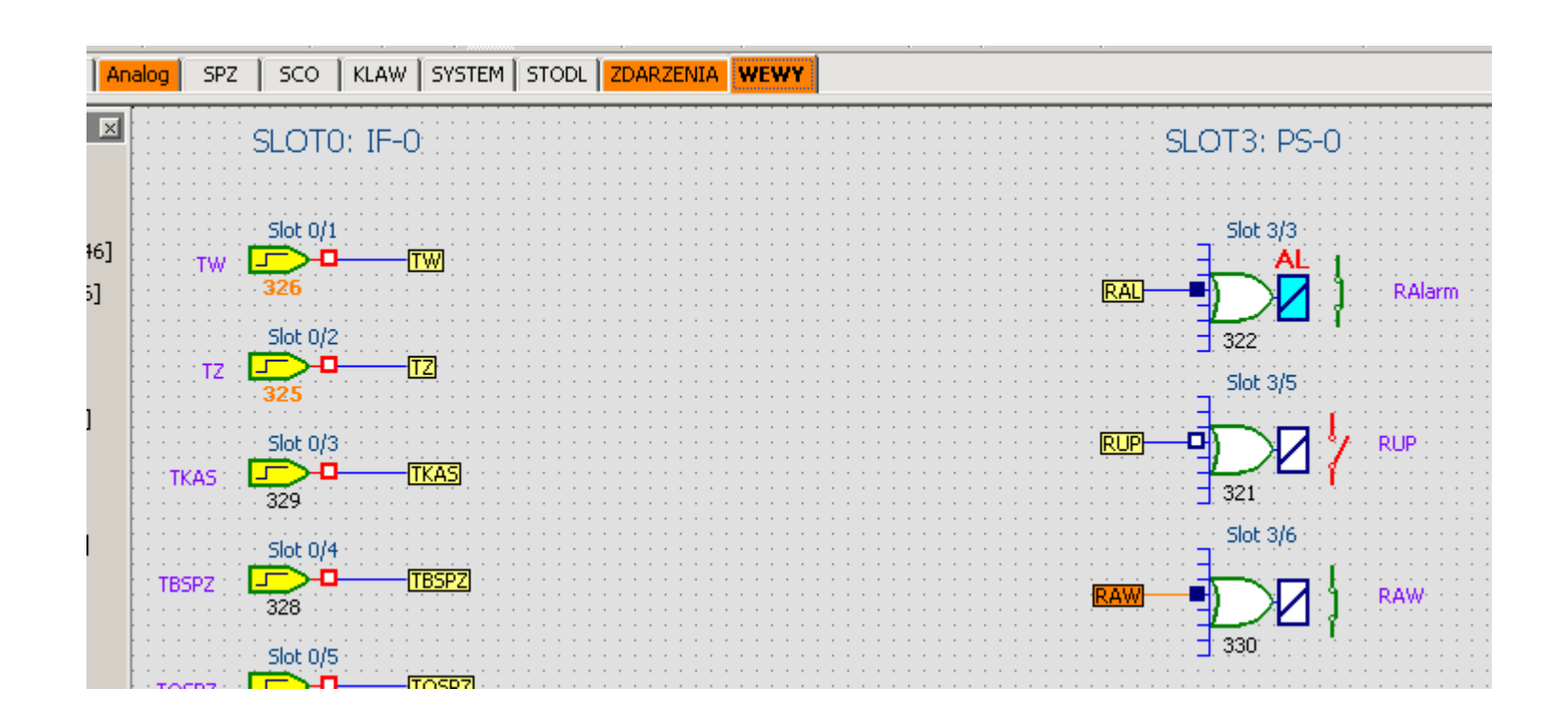

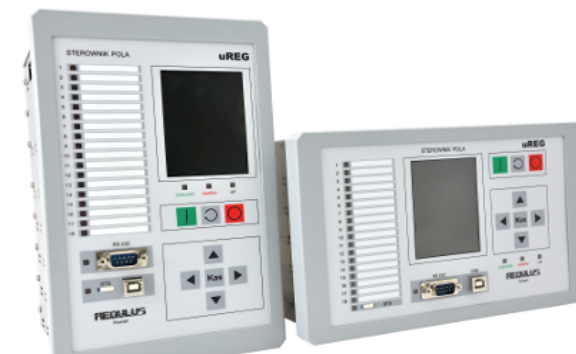

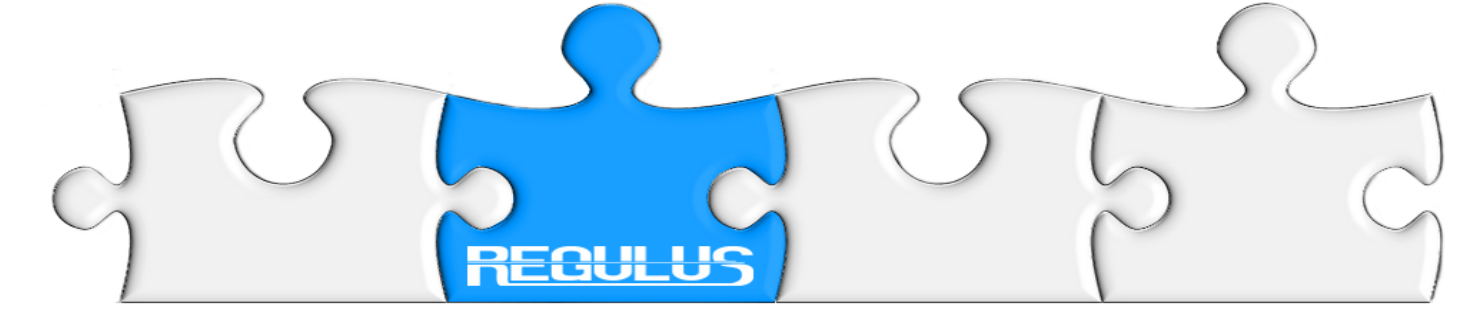

#### Analiza wsteczna Źródłem sygnału RAW jest funktor 120 (przerzutnik typu RS), do którego wejść docierają sygnały - w tym jeden w stanie wysokim.

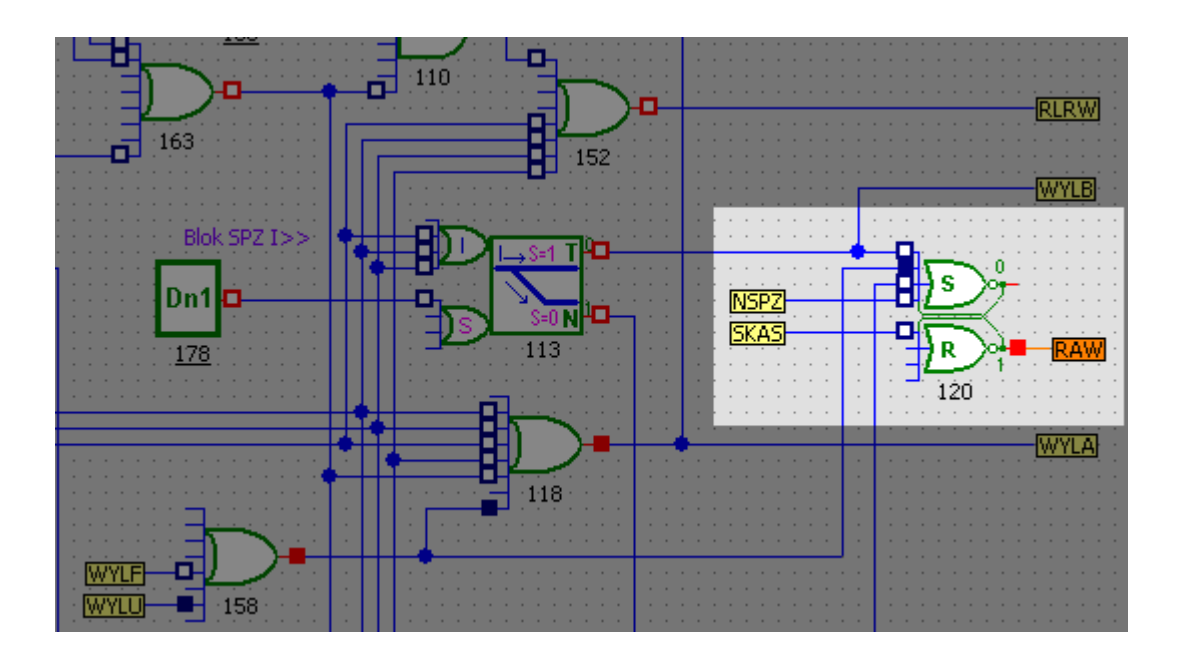

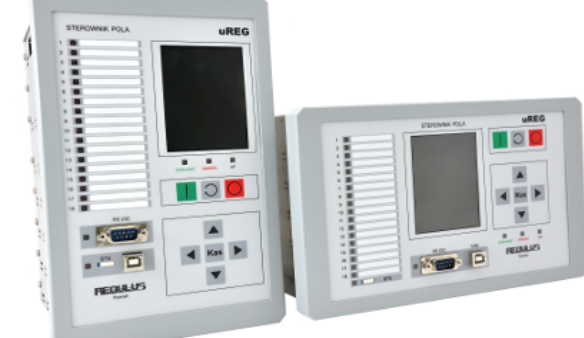

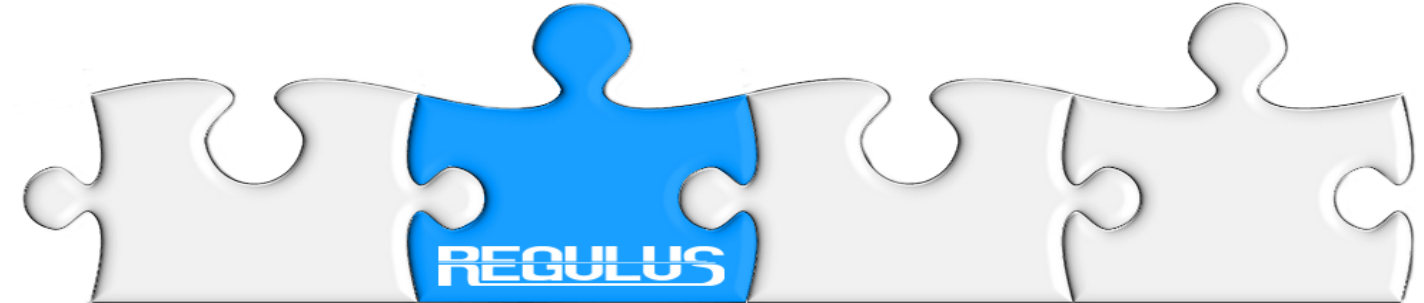

# Analiza wsteczna

Wybieramy linię z sygnałem docierającym do przerzutnika; sygnał pochodzi z funktora 158 (bramka OR) sumy logicznej dwóch sygnałów **WYLF** i **WYLU**. Sygnał **WYLU** jest w stanie wysokim

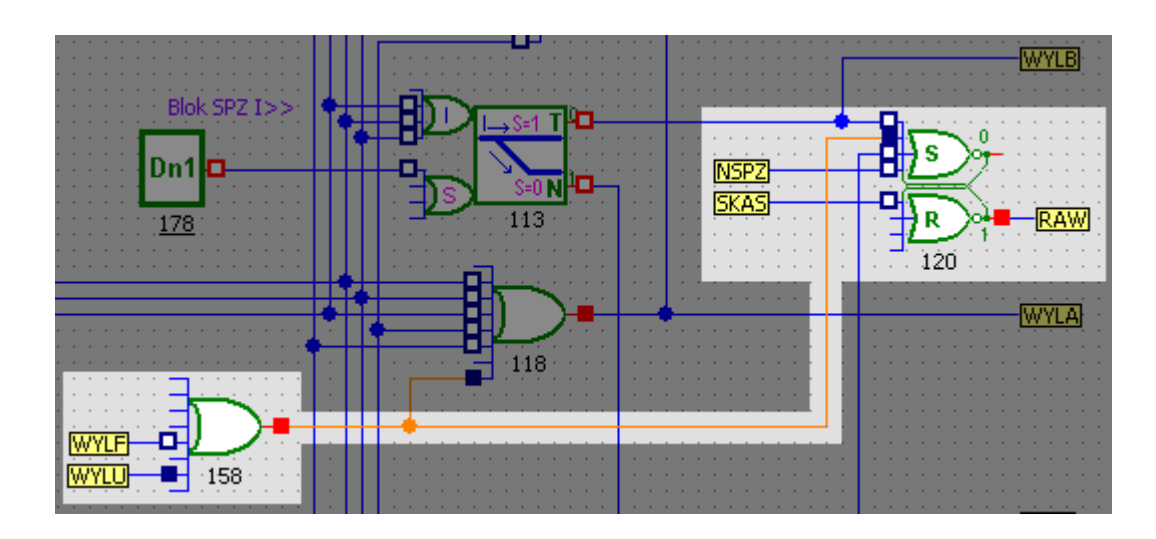

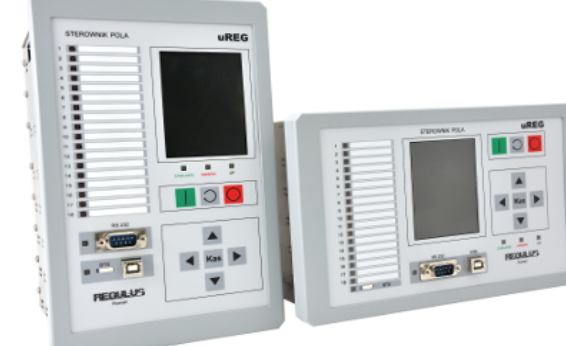

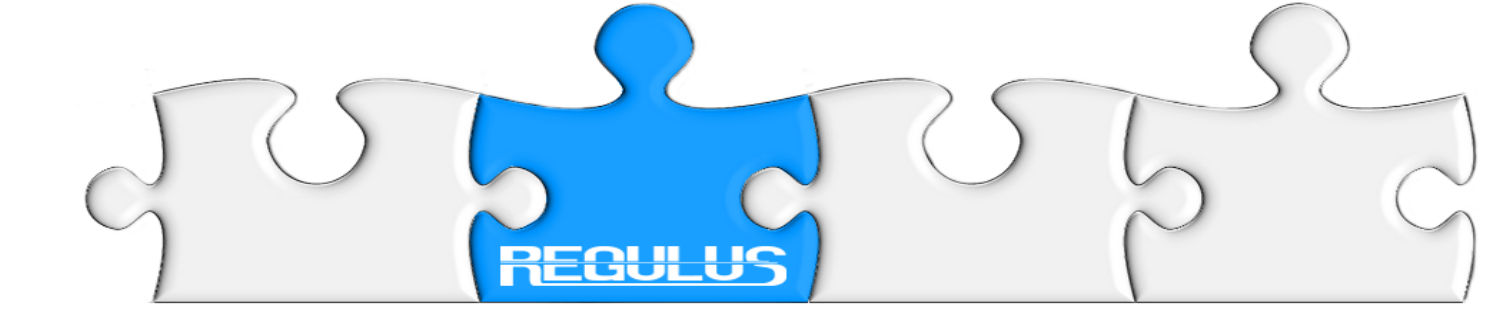

#### Analiza wsteczna Zaznaczamy sygnał WYLU dochodzący do funktora 158

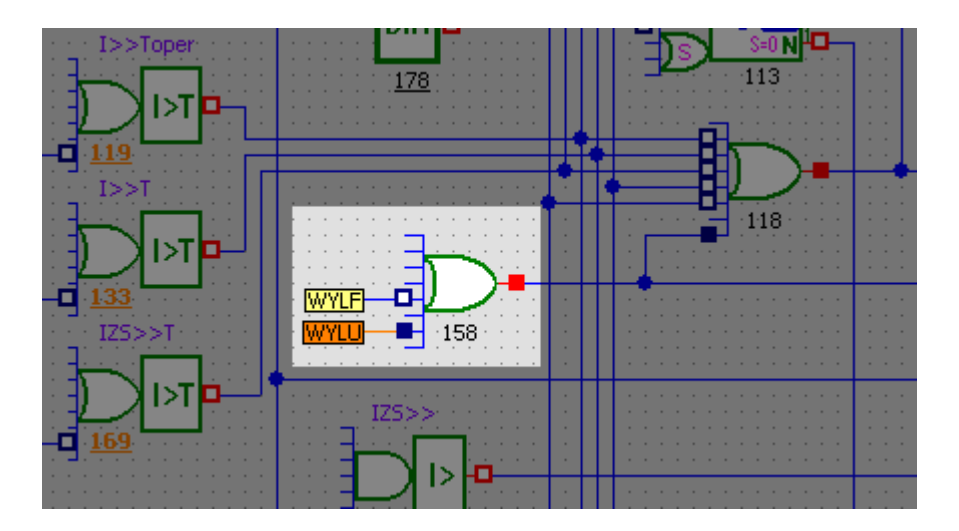

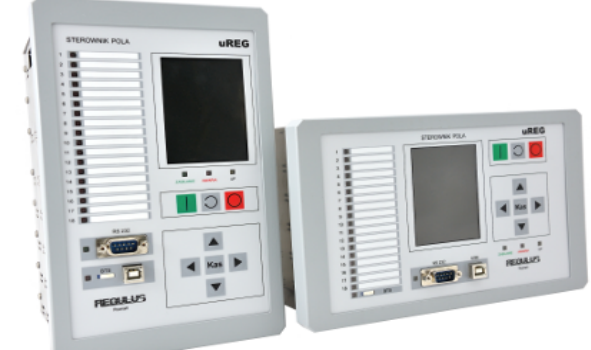

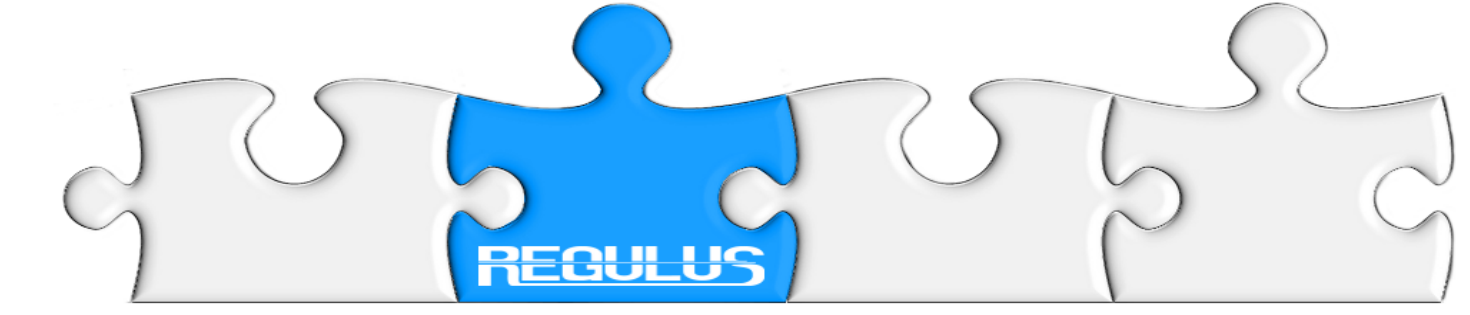

#### Analiza wsteczna Sygnał WYLU pochodzi z funktora 224 (bramka OR) sumy logicznej dwóch sygnałów z funktorów 254 i 253

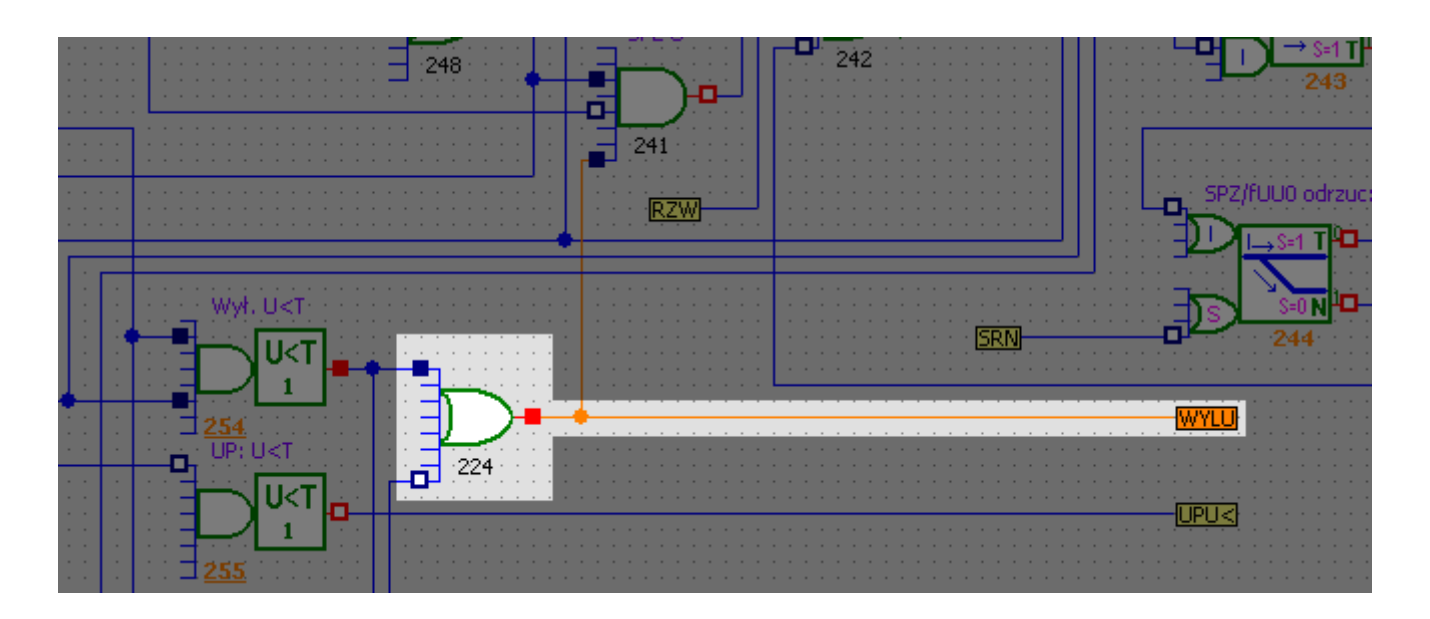

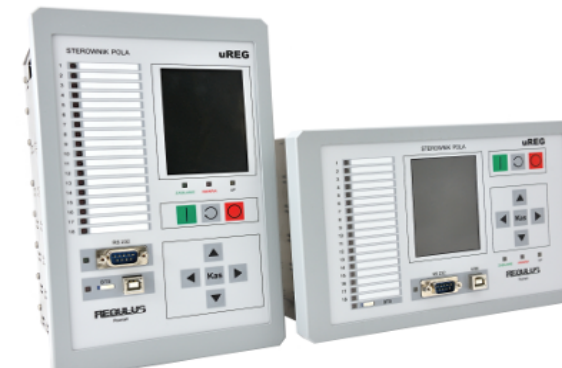

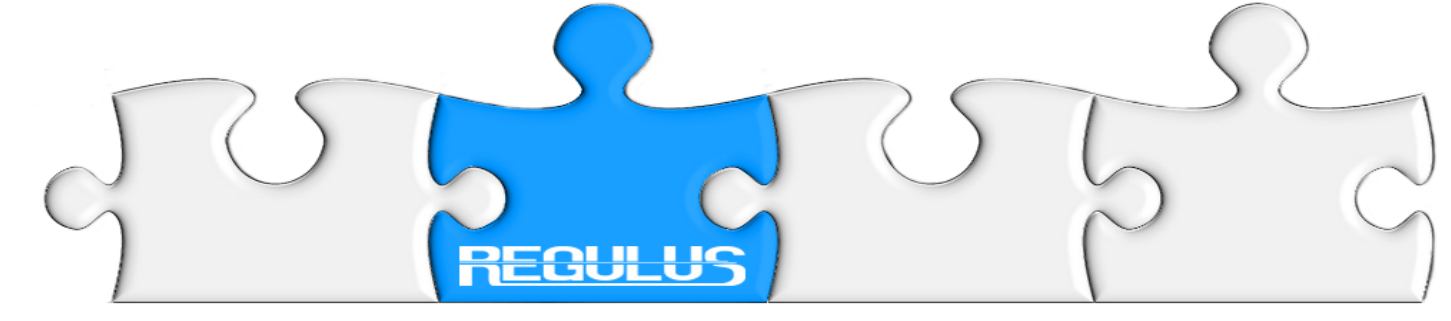

#### Analiza wsteczna Źródłem sygnału jest funktor 254 Zabezpieczenie podnapięciowe Wył. U<T

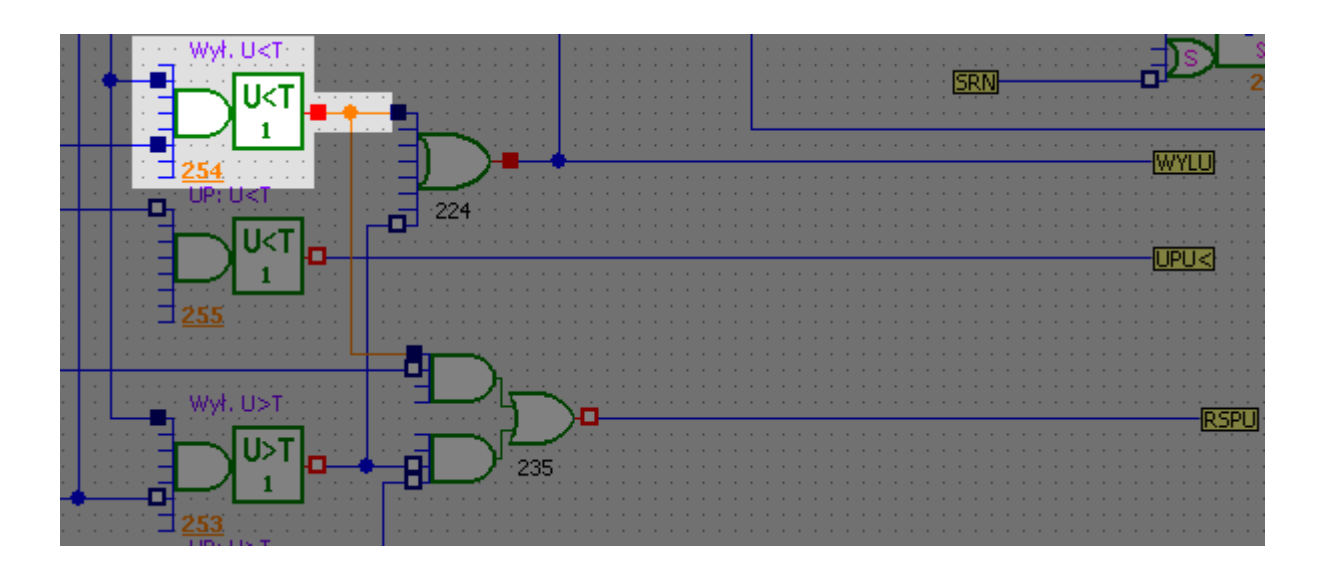

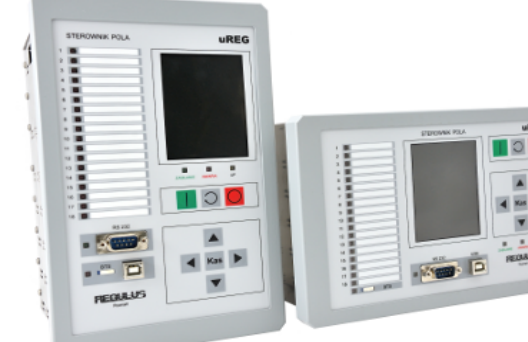

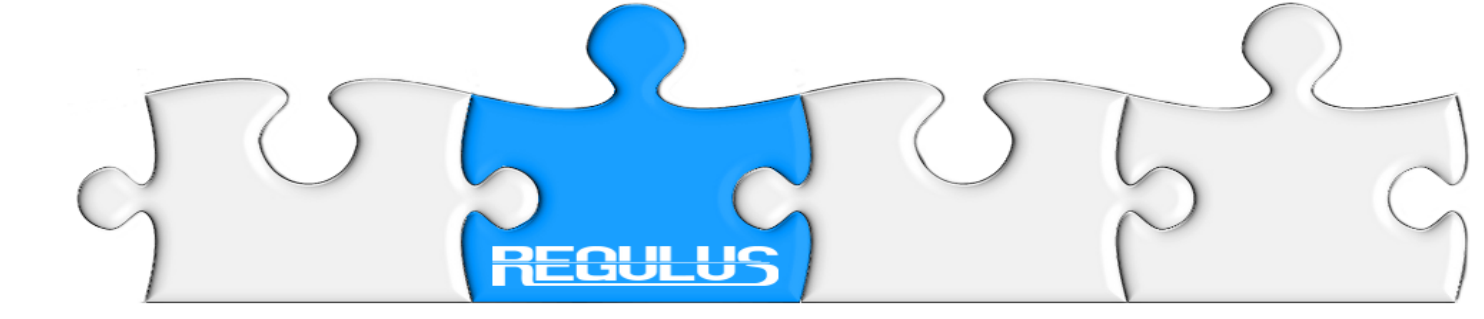

#### Analiza wsteczna Przyczyna zadziałania funktora 254: wyłączenie z U<T -Brak blokady wyłączenia z TBW Działanie U< na wyłącz

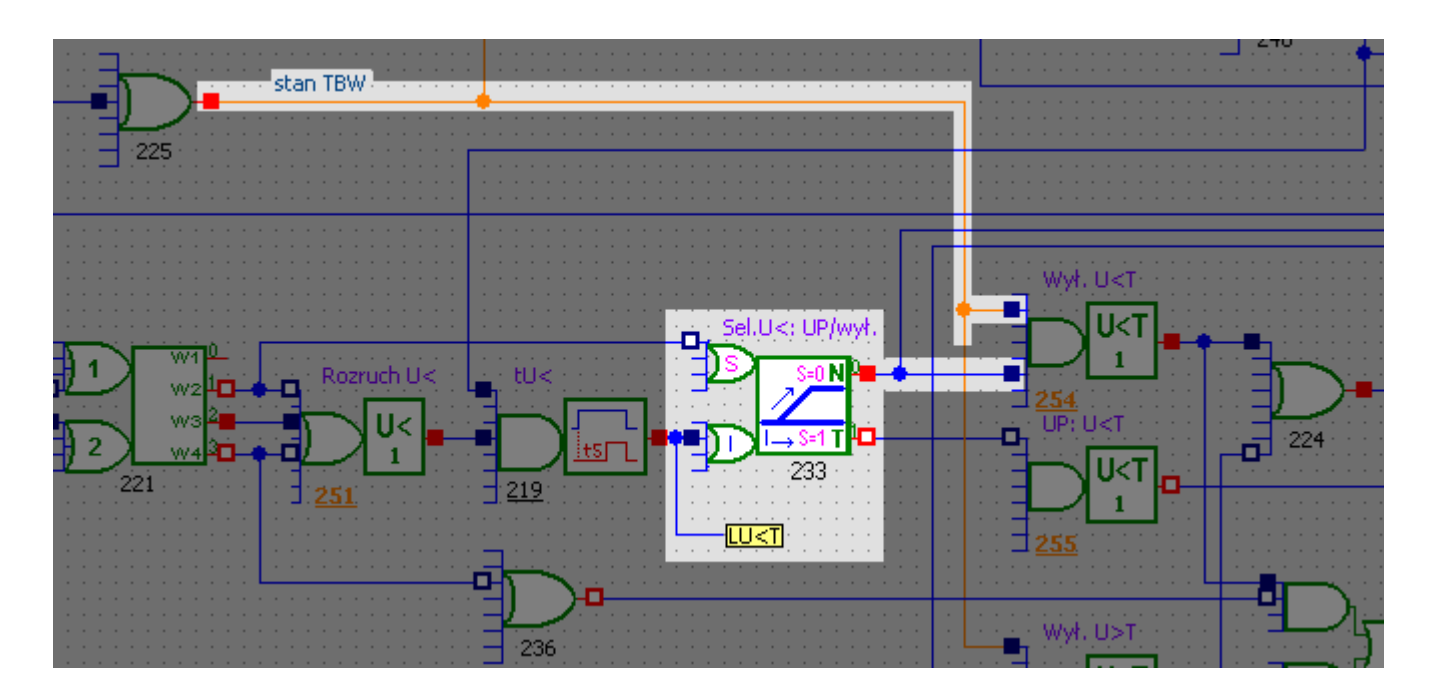

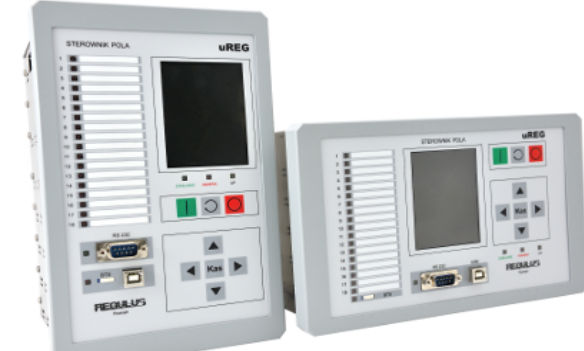

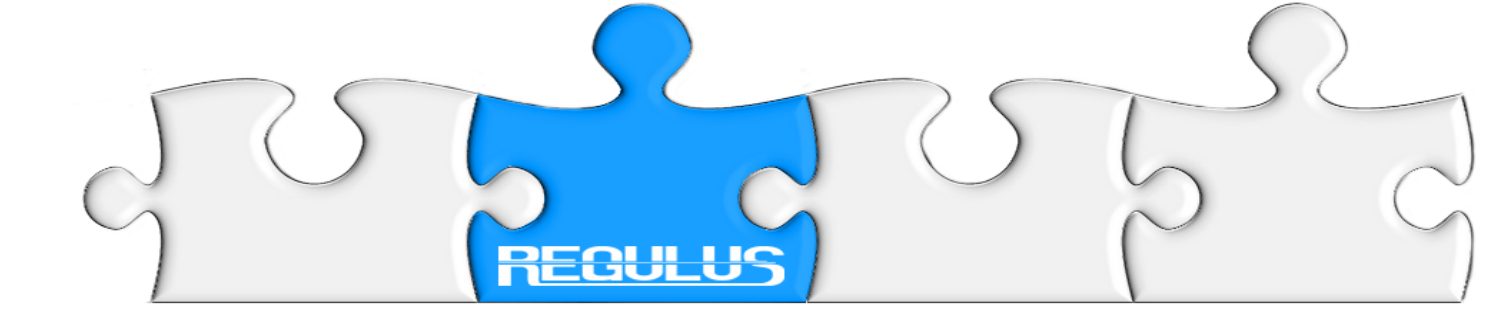

#### Analiza wsteczna Zadziałał funktor 251 Rozruch U<, a funktor 219 zwłoka tU< odholował zadany czas, czyli przez zadany czas w funktorze 219 tU< napięcie porównywane przez funktor 251 Rozruch U< było poniżej nastawionego kryterium.

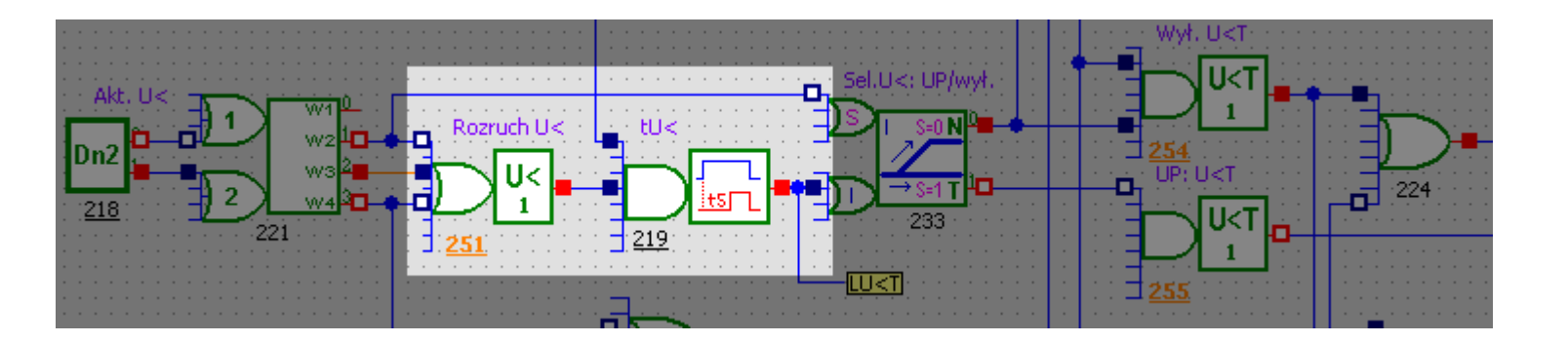

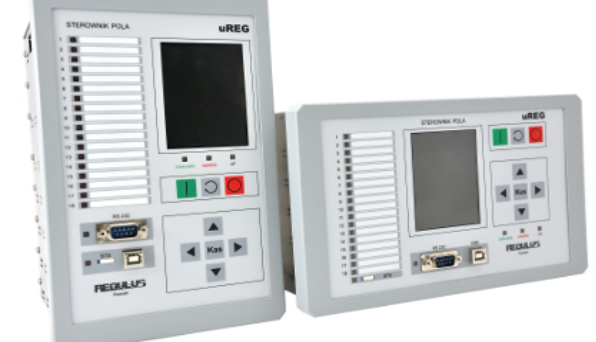

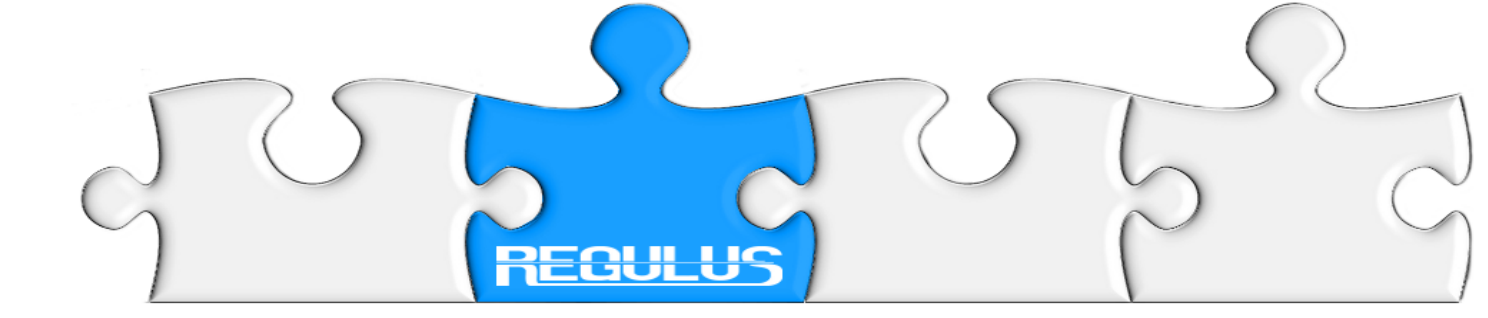

## Analiza wsteczna

Funktor 251 (Rozruch U<) jest pobudzony przez sygnał z funktora 221 (dekodera). Funktor 251 na bieżąco porównuje wartość napięcia z nastawionym kryterium. Ponieważ nie podaliśmy na zaciski napięcia lub jest ono niższe od wartości kryterialnej, funktor 251 wystawił stan wysoki na wyjściu i wygenerował raport oraz napis na wyświetlaczu. Numer funktora 251 w kolorze pomarańczowym oznacza, iż funktor generuje napis i raport.

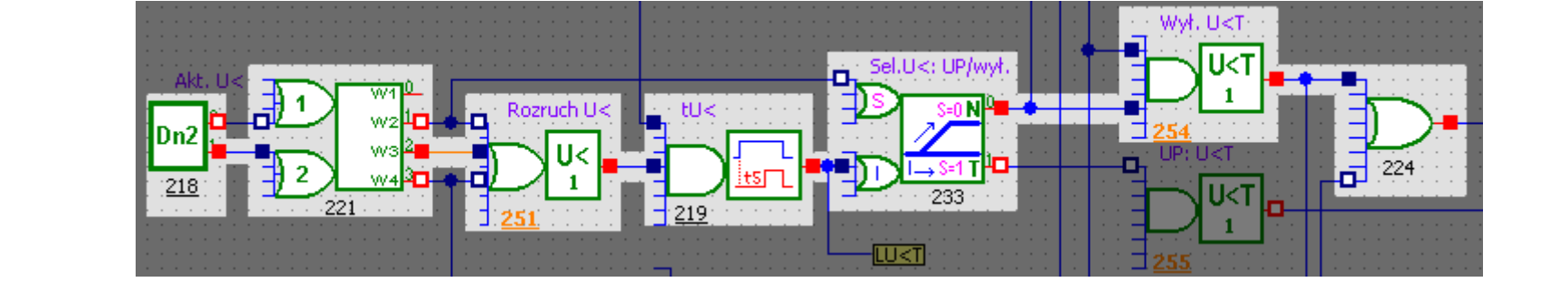

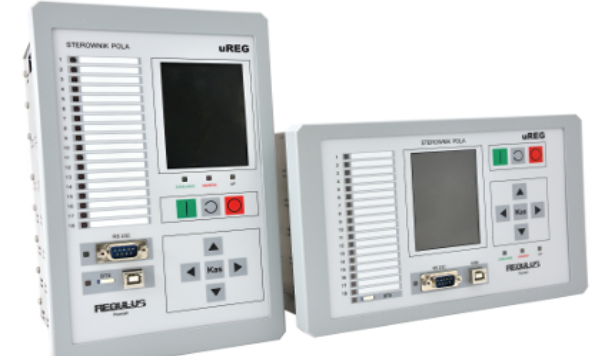

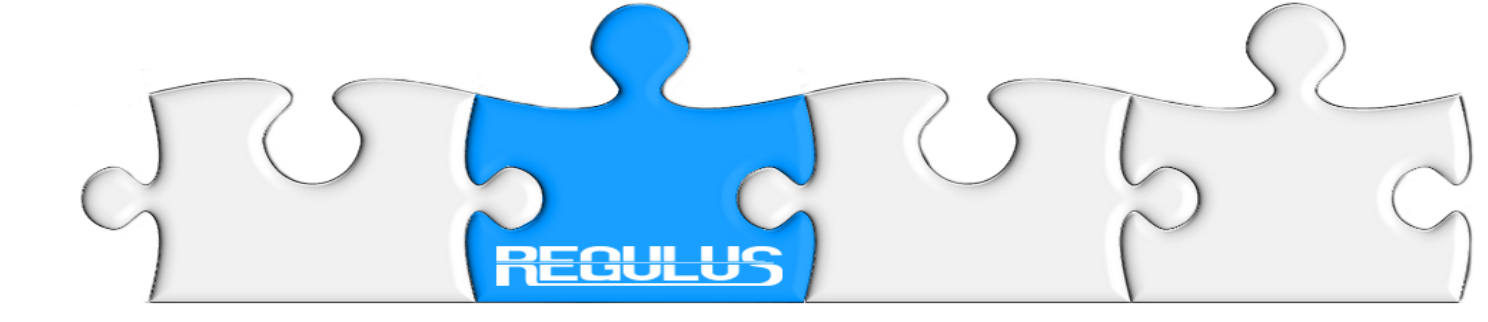

# Analiza wsteczna Co jest przyczyną aktywności działania kryterium podnapięciowego? Rozruch U< działa ponieważ funktor 218 Aktywność U<

ustawiony jest na działanie na wyłącz: 2: U< wył.

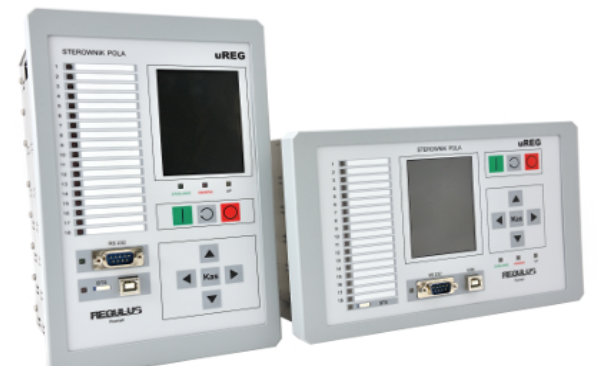

| STBW)    | Właściwości funkto<br>Funktor:<br>218 - Nastawa 2 | ra                   | ×    |                                       |
|----------|---------------------------------------------------|----------------------|------|---------------------------------------|
|          | Grupa:                                            | Nastawy              |      |                                       |
| WYUO     | Wzorzec (ID):                                     | 115 [73h]            |      | · · · · · · · · · · · · · · · · · · · |
|          | Moduł:                                            | IF-0                 |      |                                       |
|          | Slot:                                             | 0                    |      |                                       |
| ALC: UNX | Zacisk:                                           | Brak                 |      | Sel.U<: UP/wył.                       |
|          | Etykieta:                                         | Akt. U<              |      |                                       |
| Dn2      | Etykieta rozszerz.:                               | Dobór aktywn.:       | Nast | awa: Aktywn, RU< {Dobór 🗵             |
|          | Grupa nastaw:                                     | Zabezpieczenia       | War  | tości:                                |
| 218      | Ind.pierwotny DNP3:                               | 378-379              |      | 0; nieczynne                          |
|          | Raport:                                           | Nieaktywny           |      | 1: UP: U<                             |
|          | Napis:                                            | Nieaktywny           |      | 2: U< wył.                            |
|          | <u>Aktywn, RU&lt;</u>                             | <u>2: U&lt; wy</u> … |      | 3: U< wył. + SPZ                      |
|          | Nastawa 2 bitowa                                  | a, Nastaw 1          |      |                                       |

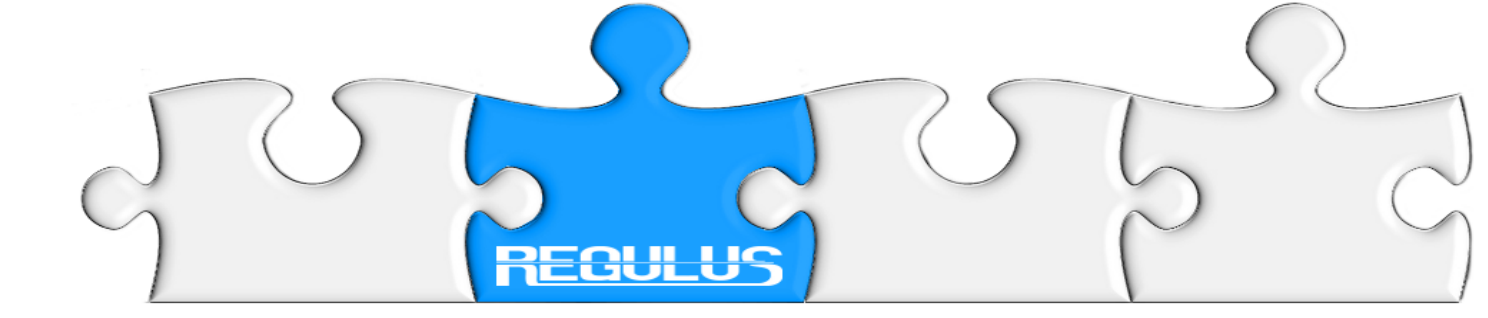

## Powiązanie z raportami

| 23.04.2013 16:03:40.319 6 | 00049 : Wejście komp. [ 00 / 02 ]                                                            | TZ                                                    |     |
|---------------------------|----------------------------------------------------------------------------------------------|-------------------------------------------------------|-----|
| 23.04.2013 16:03:40.320 1 | 00177 : Dekoder 1 z 4                                                                        | WŁ załączony                                          |     |
| 23.04.2013 16:03:40.321 3 | <b>00251</b> : U<[1]                                                                         | Rozruch U< [1] 321                                    | 0.0 |
| 23.04.2013 16:03:41.321 6 | 00254 : U <t [1]<="" td=""><td>Wyłączenie U<t 321<="" [1]="" td=""><td>0.0</td></t></td></t> | Wyłączenie U <t 321<="" [1]="" td=""><td>0.0</td></t> | 0.0 |

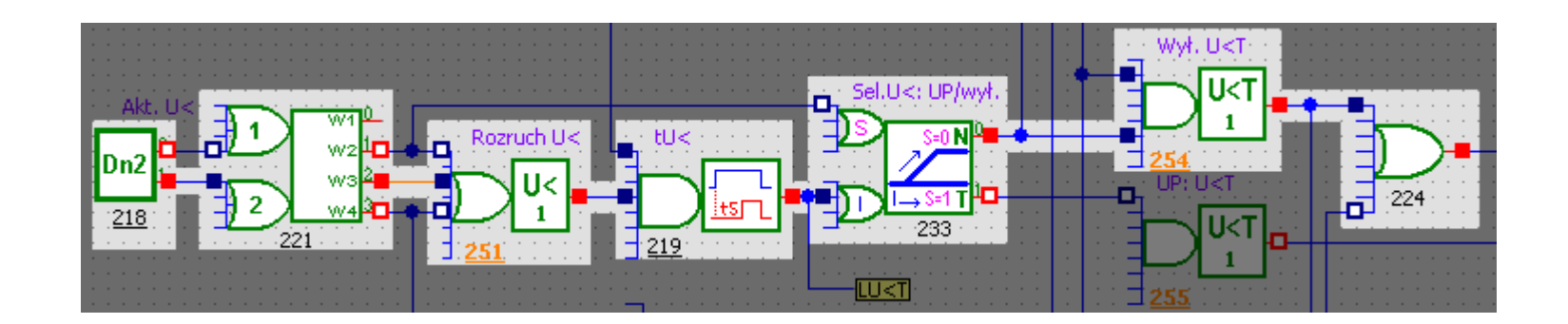

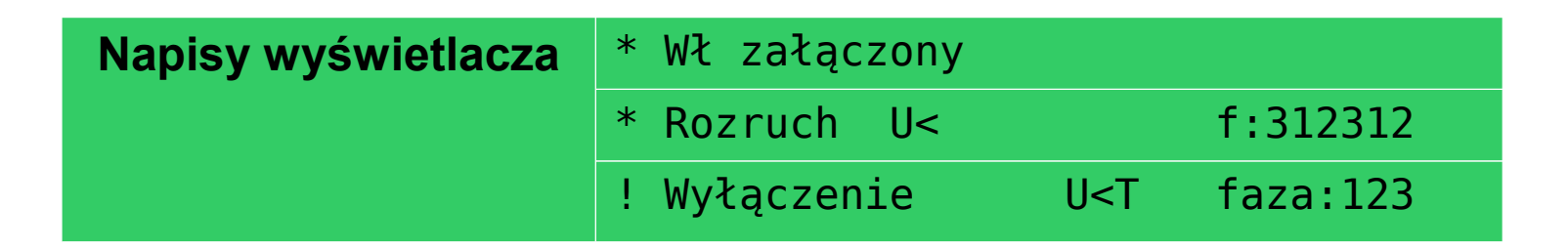

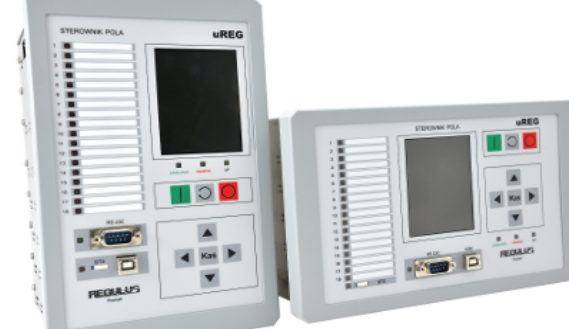

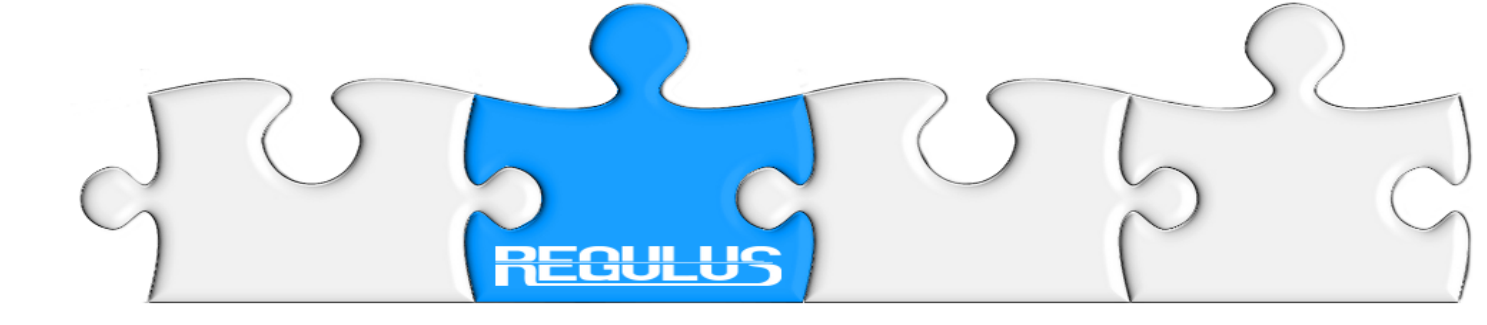

# **UREG**

# **UNIWERSALNY STEROWNIK POLA**

REGULUS

60-658 Poznań, ul. Bonin 20/28 60-649 Poznań, ul. Piątkowska 122/9-10 tel./fax: +48 61 8233748

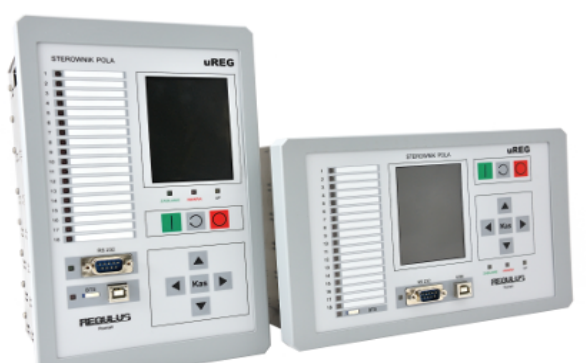

e-mail: regulus@post.pl http://www.regulus.poznan.pl http://www.uREG.pl

© REGULUS, Poznań 2011-2013